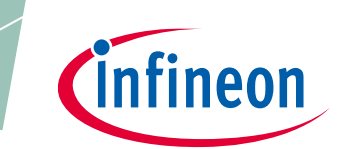

# **OPTIGA™ TPM Application Note**

Integration of TLS Functionality for OPTIGA<sup>™</sup> TPM SLx 9670 TPM 2.0

# Devices

- OPTIGA<sup>™</sup> TPM SLB 9670 TPM2.0
- OPTIGA<sup>™</sup> TPM SLI 9670 TPM2.0
- OPTIGA<sup>™</sup> TPM SLM 9670 TPM2.0

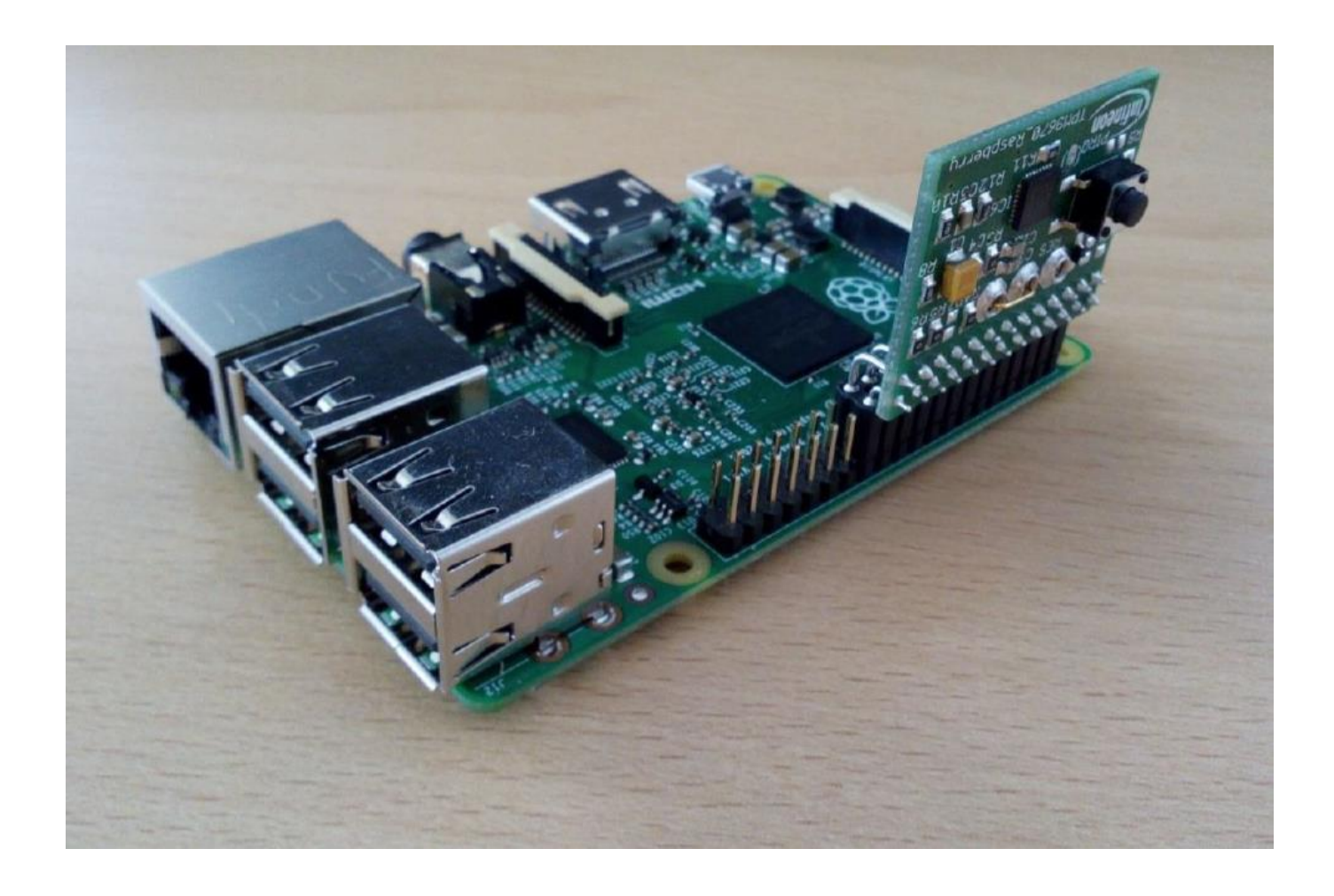

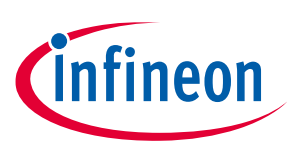

# About this document

#### Scope and purpose

The world we live in is a connected world. Today we rely on our phones, computers and connected devices to communicate, buy goods, travel and work. It is expected that these devices increase exponentially.

All these devices that are connected to the internet have one thing in common – They rely on the protocol called TLS (Transport Layer Security) to protect their information in transit.

TLS is a cryptographic protocol designed to provide secure communication over an insecure infrastructure. This means that, if this protocol is properly deployed, you can open a communication channel to an arbitrary service on the internet and be reasonably sure that you're talking to the correct server, and exchange information safely knowing that your data will not fall into the wrong hands and that it will be received intact.

This is not the case in the real world. Complex systems along with software bugs can open a back door to an attacker. Aside from this, the simplicity of the RSA algorithm (which is widely used in most of the systems running TLS), has known weaknesses, such as the Private Keys being stored in software.

Anyone with the access to the corresponding private key can decrypt the communication between the client and it. This type of attack does not need to happen in real time. An attacker could establish a long-term operation and record all the encrypted traffic and wait until he obtains the Key. After the Key has been compromised, it's possible to decrypt all previously recorded traffic.

The OPTIGA<sup>™</sup> TPM SLx 9670 TPM2.0 is a hardware security controller fully compliant with TCG TPM products with CC (EAL4+) and FIPS certification that can be used to harden the TLS connection by managing and keeping the Private Keys secure amongst other security features.

The OPTIGA<sup>™</sup> TPM SLx 9670 TPM2.0 products, standard, automotive and industrial versions, differ with regards to supported temperature range, lifetime, quality grades, test environment, qualification and reliability to fit the target applications requirements. For more details refer to Infineon's website [1].

This document contains an overview of what is Transport Security Layer (TLS) and step-by-step instructions on how to use the TLS Stack Software with the Trusted Platform Module OPTIGA<sup>™</sup> TPM SLx 9670 TPM2.0 on a Raspberry Pi<sup>®</sup> 3B+/4 Linux environment by using a Server-Client connection.

The described steps to integrate an OPTIGA<sup>™</sup> TPM in a Raspberry Pi<sup>®</sup> 3B+/4 Linux environment can be performed with one of the Infineon Iridium SLx 9670 TPM2.0 SPI Boards, listed in the Table below.

#### Iridium Boards:

| Supported TPM                           | Order type              | Order number |
|-----------------------------------------|-------------------------|--------------|
| OPTIGA <sup>™</sup> TPM SLB 9670 TPM2.0 | IRIDIUM 9670 TPM2.0     | SP001596592  |
| OPTIGA™ TPM SLI 9670 TPM2.0             | IRIDIUM SLI 9670 TPM2.0 | SP004232000  |
| OPTIGA™ TPM SLM 9670 TPM2.0             | IRIDIUM SLM 9670 TPM2.0 | SP004232004  |

The 3 Infineon Iridium Boards are referred in the following as "Infineon Iridium SLx 9670 TPM2.0 SPI Board"

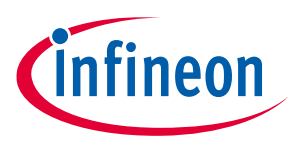

#### Intended audience

This document is intended for customers who want to increase the security level of their embedded platforms using a OPTIGA<sup>™</sup> TPM SLx 9670 TPM2.0 from Infineon Technologies in combination with the Open Source TPM Software Stack 2.0 (TSS 2.0) and like to evaluate how to incorporate TLS with the TPM for their target applications.

This application note was tested using a Raspberry Pi<sup>®</sup> 3B+/4 and Raspbian Buster with desktop and recommended software with kernel version 4.19 [7].

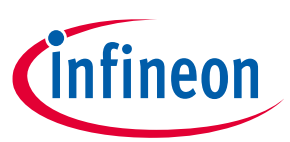

# **Table of contents**

| Abou   | It this document                                                        |    |
|--------|-------------------------------------------------------------------------|----|
| Table  | e of contents                                                           |    |
| List o | of figures                                                              | 5  |
| 1      | The Transport Layer Security (TLS 1.2)                                  | 6  |
| 2      | TLS Hardening by OPTIGA™ SLx 9670 TPM2.0                                | 7  |
| 2.1    | Using SLx 9670 TPM2.0 to Harden the TLS Session                         | 7  |
| 2.2    | tpm2-tss-engine OpenSSL Plug-In                                         | 7  |
| 2.3    | Using tpm2-tss-engine                                                   | 8  |
| 2.3.1  | Sanity-Test                                                             | 8  |
| 2.4    | OpenSSL Version                                                         | 9  |
| 2.5    | Using OpenSSL and the TPM2-TSS Engine to Create PKI Used in TLS session | 9  |
| 2.5.1  | TPM 2.0 Key Management                                                  | 9  |
| 2.5.2  | Creating OpenSSL Configuration File                                     | 10 |
| 2.5.3  | Creating the Root CA and Its Certificate                                | 13 |
| 2.5.4  | Creating the Intermediate CA and Its Certificate                        | 16 |
| 2.5.5  | Creating Client/Endpoint Key Pair Using SLx 9670 TPM2.0                 | 19 |
| 2.5.6  | Creating Client/Endpoint CSR Using SLx 9670 TPM2.0                      | 19 |
| 2.5.7  | Signing Client/Endpoint CSR with RootCA                                 | 21 |
| 2.5.8  | Creating Server Certificate                                             | 22 |
| 2.6    | Creating an OpenSSL S_Server                                            | 23 |
| 2.7    | Creating an OpenSSL S_Client                                            | 24 |
| 3      | Decoding SSL/TLS Traffic using TShark                                   | 29 |
| 3.1    | Installing TShark                                                       | 29 |
| 3.2    | Available Network Interfaces to use with TShark                         | 29 |
| 3.3    | Testing the Capture of Network Traffic with TShark                      | 30 |
| 3.4    | Capturing a TLS Session using TShark                                    | 31 |
| 4      | References                                                              |    |
| Revis  | sion history                                                            | 40 |

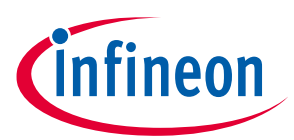

# List of figures

# List of figures

| Figure 1  | Sanity test for TSS Engine                                                                  | 9  |
|-----------|---------------------------------------------------------------------------------------------|----|
| Figure 2  | OpenSSL version                                                                             | 9  |
| Figure 3  | TPM 2.0 Key Wrapping                                                                        | 9  |
| Figure 4  | Creating directory structure                                                                | 10 |
| Figure 5  | OpenSSL Configuration File                                                                  | 10 |
| Figure 6  | Copying openssl.cnf reference file                                                          | 13 |
| Figure 7  | Root CA Distinguished Name or DN                                                            | 14 |
| Figure 8  | Root CA Certificate                                                                         | 15 |
| Figure 9  | Creating Intermediate CA CSR                                                                | 16 |
| Figure 10 | Intermediate CA Certificate Generation                                                      | 17 |
| Figure 11 | Verify Intermediate CA vs. Root CA                                                          | 17 |
| Figure 12 | Intermediate CA Certificate                                                                 | 18 |
| Figure 13 | Client/Endpoint Key Pair wrapped by TPM                                                     | 19 |
| Figure 14 | Client/Endpoint CSR Information                                                             | 20 |
| Figure 15 | Client/Endpoint CSR                                                                         | 21 |
| Figure 16 | Signing Client CSR with Intermediate CA                                                     | 21 |
| Figure 17 | Client Certificate Chain verification                                                       | 21 |
| Figure 18 | Client/Endpoint Certificate                                                                 | 22 |
| Figure 19 | Server Certificate                                                                          | 23 |
| Figure 20 | Client Certificate Chain verification                                                       | 23 |
| Figure 21 | OpenSSL S_Server                                                                            | 24 |
| Figure 22 | OpenSSL S_Client and S_Server TLS Handshake hardened by OPTIGA <sup>™</sup> SLx 9670 TPM2.0 | 25 |
| Figure 23 | OpenSSL S_Client and S_Server TLS Cipher                                                    | 26 |
| Figure 24 | OpenSSL S_Client and S_Server TLS session flow                                              | 27 |
| Figure 25 | TShark Install                                                                              | 29 |
| Figure 26 | Network Interface detected in Raspberry Pi <sup>®</sup> 3B+/4                               | 29 |
| Figure 27 | TShark capturing terminal window                                                            | 30 |
| Figure 28 | Terminal window 2                                                                           | 30 |
| Figure 29 | Opening S_Server                                                                            | 31 |
| Figure 30 | Start of TShark capture task                                                                | 31 |
| Figure 31 | S_Client transaction                                                                        | 32 |
| Figure 32 | TShark captured packets                                                                     | 32 |
| Figure 33 | Reading tls.pcap file using TShark                                                          | 33 |
| Figure 34 | TLS Client Hello                                                                            | 34 |
| Figure 35 | TLS Server Hello                                                                            | 35 |
| Figure 36 | TLS Handshake Protocol Certificate                                                          | 36 |
| Figure 37 | TLS Creation of Session Ticket : All communication are encrypted at this point              | 37 |

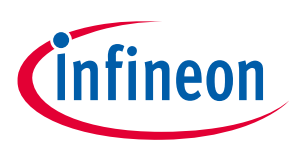

# **1** The Transport Layer Security (TLS 1.2)

TLS are cryptographic protocols designed to provide secure communication over insecure infrastructure. When these protocols are properly deployed, you can open a communication channel to an arbitrary service on the Internet and have certain level of security and assurance that it will be talking with the correct server and exchange information safely (confidentiality). These protocols protect the communication link.

These are the main objectives of TLS:

- Cryptographic Security
  - Enables Authentication, Confidentiality and Integrity in a communication between two parties that exchange information.
- Interoperability
  - TLS protocols are not system dependent. They can be used for example in Linux, Android, Bare Metal systems.
- Extensibility
  - TLS is a framework for the development of cryptographic protocols. TLS looks to be independent from cryptographic primitives, like ciphers and hashing functions.

We will discuss in section 2.1 [Using SLx 9670 TPM2.0 to Harden the TLS Session] some of the disadvantages of using software based TLS libraries solely and how to achieve a higher level of security and assurance when using SLx 9670 TPM2.0.

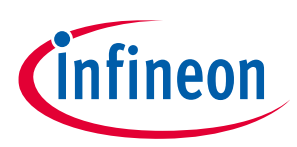

TLS Hardening by OPTIGA<sup>™</sup> SLx 9670 TPM2.0

#### TLS Hardening by OPTIGA<sup>™</sup> SLx 9670 TPM2.0 2

At the heart of every TPM software implementation there is the TPM Software Stack (TSS). It is a middleware to support, improve and simplify TPM usage for programmers. In general, the TSS features a layered design to fit various requirements from application developers by providing different user APIs with varying abstraction layers and functionality.

#### 2.1 Using SLx 9670 TPM2.0 to Harden the TLS Session

TLS is used by web services and IoT devices to transmit sensitive information between client/Endpoint and Server/Cloud applications. TLS provides authenticated key exchange using asymmetric cryptography, data confidentiality using symmetric encryption and message integrity using message authentication codes scheme. However, these crypto primitives are stored in system memory and do not provide any trustworthiness assurance of the involved endpoint.

The drawback is that their implementation is using software library modules that store private keys in application or secure memory and have proven to contain bugs or vulnerabilities which have been exploited for the last several years.

By using SLx 9670 we can embed crypto operations inside dedicated fixed TPM 2.0 function calls used by TLS protocols, like for example using TPM 2.0 as the source of entropy for the TLS required random number.

The scope of this application note is to show the benefit of using SLx 9670 TPM2.0 to protect the private key involved in the TLS handshake process. This is only one of different ways SLx 9670 TPM2.0 can help harden a TLS session. Token Biding is another.

Token Binding is an extension to TLS that provides stronger authentication and longer, more robust sessions.

The idea behind token binding is "proof of possession". The challenge with tokens is that they're only as secure as where you store them. Token binding uses cryptographic key pairs and TPM 2.0 for secure storage.

With token binding, man in the middle attacks can't forward requests or replay credentials because they can't prove they have the key bound to the token.

Token Binding will not be covered in this application note. For more information about Token Binding, refer to [9]

#### tpm2-tss-engine OpenSSL Plug-In 2.2

Enhanced System API (ESAPI) is part of the open source software stack for TPM 2.0 "TSS". It makes work easier for developers who want to use the Trusted Platform Module (TPM) 2.0 - a standardized hardware-based security solution for securing industrial, automotive and other applications such as network equipment. This is the first open source TPM middleware that complies with the Software Stack (TSS) Enhanced System API (ESAPI) specification of the Trusted Computing Group (TCG), providing significant value to the open source community.

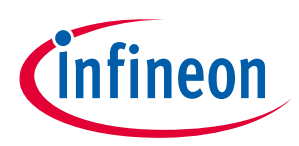

#### TLS Hardening by OPTIGA<sup>™</sup> SLx 9670 TPM2.0

The ease of integration on Linux and other embedded platforms comes with the release of the TPM 2.0 ESAPI stack which speeds up the adoption of TPM 2.0 in embedded systems such as network equipment and industrial systems.

You can find the ESAPI TPM 2.0 TSS stack within the **tpm2-software** open-source project [2].

# *Note:* Before moving on with this application note a pre-requisite is to have the following components of the **tss2-software** package installed:

- TPM Software Stack 2.0 (tpm2-tss)
- o TPM2 Access Broker & Resource Manager (tpm2-abrmd)
- TPM2 Tools (tpm2-tools)
- TPM2 TSS Engine (tpm2-tss-engine)
- Cryptsetup (cryptsetup)

The details on how to install and test these packages are part of the documentation on GitHub [2] and can be found within the TPM Evaluation Kit. For more information about the TPM Evaluation Kit, please get in touch with your local sales.

The **tpm2-tss-engine** project implements a cryptographic engine for **OpenSSL** [3] for **Trusted Platform Module (TPM 2.0)** [1] using the **tpm2-tss** [2] software stack that follows the Trusted Computing Groups (TCG) **TPM Software Stack (TSS 2.0)** [5]. It uses the **Enhanced System API (ESAPI)** [6] interface of the TSS 2.0 for downwards communication. It supports RSA decryption and signatures as well as ECDSA signatures.

# 2.3 Using tpm2-tss-engine

We will be using the tpm2-tss-engine as an OpenSSL engine to harden the TLS channel using TPM 2.0.

The development platform used for this task will be the Raspberry Pi<sup>®</sup> 3B+/4 along the OPTIGA<sup>™</sup> IRIDIUM 9670 TPM2.0 board.

To demonstrate the hardening of the TLS session between a Client/Endpoint and Server/Cloud the OpenSSL S\_Server and S\_Client modules will be used along with the local host capability of Linux running on Raspberry Pi® 3B+/4.

# 2.3.1 Sanity-Test

The following command can be executed to check if the tpm2-tss-engine has been installed successfully.

#### Code Listing 1 Sanity test for the TSS Engine

001 openssl engine -t -c tpm2tss

It should retrieve the engine information about the name and the available functions as shown in Figure 1.

# **OPTIGA™ TPM Application Note**

Integration of TLS Functionality for OPTIGA<sup>™</sup> TPM SLx 9670 TPM 2.0

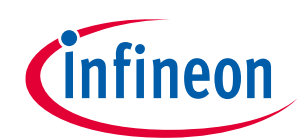

TLS Hardening by OPTIGA<sup>™</sup> SLx 9670 TPM2.0

```
pi@raspberrypi:~ $ openssl engine -t -c tpm2tss
(tpm2tss) TPM2-TSS engine for OpenSSL
[RSA, RAND]
[ available ]
```

Figure 1 Sanity test for TSS Engine

### 2.4 **OpenSSL Version**

Usage of S\_Server with HSM-protected private keys is only supported on OpenSSL 1.1.0 and newer. To check the installed version of OpenSSL, run the following command.

pi@raspberrypi-os:~ \$ openssl version OpenSSL 1.1.0k 28 May 2019

Figure 2OpenSSL version

# 2.5 Using OpenSSL and the TPM2-TSS Engine to Create PKI Used in TLS session.

### 2.5.1 TPM 2.0 Key Management

The Trusted Platform Module (TPM) greatest strength is to enable an application the use of cryptographic keys while keeping them safe inside the TPM. It can both generate and import externally generated keys.

Each key has individual security controls, which can include a password or an enhanced authorization policy. These keys can be certified by the TPM and used to certify other keys as well.

In order to manage internal memory efficiently, the TPM, has the capability to wrap keys (encrypt) with the parent Key and store them (the encrypted key) outside TPM and still not compromising the overall security of the system. When the time comes to use this key, the wrapped Key is loaded into the TPM. Only the specific TPM used to wrap the key can unwrap it and use it, as shown in Figure 3.

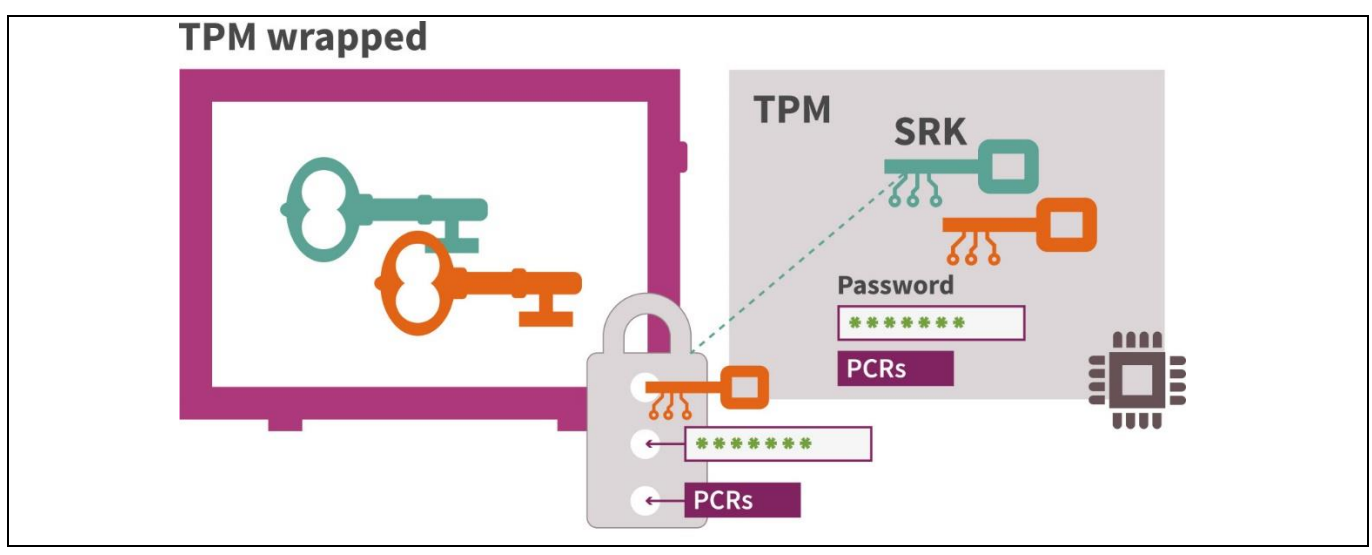

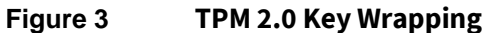

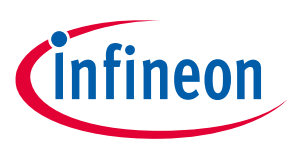

2.5.2 Creating OpenSSL Configuration File

To establish a TLS session between a Client/Endpoint and the Server/Cloud with OpenSSL and TPM2-TSS engine we need to create an OpenSSL configuration file. This file will have the configuration we will be using to create our rootCA, Server/Cloud, Client/Endpoint Certificates and CSRs. These are part of a Public Key Infrastructure (PKI).

Create a working directory called "**tpm\_hardened\_tls**". Within this directory create the "**pki**" directory structure and the "**tpm2**" directory structure.

#### Code Listing 2

| 001 | mkdir tpm hardened tls                                   |
|-----|----------------------------------------------------------|
| 002 | cd tpm hardened tls                                      |
| 003 | <pre>mkdir -p pki/{csr,certs,crl,newcerts,private}</pre> |
| 004 | <pre>mkdir -p tpm2/{csr,certs,tpm_wrapped_keys}</pre>    |

```
pi@raspberrypi-os:~ $ mkdir tpm_hardened_tls
pi@raspberrypi-os:~ $ cd tpm_hardened_tls/
pi@raspberrypi-os:~/tpm_hardened_tls $ mkdir -p pki/{csr,certs,crl,newcerts,private}
pi@raspberrypi-os:~/tpm_hardened_tls $ mkdir -p tpm2/{csr,certs,tpm_wrapped_keys}
pi@raspberrypi-os:~/tpm_hardened_tls $
```

#### Figure 4 Creating directory structure

Create a new file with the name "**openssl.cnf**", "**index.txt**", "**index.txt.attry**", under the tpm\_hardened\_tls directory.

#### Code Listing 3

| 001 | touch ./pki/openssl.cnf     |  |
|-----|-----------------------------|--|
| 002 | touch ./pki/index.txt       |  |
| 003 | touch ./pki/index.txt.attry |  |

pi@raspberrypi-os:~/tpm\_hardened\_tls \$ touch ./pki/openssl.cnf
pi@raspberrypi-os:~/tpm\_hardened\_tls \$ touch ./pki/index.txt
pi@raspberrypi-os:~/tpm\_hardened\_tls \$ touch ./pki/index.txt.attry

#### Figure 5 **OpenSSL Configuration File**

Then copy and paste the OpenSSL Configuration File [Code Listing 4] into "openssl.cnf".

#### Code Listing 4 OpenSSL Configuration File

```
# OpenSSL intermediate CA configuration file.
# Copy to `/root/ca/intermediate/openssl.cnf`.
[ ca ]
```

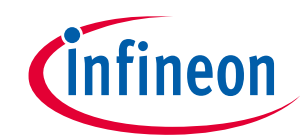

TLS Hardening by OPTIGA<sup>™</sup> SLx 9670 TPM2.0

```
`man ca
default ca = CA default
[ CA default ]
# Directory and file locations.
dir
                = ./pki
                = $dir/certs
certs
crl dir
               = $dir/crl
new_certs_dir = $dir/newcerts
database
               = $dir/index.txt
                = $dir/serial
serial
RANDFILE
                = $dir/private/.rand
# The root key and root certificate.
private key = $dir/private/rootCA.key
certificate
               = $dir/private/rootCA.crt
# For certificate revocation lists.
crlnumber = $dir/crlnumber
crl
               = $dir/crl/intermediate.crl
crl extensions = crl ext
default_crl_days = 30
# SHA-1 is deprecated, so use SHA-2 instead.
            = sha256
default md
cert_opt
               = ca default
               = ca default
default days
               = 375
                = no
preserve
policy
                = policy loose
[ policy strict ]
# The root CA should only sign intermediate certificates that match.
# See the POLICY FORMAT section of `man ca`.
countryName
                      = match
                     = match
stateOrProvinceName
organizationName = match
organizationalUnitName = optional
commonName
                      = supplied
emailAddress
                      = optional
[ policy loose ]
# Allow the intermediate CA to sign a more diverse range of certificates.
# See the POLICY FORMAT section of the `ca` man page.
countryName = optional
                     = optional
stateOrProvinceName
localityName = optional
organizationName = optional
organizationalUnitName = optional
          s = supplied
commonName
emailAddress
[ req ]
# Options for the `req` tool (`man req`).
default bits = 2048
distinguished_name = req_distinguished_name
             = utf8only
string mask
# SHA-1 is deprecated, so use SHA-2 instead.
default md
            = sha256
```

# **OPTIGA™ TPM Application Note**

#### Integration of TLS Functionality for OPTIGA<sup>™</sup> TPM SLx 9670 TPM 2.0

#### TLS Hardening by OPTIGA<sup>™</sup> SLx 9670 TPM2.0

# Extension to add when the -x509 option is used. x509 extensions = v3 ca [ req distinguished name ] # See <a href="https://en.wikipedia.org/wiki/Certificate">https://en.wikipedia.org/wiki/Certificate</a> signing request>. = Country Name (2 letter code) countryName = State or Province Name stateOrProvinceName = Locality Name localityName 0.organizationName = Organization Name organizationalUnitName = Organizational Unit Name commonName = Common Name emailAddress = Email Address # Optionally, specify some defaults. countryName default = US stateOrProvinceName default = California localityName default = Milpitas = Infineon 0.organizationName default organizationalUnitName default = DSS emailAddress default [ v3 ca ] # Extensions for a typical CA (`man x509v3 config`). subjectKeyIdentifier = hash authorityKeyIdentifier = keyid:always,issuer basicConstraints = critical, CA:true keyUsage = critical, digitalSignature, cRLSign, keyCertSign [ v3 intermediate ca ] # Extensions for a typical intermediate CA (`man x509v3 config`). subjectKeyIdentifier = hash authorityKeyIdentifier = keyid:always,issuer basicConstraints = critical, CA:true, pathlen:0 keyUsage = critical, digitalSignature, cRLSign, keyCertSign [ usr cert ] # Extensions for client certificates (`man x509v3 config`). basicConstraints = CA:FALSE nsCertType = client, email nsComment = "OpenSSL Generated Client Certificate" subjectKeyIdentifier = hash authorityKeyIdentifier = keyid,issuer keyUsage = critical, nonRepudiation, digitalSignature, keyEncipherment extendedKeyUsage = clientAuth, emailProtection [ server cert ] # Extensions for server certificates (`man x509v3 config`). basicConstraints = CA:FALSE nsCertType = server nsComment = "OpenSSL Generated Server Certificate" subjectKeyIdentifier = hash authorityKeyIdentifier = keyid,issuer:always keyUsage = critical, digitalSignature, keyEncipherment extendedKeyUsage = serverAuth [ crl ext ] # Extension for CRLs (`man x509v3 config`). authorityKeyIdentifier=keyid:always [ ocsp ] # Extension for OCSP signing certificates (`man ocsp`). basicConstraints = CA:FALSE

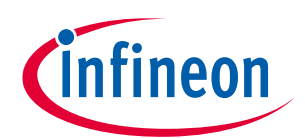

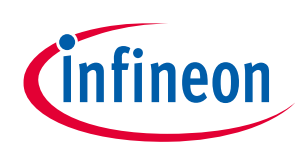

#### TLS Hardening by OPTIGA<sup>™</sup> SLx 9670 TPM2.0

subjectKeyIdentifier = hash
authorityKeyIdentifier = keyid,issuer
keyUsage = critical, digitalSignature
extendedKeyUsage = critical, OCSPSigning

| , 🥝 pi@raspberrypi-os: ~/tpm_hardened_tls                                                                                                    |               |                         |                               |
|----------------------------------------------------------------------------------------------------|---------------|-------------------------|-------------------------------|
| GNU nano 2.7.4                                                                                                    |               | File: ./pki/openssl.cnf |                               |
| <pre>[ ocsp ] # Extension for OCSP signing certificates basicConstraints = CA:FALSE subjectKeyIdentifier = hash authorityKeyIdentifier = keyid,issuer keyUsage = critical, digitalSignature extendedKeyUsage = critical, OCSPSigning</pre> | (`man ocsp`). |                         |                               |
| File Name to Write: ./pki/openssl.cnf                                                                                                    |               |                         |                               |
| ^G Get Help M-D D                                                                                                    | DOS Format    | M-A Append              | M- <mark>B</mark> Backup File |
| C Cancel M-M M                                                                                                    | 1ac Format    | M-P Prepend             | ^⊤ To Files                   |

Figure 6 Copying openssl.cnf reference file

# 2.5.3 Creating the Root CA and Its Certificate

At the core of the PKI there is the Root CA where the chain of trust originates. In normal practice you would use an established CA like for example GlobalSign [10].

For the purpose of this application note we will use OpenSSL to create a Root Certificate Authority. This is not advised for production purposes.

Within our working directory "tpm\_hardened\_tls", create an RSA key pair.

Use OpenSSL to create the Root CA Key pair.

#### Code Listing 5 Create RootCA key pair

001 openssl genrsa -out ./pki/private/rootCA.key 2048

Creating a Self-Signed RootCA Certificate

#### Code Listing 6 Self-Signed RootCA Certificate

```
001 openssl req -config ./pki/openssl.cnf -key
   ./pki/private/rootCA.key -new -x509 -days 7300 -sha256 -extensions
   v3_ca -out ./pki/private/rootCA.crt
   002 echo 1000 > ./pki/serial
```

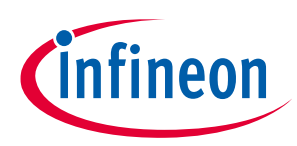

### TLS Hardening by OPTIGA<sup>™</sup> SLx 9670 TPM2.0

Enter the Root CA certificate information as shown in Figure 7.

pi@raspberrypi-os:-/tpm hardened\_tls \$ openssl req -config ./pki/openssl.cnf -key ./pki/private/rootCA.key -new -x509 -days 7300 -sha256 -extensions v3\_ca -out ./pki/private/rootCA.crt
into your certificate request.
what you are about to enter is what is called a Distinguished Name or a DN.
There are quite a few fields but you can leave some blank
For some fields there will be a default value,
If you enter '.', the field will be left blank.
---Country Name (2 letter code) [US]:US
State or Province Name [California]:California
coality Name [Miptitas]:Wilpitas
Organizational Unit Name [DS]:DSS
Common Name [I:www.infireon.com
Email Address []:

#### Figure 7 Root CA Distinguished Name or DN

Reading our RootCA

#### Code Listing 7

001 openssl x509 -in ./pki/private/rootCA.crt -noout -text

# OPTIGA<sup>™</sup> TPM Application Note

# Integration of TLS Functionality for OPTIGA<sup>™</sup> TPM SLx 9670 TPM 2.0

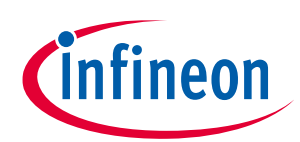

TLS Hardening by OPTIGA<sup>™</sup> SLx 9670 TPM2.0

| <pre>pi@raspberrypi-os:~/tpm_hardened_tls \$ openssl x509 -in ./pki/private/rootCA.crt -noout -text<br/>Contificate:</pre>                                                                                                    |
|----------------------------------------------------------------------------------------------------|
|                                                                                                    |
| Version: 3 (0v2)                                                                                                    |
| Serial Number                                                                                                    |
| $f_1 + f_2 + f_3 + f_3 $ |
| Signature Algorithm: sha256WithRSAEncryntion                                                                                                    |
| TSUER: C = US, ST = California, L = Milnitas, O = Infineon, OL = DSS, CN = WWW.infineon.com                                                                                                    |
| Validity                                                                                                    |
| Not Before: Aug 16 04:10:25 2019 GMT                                                                                                    |
| Not After : Aug 11 04:10:25 2039 GMT                                                                                                    |
| Subject: C = US, ST = California, L = Milpitas, O = Infineon, OU = DSS, CN = www.infineon.com                                                                                                    |
| Subject Public Key Info:                                                                                                    |
| Public Key Algorithm: rsaEncryption                                                                                                    |
| Public-Key: (2048 bit)                                                                                                    |
| Modulus:                                                                                                    |
| 00:b0:7b:dd:d1:34:71:0b:e3:18:26:09:54:9c:04:                                                                                                    |
| b9:5e:15:a3:cf:64:da:8c:62:86:57:5a:80:0c:fe:                                                                                                    |
| 7f:c9:35:a1:f9:2a:85:a4:89:df:fc:d0:15:5b:e5:                                                                                                    |
| 31:24:be:e7:b7:bb:43:95:0e:a4:3e:43:90:11:6c:                                                                                                    |
| e6:5c:e5:91:b7:b1:15:86:25:1a:cc:50:50:f3:cf:                                                                                                    |
| 73:64:d2:2d:d3:38:01:a6:31:26:5e:cf:1f:b7:92:                                                                                                    |
| bc:47:b9:d0:7d:c9:d5:a4:26:3f:eb:6b:03:03:21:                                                                                                    |
| d4:65:7f:14:40:ed:2b:6e:ac:af:6c:70:36:ba:56:                                                                                                    |
| 47:b0:d7:95:eb:36:5e:a2:0c:5a:03:41:04:c6:97:                                                                                                    |
| 61:ba:22:85:cb:1f:1e:20:76:6c:78:fc:82:79:64:                                                                                                    |
| 1e:+6:06:39:9b:8+:+2:00:94:e3:7d:62:+3:78:9b:                                                                                                    |
| +7:23:19:98:62:7b:2b:77:60:ca:0c:e4:+d:de:59:                                                                                                    |
| 4+:b4:d3:ed:59:b+:3+:95:a+:+d:6c:+1:e/:51:5/:                                                                                                    |
| ee:td:tb:85:/9:a8:1b:50:39:2e:62:e/:1d:b9:86:                                                                                                    |
| 10:2T:/0:94:9C:52:DT:4C:6D:ae:99:e3:D/:48:8/:                                                                                                    |
| d1:4/:01:8d:10:55:01:59:44:d0:D1:00:50:d1:40:                                                                                                    |
| bd.13                                                                                                    |
| Exponent: 65537 (0x10001)                                                                                                    |
| X509v3 extensions:                                                                                                    |
| X509v3 Subject Kev Identifier:                                                                                                    |
| 71:0D:F7:1F:51:3C:AC:12:6C:8F:66:77:7A:99:9A:25:47:BC:96:EA                                                                                                    |
| X509v3 Authority Kev Identifier:                                                                                                    |
| keyid:71:0D:F7:1F:51:3C:AC:12:6C:8F:66:77:7A:99:9A:25:47:BC:96:EA                                                                                                    |
|                                                                                                    |
| X509v3 Basic Constraints: critical                                                                                                    |
| CA: TRUE                                                                                                    |
| X509v3 Key Usage: critical                                                                                                    |
| Digital Signature, Certificate Sign, CRL Sign                                                                                                    |
| Signature Algorithm: sha256WithRSAEncryption                                                                                                    |
| 9c:d5:5f:10:43:09:a1:c4:6f:25:0d:69:fe:86:b4:2e:06:ac:                                                                                                    |
| 8f:5f:49:b2:14:84:c4:47:d4:2e:fb:89:03:d2:84:1a:3d:3b:                                                                                                    |
| 58:53:b0:9d:5c:e4:b7:60:96:de:c5:ee:2f:64:71:31:d1:93:                                                                                                    |
| 9b:2f:e8:48:03:3b:31:0a:3f:b3:02:e4:9b:15:70:b8:dd:c7:                                                                                                    |
| 81:dt:a0:98:td:7a:0a:05:20:08:e0:25:4a:d7:d8:a9:5e:5d:                                                                                                    |
| b1:c0:5b:/f:18:bc:a4:94:ea:b8:41:8e:b1:/5:4b:e5:5e:a1:                                                                                                    |
| 95:40:80:24:00:40:T7:10:95:29:58:T2:80:09:32:08:80:T1:                                                                                                    |
| T4:08:T6:23:40:e2:64:10:05:7a:2a:9a:0T:33:80:38:19:43:<br>0d:2d:72:ef:fe:f0:b0:26:02:70:be:10:28:2b:0e:de:61:d6:                                                                                                    |
| bh fd ad ad a a a a a a a a a a a a a a a                                                                                                    |
| h3+29+2f+95+2f+d2+52+97+84+8f+5h+f6+3c+26+28+d7+35+b2+                                                                                                    |
| 43:0a:3e:a1:49:3c:95:e7:6d:ab:92:e1:16:ab:25:f1:c1:d0:                                                                                                    |
| 46:46:ef:68:b8:d9:2e:84:e1:48:4c:1b:a2:97:1c:02:36:64:                                                                                                    |
| e9:7e:ba:07:70:6a:e9:ea:af:6b:dc:27:13:09:60:77:c3:c7:                                                                                                    |
| 5b:28:b2:42                                                                                                    |
|                                                                                                    |

Figure 8 Root CA Certificate

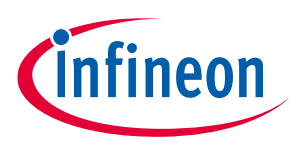

TLS Hardening by OPTIGA<sup>™</sup> SLx 9670 TPM2.0

# 2.5.4 Creating the Intermediate CA and Its Certificate

From a security perspective it is always advised to create an intermediate CA signed by the Root CA.

Create the Intermediate CA Key Pair.

#### Code Listing 8

001 openssl genrsa -out ./pki/private/intCA.key 2048

Create a CSR for the Intermediate CA

#### **Code Listing 9**

```
001 openssl req -config ./pki/openssl.cnf -extensions
v3_intermediate_ca -new -sha256 -key ./pki/private/intCA.key -out
./pki/csr/intCA.csr
```

Enter the CSR information as shown in Figure 9.

```
pi@raspbervpi-os:~/tpm_hardened_tls $ mkdir ./pki/csr
pi@raspbervpi-os:~/tpm_hardened_tls $ openssl req -config ./pki/openssl.cnf -extensions v3_intermediate_ca -new -sha256 -key ./pki/private/intCA.key -out ./pki/csr/intCA.csr
You are about to be asked to enter information that will be incorporated
into your certificate request.
What you are about to enter is what is called a Distinguished Name or a DN.
There are quite a few fields but you can leave some blank
For some fields there will be a default value,
If you enter '.', the field will be left blank.
-----
Country Name (2 letter code) [US]:US
State or Province Name [California]:California
Locality Name [Milpitas]:Milpitas
Organization Name [Infineon]:Infineon
Organizational Unit Name [DS5]:DSS
Common Name []:www.infineon.com
Email Address []:
```

Figure 9 Creating Intermediate CA CSR

Create the Intermediate CA certificate

#### Code Listing 10

```
001 openssl ca -config ./pki/openssl.cnf -extensions
v3_intermediate_ca -days 3650 -notext -md sha256 -in
./pki/csr/intCA.csr -out ./pki/private/intCA.crt
```

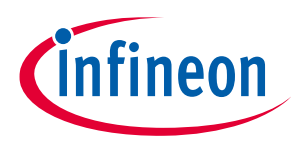

#### TLS Hardening by OPTIGA<sup>™</sup> SLx 9670 TPM2.0

| pi@raspberrypi-os:~/tpm_hardened_tls \$ openssl ca -config ./pki/openssl.cnf -extensions v3_intermediate_ca -days 3650 -notext -md sha256 -in ./pki/csr/intCA.csr -out ./pki/private/intCA |
|----------------------------------------------------------------------------------------------------|
| Jsing configuration from ./pki/openssl.cnf                                                                                                    |
| Check that the request matches the signature                                                                                                    |
| Signature ok                                                                                                    |
| Certificate Details:                                                                                                    |
| Serial Number: 4097 (0x1001)                                                                                                    |
| Validity                                                                                                    |
| Not Before: Aug 16 05:34:58 2019 GMT                                                                                                    |
| Not After : Aug 13 05:34:58 2029 GMT                                                                                                    |
| Subject:                                                                                                    |
| countryName = US                                                                                                    |
| stateOrProvinceName = California                                                                                                    |
| localityName = Milpitas                                                                                                    |
| organizationName = Infineon                                                                                                    |
| organizationalUnitName = DSS                                                                                                    |
| commonName = www.infineon.com                                                                                                    |
| X509v3 extensions:                                                                                                    |
| X509v3 Subject Key Identifier:                                                                                                    |
| 9D:C3:99:85:A8:AA:33:8A:9A:34:DA:F8:57:01:A5:BD:08:7E:51:3E                                                                                                    |
| X509v3 Authority Key Identifier:                                                                                                    |
| keyid:5D:AC:35:6A:29:96:CD:65:3E:2F:ED:3E:67:F2:19:57:FC:F6:06:60                                                                                                    |
|                                                                                                    |
| X509v3 Basic Constraints: critical                                                                                                    |
| CA:TRUE, pathlen:0                                                                                                    |
| X509v3 Key Usage: critical                                                                                                    |
| Digital Signature, Certificate Sign, CRL Sign                                                                                                    |
| Certificate is to be certified until Aug 13 05:34:58 2029 GMT (3650 days)                                                                                                    |
| Sign the certificate? [y/n]:y                                                                                                    |
|                                                                                                    |
|                                                                                                    |
| l out of 1 certificate requests certified, commit? [y/n]y                                                                                                    |
| Write out database with 1 new entries                                                                                                    |
| Jata Base Updated                                                                                                    |

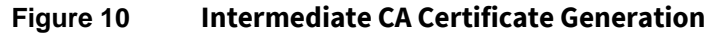

Verify Signature process

#### Code Listing 11

```
001 openssl verify -verbose -x509_strict -CAfile
./pki/private/rootCA.crt ./pki/private/intCA.crt
```

pi@raspberrypi-os:~/tpm\_hardened\_tls \$ openssl verify -verbose -x509\_strict -CAfile ./pki/private/rootCA.crt ./pki/private/intCA.crt ./pki/private/intCA.crt: OK

#### Figure 11 Verify Intermediate CA vs. Root CA

#### Reading our Intermediate CA Certificate

#### Code Listing 12

001 openssl x509 -in ./pki/private/intCA.crt -noout -text

# OPTIGA<sup>™</sup> TPM Application Note

#### Integration of TLS Functionality for OPTIGA<sup>™</sup> TPM SLx 9670 TPM 2.0

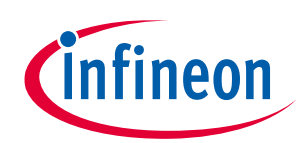

TLS Hardening by OPTIGA<sup>™</sup> SLx 9670 TPM2.0

| pi@raspberrypi-os:~/tpm_hardened_tls \$ openssl x509 -in ./pki/private/intCA.crt -noout -text                             |
|----------------------------------------------------------------------------------------------------|
| Certificate:                                                                                                    |
| Data:                                                                                                    |
| Serial Number: 4097 (0x1001)                                                                                              |
| Signature Algorithm: sha256WithRSAEncryption                                                                              |
| Issuer: C = US, ST = California, L = Milpitas, O = Infineon, OU = DSS, CN = www.infineon.com                              |
| Validity                                                                                                    |
| Not Before: Aug 16 05:34:58 2019 GMT                                                                                      |
| Not After : Aug 13 05:34:58 2029 GMI                                                                                      |
| Subject: C = OS, ST = California, C = Milpitas, O = Infineon, OO = DSS, CN = WWW.Infineon.com<br>Subject Public Key Info: |
| Public Key Algorithm: rsaEncryption                                                                                       |
| Public-Key: (2048 bit)                                                                                                    |
| Modulus:                                                                                                    |
| 00:b1:34:90:e2:cb:40:13:b1:ff:8c:ee:37:76:c7:                                                                             |
| b0:b3:81:72:03:d7:27:a4:f2:50:9f:da:96:19:b6:                                                                             |
| b8:de:86:12:19:25:4b:b0:ab:70:70:f0:69:de:79:                                                                             |
| 69:ca:d3:40:12:32:dc:05:21:20:97:69:cD:de:5e:<br>2d:f1:31:d2:o2:86:o4:02:co:cf:06:92:62:b4:1o:                            |
| e8:9f:fb:e4:81:df:c4:03:b7:cf:e4:a0:81:69:8e:                                                                             |
| d9:f0:95:fa:03:0f:9d:2d:7b:4b:fe:44:94:7f:3a:                                                                             |
| 44:8f:d8:62:4e:e5:20:67:04:24:54:dc:88:2f:13:                                                                             |
| 51:03:dd:44:bb:39:c5:f4:c1:ab:00:db:36:81:22:                                                                             |
| a1:5d:dd:78:a6:4e:59:c6:f1:63:77:5b:e1:58:11:                                                                             |
| ad:a2:b3:3f:9a:c8:dd:01:80:6e:e0:d5:9f:61:7e:                                                                             |
| ba:3c:ce:/8:35:c3:/b:t0:e5:49:/t:90:6e:c2:96:                                                                             |
| 22:72:02:40:11:41:42:10:e0:e0:00:44::00:94:<br>2e:e1:41:e1:h5:fa:6f:59:67:3e:hd:2e:25:7c:13:                              |
| f3:9d:d2:bb:ee:78:a9:c5:c0:56:ac:d1:e5:c2:97:                                                                             |
| d3:5a:0d:42:d1:9b:41:f1:3d:dc:3c:e8:c6:b0:ac:                                                                             |
| 9a:96:1c:ca:8e:9b:fb:90:1a:cd:6c:63:c9:da:d4:<br>44:77                                                                    |
| Exponent: 65537 (0x10001)                                                                                                 |
| X509v3 extensions:                                                                                                    |
| X509v3 Subject Key Identifier:                                                                                            |
| 9D:C3:99:85:A8:AA:33:8A:9A:34:DA:F8:57:01:A5:BD:0B:7E:51:3E                                                               |
| kevid:5D:AC:35:6A:29:96:CD:65:3E:2E:ED:3E:67:E2:19:57:EC:E6:06:60                                                         |
|                                                                                                    |
| X509v3 Basic Constraints: critical                                                                                        |
| CA:TRUE, pathlen:0                                                                                                    |
| X509v3 Key Usage: critical                                                                                                |
| Digital Signature, Certificate Sign, CKL Sign                                                                             |
| 35:88:b4:06:32:b9:e4:86:7d:8f:6e:c5:79:4a:33:89:23:96:                                                                    |
| a7:f0:fe:93:4e:a3:ee:ad:18:47:26:c7:28:29:d8:11:51:7c:                                                                    |
| 79:47:79:d3:c9:c2:2b:cb:2f:b2:cd:8d:7f:89:e7:97:e7:a4:                                                                    |
| eb:c1:b6:1c:fc:f1:9a:05:50:9f:18:4a:5f:5c:34:e5:37:7d:                                                                    |
| 91:0c:5c:a7:9e:1f:f4:db:0d:2e:d7:6b:2c:01:d1:37:4a:86:                                                                    |
| 87:c6:2b:be:b9:6e:18:16:58:f5:a2:90:f1:58:d8:f0:fa:cf:                                                                    |
| e9:a0:0/:TC:02:09:aT:99:00:71:60:3D:95:T3:6T:C0:3D:eD:<br>0f:2d:1a:5d:10:10:h6:02:1d:62:56:0c:25:0a:aa:f7:16:06:          |
| ad:fd:d8:6f:23:32:a3:20:e1:8d:5f:fe:32:87:69:a7:81:                                                                       |
| 12:c7:45:94:a9:fb:78:b5:df:03:04:4e:d2:4c:dd:4d:d8:8f:                                                                    |
| 37:fc:7f:fb:62:38:22:80:14:b0:a0:38:ca:28:14:c0:cc:9b:                                                                    |
| 17:37:80:bb:2c:44:87:f5:2f:9e:d3:cf:d6:ed:72:b5:dc:64:                                                                    |
| 3e:b0:d7:7f:3b:84:0c:57:f7:69:7a:04:f5:95:b3:7a:9e:3f:                                                                    |
| 52:4a:52:5c:27:c8:b3:a3:9a:57:7a:28:5d:6e:ac:a2:7d:78:                                                                    |
| 16:6/:18:76                                                                                                    |

#### Figure 12 Intermediate CA Certificate

Note:

As mentioned before, the exercise of creating the Root CA and Intermediate CA using OpenSSL are for demonstration purposes only. In real applications these would be managed by the Certificate Authority like for example GlobalSign [10].

TLS Hardening by OPTIGA<sup>™</sup> SLx 9670 TPM2.0

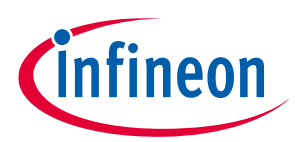

# 2.5.5 Creating Client/Endpoint Key Pair Using SLx 9670 TPM2.0

Use SLx 9670 TPM2.0 OpenSSL engine to create a TPM 2.0 key pair for the Client/Endpoint.

Note:

As explained in Section 2.5.1, the TPM wraps (encrypts) the private key and stores it outside the TPM. The encrypted key blob [Figure 13] is encapsulated between "-----BEGIN TSS2 PRIVATE KEY-----" and "-----END TSS2 PRIVATE KEY-----"

Create the Client/Endpoint key pair with Password Security Policy using SLx 9670 TPM2.0. Set the password to "abc". This is only for demonstration purposes. *DO NOT USE FOR PRODUCTION*.

#### Code Listing 13

001 tpm2tss-genkey -a rsa -s 2048 ./tpm2/tpm\_wrapped\_keys/client.key -p abc

pi@raspberrypi-os:~/tpm\_hardened\_tls \$ cat ./tpm2/tpm\_wrapped\_keys/client.key -----BEGIN TSS2 PRIVATE KEY-----MIICDwYGZ4EFCgEDoAMBAQACAQAEggEYARYAAQALAAYEcgAAABAAEAgAAAEAAQEA 9DaEJScgvUX/b6L7kk8Z3AK2QrTpoRTsaMdtOROXi7FvwpTLDKBTiy1p0KcTLUFO y+RZoUIFA6vMM1PJJjAtnbUfw0oRaQOaNes0bSeyKoutxvoqC14013dRNrnfq31n qOqWIyeJDsqsH0drotLU53IvNS4d5U+2nxhYSqG13f+mKQrX4AasvpC706uFk5W4 QUwAN/d7U2jaU/rg6+sV6Pq1/ua+XNhKWwFkZmcEJ02k3yFPqaRXZszZ115jDymQ 5ra34gokVZBuTZuBU1zmsR1kZAT5fn58mJ46pG1GsdrfPBDsbh+TYfIg1FI5hwTz u6cneTHM1MpaaXqOdpwWbQSB4ADeACBBKhT+vB+8vBtEfYALRHt3V7VEfq9aIEKp zBs1XRXYEgAQ2nKc+4RppWUyKz1IhXabmu+pF1DYShqXVR6x8Nd7yN0oN0kLj6gf 9T4xhSqXMzd510US6FsoSbSDdYxT/h0iQA3i/j0SM+aDsLxKPSUi3AEyDu7JihCA pSQd/JXViydoFohdCq1nkzb/etF1mJF56UiLIiJnptpZiD8QuprVwW7w+aK9ZTz6 WWqTeX9DazMX+tm11cL1EFUrg4Vp1JJ3reZMykbbSmjKQd2Ab36bgq72W8uF1H7G jHIY -----END TSS2 PRIVATE KEY-----

Figure 13 Client/Endpoint Key Pair wrapped by TPM

# 2.5.6 Creating Client/Endpoint CSR Using SLx 9670 TPM2.0

Create the Client/Endpoint CSR using SLx 9670 TPM2.0. The key pair we just created will be managed by the SLx 9670 TPM2.0.

Note: Remember that the private key is wrapped outside TPM 2.0 and will be loaded in order to be used for this purpose. Also, the key pair has been configured with a security policy that requires a password for the key to be used.

#### Code Listing 14

```
001 openssl req -keyform engine -engine tpm2tss -config
./pki/openssl.cnf -key ./tpm2/tpm_wrapped_keys/client.key -new -out
./tpm2/csr/client.csr
```

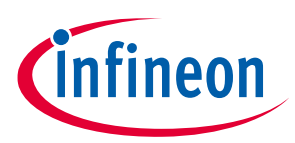

Note: When asked for the password, input the set password "abc".

Fill the Certificate Request Information as shown in Figure 14.

pi@raspberrypi-os:-/tpm\_hardened\_tls \$ openssl req -keyform engine -engine tpm2tss -config ./pki/openssl.cnf -key ./tpm2/tpm\_wrapped\_keys/client.key -new -out ./tpm2/csr/client.csr engine "tpm2tss" set. Enter password for user key: You are about to be asked to enter information that will be incorporated into your certificate request. What you are about to enter is what is called a Distinguished Name or a DN. There are quite a few fields but you can leave some blank For some fields there will be a default value, If you enter '.', the field will be left blank. -----Country Name (2 letter code) [US]:US State or Province Name [California]:California Locality Name [Infineon]:Infineon Organization Name [Infineon]:Infineon Organization Name [DSS]:DSS Common Name []:www.infineon.com Email Address []:

#### Figure 14 Client/Endpoint CSR Information

#### Read the Client/Endpoint CSR

#### **Code Listing 15**

001 openssl req -in ./tpm2/csr/client.csr -noout -text

| ni@   | antennumi can (tam bandered the & energian in (tam)(can (client can prout taut                                                                    |
|-------|----------------------------------------------------------------------------------------------------|
| pi@ra | <pre>spperrypl-os://tpm_nardened_tis &gt; openssi req -in ./tpm2/csr/client.csr -noout -text</pre>                                                |
| Centi | itate Request:                                                                                                    |
| 6     | Version: 1 (AvA)                                                                                                    |
|       | Subject: C = US, ST = California, L = Milnitas, O = Infineon, OU = DSS, CN = www.infineon.com                                                     |
|       | Subject Public Key Info:                                                                                                    |
|       | Public Key Algorithm: rsaEncryption                                                                                                    |
|       | Public-Key: (2048 bit)                                                                                                    |
|       | Modulus:                                                                                                    |
|       | 00:f4:36:84:25:27:20:bd:45:ff:6f:a2:fb:92:4f:                                                                                                    |
|       | 19:dc:02:b6:42:b4:e9:a1:14:ec:68:c7:6d:39:13:                                                                                                    |
|       | 97:8b:b1:6f:c2:94:cb:0c:a0:53:8b:2d:69:d0:a7:                                                                                                    |
|       | 13:2d:41:4e:cb:e4:59:a1:42:1f:03:ab:cc:32:53:                                                                                                    |
|       | c9:26:30:2d:9d:b5:1f:c3:4a:11:69:03:9a:35:eb:                                                                                                    |
|       | 34:6d:27:b2:2a:8b:ad:c6:fa:2a:0b:5e:34:d7:77:                                                                                                    |
|       | 51:36:b9:df:ab:79:67:a8:ea:96:23:27:89:0e:ca:                                                                                                    |
|       | ac:1f:47:6b:a2:d2:d4:e7:72:2f:35:2e:1d:e5:4f:                                                                                                    |
|       | b6:9f:18:58:4a:a1:a5:dd:ff:a6:29:0a:d7:e0:06:                                                                                                    |
|       | ac:be:90:bb:3b:ab:85:93:95:b8:41:4c:00:37:f7:                                                                                                    |
|       | 7b:53:68:da:53:fa:e0:eb:eb:15:e8:fa:a5:fe:e6:                                                                                                    |
|       | be:5c:d8:4a:5b:01:64:66:67:04:27:4d:a4:df:21:                                                                                                    |
|       | 4f:a9:a4:57:66:cc:d9:d6:5e:63:0f:29:90:e6:b6:                                                                                                    |
|       | b7:e2:0a:24:55:90:6e:4d:9b:81:53:5c:e6:b1:19:                                                                                                    |
|       | 64:64:04:f9:7e:7e:98:9e:3a:a4:69:46:b1:da:                                                                                                    |
|       | df:3c:10:ec:6e:1f:93:61:f2:20:d4:52:39:87:04:                                                                                                    |
|       | f3:bb:a7:27:79:31:cc:d4:ca:5a:69:7a:8e:76:9c:                                                                                                    |
|       | 16:6d                                                                                                    |
|       | Exponent: 65537 (0x10001)                                                                                                    |
|       | Attributes:                                                                                                    |
|       | a0:00                                                                                                    |
| S     | ignature Algorithm: sha256WithRSAEncryption                                                                                                    |
|       | 10:11:35:51:45:d9:ae:2d:3e:ae:ea:e9:69:b0:03:06:8/:c2:                                                                                            |
|       | b9:51:22:42:49:99:70:b8:d3:22:e2:d3:cd:91:71:C3:                                                                                                  |
|       | 48:3a:3/:5a:Ca:43:2d:a9:ce:D5:Ca:05:cb:c0:t+:a7:5b:ac:                                                                                            |
|       | 5d:32:e9:7e:Tb:28:95:d1:52:1f:4f:73:d0:68:T9:85:e0:40:                                                                                            |
|       | 1/:a0:0/:1c:ac:t/:1/:20:1t:09:20:94:80:/a:aa:t/:52:00:                                                                                            |
|       | 481T21051821aT1T17/a12e1aa10a10a10015014T12a1e01C01TT1                                                                                            |
|       | 39:a5:a4:b0:27:05:50:80:a5:16:a5:16:89:23:47:a6:75:54:                                                                                            |
|       | 6/1751e0:cc:3818/:6/2cT:23:4/18/:01:23:cD18C:08174:99:                                                                                            |
|       | 04:99:88:25:70:7/:22:06:09:00:41:35:09:02:70:10:00:<br>16:06:04:42:00:00:00:06:16:44:06:04:04:16:10:04:02:00:00:00:00:00:00:00:00:00:00:00:00:    |
|       | 10:00:40:42:40:05:51:10:04:00:40:04:00:10:122:84:29:<br>d:d:52:51:21:20:12:05:11:20:02:1d:100:1d:01:20:16:0:04:04:04:00:100:100:100:100:100:100:1 |
|       | uu,u), 51, 55, 68, 51, 46, 51, 53, 50, 20, 20, 20, 20, 73, 52, 74, 50, 50, 50, 50, 50, 50, 50, 50, 50, 50                                         |
|       | o.eu./o.uou.eu.ou.eu.eu.eu.eu.eu.eu.eu.eu.eu.eu.eu.eu.eu                                                                                          |
|       | 10.74.50.51.11.50.10.15.12.103.01.00.125.121.17.12.122.120.144:                                                                                   |
|       | 20.75.70.05.02.10.12.70.15:70:27.59:47:00:17:75:22:00:<br>00.06.75.46                                                                             |
|       | J01J0126170                                                                                                    |

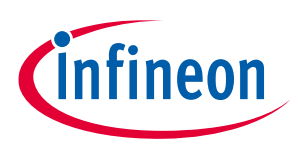

TLS Hardening by OPTIGA<sup>™</sup> SLx 9670 TPM2.0

#### Figure 15 Client/Endpoint CSR

# 2.5.7 Signing Client/Endpoint CSR with RootCA

Use the Intermediate CA to sign the created Client/Endpoint CSR

#### Code Listing 16

```
001 openssl x509 -req -days 365 -in ./tpm2/csr/client.csr -CA
./pki/private/intCA.crt -CAkey ./pki/private/intCA.key -CAcreateserial
-out ./tpm2/certs/client.crt
```

pi@raspberrypi-os:~/tpm\_hardened\_tls \$ openssl x509 -req -days 365 -in ./tpm2/csr/client.csr -CA ./pki/private/intCA.crt -CAkey ./pki/private/intCA.key -CAcreateserial -out ./tpm2/certs/client.crt Signature ok subject=C = US, ST = California, L = Milpitas, O = Infineon, OU = DSS, CN = www.infineon.com Getting CA Private Key

#### Figure 16 Signing Client CSR with Intermediate CA

To verify the certificate chain, we use the parameter -untrusted for the Intermediate CA certificate file. This is the parameter OpenSSL has assigned for this verification.

#### Code Listing 17

001 openssl verify -CAfile ./pki/private/rootCA.crt -untrusted ./pki/private/intCA.crt ./tpm2/certs/client.crt

pi@raspberrypi-os:~/tpm\_hardened\_tls \$ openssl verify -CAfile ./pki/private/rootCA.crt -untrusted ./pki/private/intCA.crt ./tpm2/certs/client.crt ./tpm2/certs/client.crt: OK

#### Figure 17 Client Certificate Chain verification

#### Read the Client/Endpoint Certificate

#### Code Listing 18

001 openssl x509 -in ./tpm2/certs/client.crt -noout -text

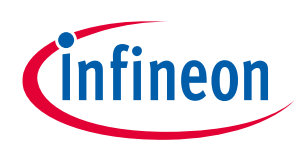

# TLS Hardening by OPTIGA<sup>™</sup> SLx 9670 TPM2.0

| <pre>pigerspberrypi-os:-/tpm_handemsd_tls \$ openssl x509 -in ./tpm2/certs/client.crt -noout -text<br/>Cortificate:<br/>Data:</pre>                                                                                                    |                                                                                                 |  |
|----------------------------------------------------------------------------------------------------|-------------------------------------------------------------------------------------------------|--|
| <pre>Certificate:<br/>Data:<br/>Version: 1 (0x0)<br/>Serial Number:<br/>ae:cb:a0:21:a1:9d:43:59<br/>Signature Algorithm: sha250withRSAEncryption<br/>Issuer: C = US, ST = California, L = Milpitas, O = Infineon, OU = DSS, CN = www.infineon.com<br/>Validity<br/>Not Sefrore: Aug 16 06:00:29 2020 0MT<br/>Subject: C = US, ST = California, L = Milpitas, O = Infineon, OU = DSS, CN = www.infineon.com<br/>Subject: C = US, ST = California, L = Milpitas, O = Infineon, OU = DSS, CN = www.infineon.com<br/>Subject: C = US, ST = California, L = Milpitas, O = Infineon, OU = DSS, CN = www.infineon.com<br/>Subject: C = US, ST = California, L = Milpitas, O = Infineon, OU = DSS, CN = www.infineon.com<br/>Subject: C = US, ST = California, L = Milpitas, O = Infineon, OU = DSS, CN = www.infineon.com<br/>Subject: C = US, ST = California, L = Milpitas, O = Infineon, OU = DSS, CN = www.infineon.com<br/>Subject: C = US, ST = California, L = Milpitas, O = Infineon, OU = DSS, CN = www.infineon.com<br/>Subject: C = US, ST = California, L = Milpitas, O = Infineon, OU = DSS, CN = www.infineon.com<br/>Subject: C = US, ST = California, L = Milpitas, O = Infineon, OU = DSS, CN = www.infineon.com<br/>Subject: C = US, ST = California, L = Milpitas, O = Infineon, OU = DSS, CN = www.infineon.com<br/>Subject: C = US, ST = California, L = Milpitas, C = US, ST = US, ST = US</pre>                                                                                                    | pi@raspberrypi-os:~/tpm_hardened_tls \$ openssl x509 -in ./tpm2/certs/client.crt -noout -text   |  |
| <pre>Data:<br/>Wersion: 1 (0x0)<br/>Serial Number:<br/>ae:cb:a0:21:a1:9d:43:59<br/>Signature Algorithm: sha256WithRSAEncryption<br/>Insuer: C = US, ST = California, L = Milpitas, O = Infineon, OU = DSS, CN = www.infineon.com<br/>Validity<br/>Not Before: Aug 16 06:00:29 2019 GMT<br/>Not After : Aug 15 06:00:29 2020 GMT<br/>Not After : Aug 15 06:00:29 2020 GMT<br/>Not After : Aug 15 06:00:29 2020 GMT<br/>Not After : Aug 15 06:00:29 2020 GMT<br/>Public Key Info:<br/>Public Key Info:<br/>Public Key Info:<br/>Public Key (2048 bit)<br/>Modulus:</pre>                                                                                                    | Certificate:                                                                                    |  |
| <pre>Version: 1 (xxe)<br/>Serial Number:<br/>ae:0:a80:21:a1:90:43:59<br/>Signature Algorithm: sha256withKSAEncryption<br/>Issuer: C = US, ST = California, L = Milpitas, O = Infineon, OU = DSS, CN = www.infineon.com<br/>Walidity<br/>Not Refore: Aug 15 06:00:29 2020 GMT<br/>Not After: Aug 15 06:00:29 2020 GMT<br/>Subject: C = US, ST = California, L = Milpitas, O = Infineon, OU = DSS, CN = www.infineon.com<br/>Subject: C = US, ST = California, L = Milpitas, O = Infineon, OU = DSS, CN = www.infineon.com<br/>Subject: C = US, ST = California, L = Milpitas, O = Infineon, OU = DSS, CN = www.infineon.com<br/>Subject: C = US, ST = California, L = Milpitas, O = Infineon, OU = DSS, CN = www.infineon.com<br/>Subject: C = US, ST = California, L = Milpitas, O = Infineon, OU = DSS, CN = www.infineon.com<br/>Subject: C = US, ST = California, L = Milpitas, O = Infineon, OU = DSS, CN = www.infineon.com<br/>Subject: C = US, ST = California, L = Milpitas, O = Infineon, OU = DSS, CN = www.infineon.com<br/>Subject: C = US, ST = California, L = Milpitas, O = Infineon, OU = DSS, CN = www.infineon.com<br/>Subject: C = US, ST = California, L = Milpitas, O = Infineon, OU = DSS, CN = www.infineon.com<br/>Subject: C = US, ST = California, L = Milpitas, O = Infineon, OU = DSS, CN = www.infineon.com<br/>Subject: C = US, ST = California, L = Milpitas, O = Infineon, OU = DSS, CN = www.infineon.com<br/>Subject: C = US, ST = California, L = Milpitas, C = US, ST = US, ST = US, ST = US, ST = US, ST = US, ST = US, ST = US, ST = US, ST = US, ST = US, ST = US, ST = US, ST = US, ST = US, ST = US, ST = US, ST = US, ST = US, ST = US, ST = California, L = Milpitas, ST = California, L = Milpitas, ST = California, L = Milpitas, ST = California, L = Milpitas, ST = US, ST = US, ST = U</pre>                                                                                                    | Data:                                                                                           |  |
| <pre>Serial Number:<br/>ac:cb:ab:21:al:93:43:59<br/>Signature Algorithm: sha25&amp;WithKSAEncryption<br/>Ifsuer: C = US, S = California, L = Milpitas, O = Infineon, OU = DSS, CN = www.infineon.com<br/>Walidity<br/>Not Before: Aug 16 06:00:29 2020 GMT<br/>Not After : Aug 15 06:00:29 2020 GMT<br/>Not After : Aug 15 06:00:29 2020 GMT<br/>Diverse (C = US, S T = California, L = Milpitas, O = Infineon, OU = DSS, CN = www.infineon.com<br/>Subject Public Key Info:<br/>Public Key Info:<br/>Public Key Info:<br/>Nodulas:<br/>00:f4:36:084:25:27:20:bd:45:ff:6f:a2:fb:92:4f:<br/>19:dc:20:b6:42:b4:ed:3a1:41:4e:c68:c7:6d:39:13:<br/>97:8b:b1:6f:c2:94:cb:06:a0:53:08:24:69:00:a7:<br/>13:2d:14:4e:cb:4e:95:a1:42:16:30:8b:23:53:<br/>c6:26:30:24:9d:b5:1f:c3:34:11:69:03:9a:33:eb:<br/>34:6d:77:b2:2a:8b:dd:6f:a0:77:77:<br/>51:36:b9:df:ab:79:67:a38:ea:96:23:27:89:00:ca:<br/>ac:16:79:65:38:43:a1:a5:dd:ff:a6:29:00:47:e0:06:<br/>ac:bb:99:bb:3b:a5:59:39:5b:41:4:c0:07:77:<br/>77:55:68:da:53:fa:e0:be:bb:15:e0:fa:a5:fe:e6:<br/>be:55:c1:d4:45:56:14:27:42:24:48:77:22:14:<br/>4f:a9:a4:57:66:cc:d9:d6:5e:63:0f:29:99:0e:6b:<br/>17:e2:0a:24:55:99:0b:66:44:d9:47:27:44:a4:7:e1:<br/>4f:a9:a4:57:66:cc:d9:d6:5e:63:0f:29:99:0e:6b:<br/>17:e2:0a:24:55:99:0b:66:44:d9:47:24:d4:27:24:24:<br/>4f:a9:a4:57:66:cc:d9:d6:5e:63:0f:29:99:0e:6b:<br/>17:e2:0a:24:55:99:0b:66:44:04:6f:29:13:35:c1:df:20:04:25:23:27:04:<br/>16:65<br/>Exponent: 6537 (0x10001)<br/>Signature Algorithm: sha256WithKSAEncryption<br/>62:cf:5f:ef:db:0b:a3:17:e8:31:80:16:23:69:7a:8e:76:9c:<br/>16:65<br/>Exponent: 6537 (0x10001)<br/>Signature Algorithm: sha256WithKSAEncryption<br/>62:cf:5f:fe:fb:0b:83:19:30:16:23:18:07:60:24:35:19:19:16:24:45:23:25:24:45:23:23:24:45:23:25:24:45:23:25:24:45:23:25:24:45:23:25:24:45:23:25:24:45:23:25:24:45:23:25:24:45:23:25:24:45:23:25:24:45:24:24:45:22:25:24:45:23:24:24:45:22:25:24:45:23:24:24:24:24:24:24:24:24:24:24:24:24:24:</pre>                                                                                                    | Version: I (0x0)                                                                                |  |
| <pre>latercial/141/941/94/94/94<br/>Signature Algorithm: sha25WithKSAEncryption<br/>Issuer: C = US, ST = California, L = Milpitas, O = Infineon, OU = DSS, CN = www.infineon.com<br/>Walidity<br/>Not Before: Aug 16 06:00:29 2020 GNT<br/>Subject: C = US, ST = California, L = Milpitas, O = Infineon, OU = DSS, CN = www.infineon.com<br/>Subject: Aug 15 06:00:29 2020 GNT<br/>Subject: C = US, ST = California, L = Milpitas, O = Infineon, OU = DSS, CN = www.infineon.com<br/>Subject: C = US, ST = California, L = Milpitas, O = Infineon, OU = DSS, CN = www.infineon.com<br/>Subject: Aug 16 06:00:29 2020 GNT<br/>Modulus:<br/>00:0f4:36:84:25:27:20:bd:45:ff:6f:a2:fb:92:4f:<br/>19:dc:02:06:42:bd:06:20:85:38:02:d6:06:00:a7:<br/>13:2d:41:4e:cb:e4:59:a1:14:ec:68:c7:6d:39:13:<br/>01:26:10:16:16:21:24:8b:16:16:29:80:24:08:a7:<br/>13:2d:41:4e:cb:e4:59:a1:42:1f:08:ab:cc:32:53:<br/>01:26:10:46:16:16:17:67:38:ea:96:13:8b:24:69:08:a7:<br/>13:2d:41:4e:cb:e4:59:a1:42:1f:08:ab:cc:32:53:<br/>01:26:10:46:16:10:79:67:38:ea:96:13:21:78:90:Be:ca:<br/>ac:16:47:06:16:16:16:26:23:27:89:Be:ca:<br/>ac:16:47:06:16:16:16:26:23:27:78:90:Be:ca:<br/>ac:16:49:06:19:30:ab:85:93:95:58:41:4c:00:37:f7:<br/>7b:55:68:d6:33:fa:e0:eb:eb:15:68:fa:25:90:e6:66:<br/>bb:55:06:10:10:16:46:66:70:10:47:74:46:12:11:<br/>4f:a5:a4:57:76:16:46:65:16:10:10:16:16:16:10:10:10:10:10:10:10:10:10:10:10:10:10:</pre>                                                                                                    | Serial Number:                                                                                  |  |
| <pre>signature Algorithm: Sind Source Algorithm All of Parks<br/>Insure: C = US, S = California, L = Milpitas, O = Infineon, OU = DSS, CN = www.infineon.com<br/>Validity<br/>Not After : Aug 15 06:00:29 2020 GMT<br/>Not After : Aug 15 06:00:29 2020 GMT<br/>Not After : Aug 15 06:00:29 2020 GMT<br/>Public Key Info:<br/>Public Key Info:<br/>Public Key Info:<br/>Public Key Info:<br/>Nodula:<br/>00:f4:36:84:25:27:20:bdt45:ff:6f:a2:fb:92:4f:<br/>00:f4:36:84:25:27:20:bdt45:ff:6f:a2:fb:92:4f:<br/>00:f4:36:84:25:27:20:bdt45:ff:6f:a2:fb:92:4f:<br/>00:f4:36:84:25:27:20:bdt45:ff:6f:a2:fb:92:4f:<br/>00:f4:36:84:25:27:20:bdt45:ff:6f:a2:fb:25:25:<br/>C = 226:30:24:9dt:bd:14:ed:a1:14:ed:80:76:dd:39:13:<br/>97:8b:b1:6f:c1:94:cb:84:75:23:25:25:<br/>C = 226:30:24:9dt:b5:1f:c1:4a:11:69:80:39:35:eb:<br/>34:6d:27:b2:2a:8b:ad:c6:fa:22:adt:b5:24:c0:777:<br/>51:36:b9:df:ba:7:0f:7a:8a:ed:25:22:25:80:ec:aa:<br/>ac:1f:47:06:ba:2:d2:d4:eb:777:27:55:2e:1d:e5:4f:<br/>b6:9f:18:88:4a:a1:a5:dd:ff:22:98:ad7:e0:e0:<br/>ac:be:99:0b:3b:ab:85:93:25:5b:84:14:c0:80:37:f7:<br/>7b:55:66:dd:35:fa:e0:eb:eb:15:ed:fa:25:64:75:90:ed:16:<br/>b6:5c:d8:4a:35:01:64:d5:0f:12:29:e0:61:<br/>b6:5c:d8:4a:35:01:64:d5:0f:12:29:e0:61:<br/>b6:7:e2:4a:24:55:90:6e:4d:9b:81:53:5c:e6:b1:19:<br/>64:64:04:f9:7e:77:79:30:e6:4d:35:fa:23:38:70:e0:6b:<br/>b7:e2:4a:24:55:90:6e:4d:9b:81:53:5c:e6:b1:19:<br/>64:64:04:f9:7e:77:79:30:e6:4d:95:71:e6:16:<br/>b6:5c:d8:4a:35:01:fa:20:6d:17:20:20:d4:52:39:87:e0:<br/>b6:16:d1:57:77:71:31:cc:d4:ca:sa:69:73:88:76:9c:<br/>b6:6d<br/>Exponent: e5537 (0xL0001)<br/>Signature Algorithm: sha256WithRSAEncryption<br/>62:cf:5f:fe:7:0b:3a:3b:9d:4d:e6:c3:31:80:71:77:71:<br/>b5:16:d2:10:ec:c6:16:31:72:e2:80:35:d1:<br/>b5:6f:e3:15:61:31:72:e3:35:65:20:15:20:61:20:20:de:<br/>53:39:40:db:13:31:72:e3:33:60:65:29:33:5d1:<br/>b5:6f:e3:0b:ed:d5:16:67:14:22:80:47:12:20:4f:82:94:<br/>d5:16:19:30:ec:d5:16:37:2a:85:36:65:20:35:61:<br/>b5:6f:e3:0b:ed:d5:16:67:14:22:80:47:14:27:14:82:74:41:41:40:41:67:20:20:4f:82:34:<br/>d7:6f:5f:fe:7:0b:8d:8d:15:77:2a:35:23:86:26:65:90:33:5d1:<br/>b5:6f:e3:0b:ed:d5:16:13:72:a0:85:31:80:42:40:20:20:6f:<br/>b5:6f:e3:0b:ed:d5:16:13:72:a0:85:31:80:42:40:20:20:6f:<br/>b5:6f:e3:70:6f:e3:0b:9f:ed:ed:d5:16:6f:20:80:20:6f:20:</pre> |                                                                                                 |  |
| <pre>Validity Not Before: Aug 16 06:00:29 2019 GMT Not After: Aug 15 06:00:29 2019 GMT Subject: C = US, ST = California, L = Milpitas, 0 = Infineon, 0U = DSS, CN = www.infineon.com Subject: C = US, ST = California, L = Milpitas, 0 = Infineon, 0U = DSS, CN = www.infineon.com Subject: Public Key Info: Public Key Algorithm: rsaEncryption Public-Key: (2048 bit) Modulus: 00:f4:36:84:25:27:20:bd:45:ff:6f:a2:fb:92:4f: 19:dc:02:b6:42:b4:09:a1:14:ec:68:C7:6d:39:13: 07:8b.b1:6f:c2:94:cb:02:a0:30:00:a0:a7: 13:2d:41:4e:cb:e4:59:a1:42:ef:83:8b:2d:00:a7: 13:2d:41:4e:cb:e4:59:a1:42:ef:83:8b:2d:00:a7: 13:2d:41:4e:cb:e4:59:a1:42:ef:83:8b:2d:00:a7: 13:2d:41:4e:cb:e4:59:a1:42:ef:83:8b:2d:00:a7: 13:2d:41:4e:cb:e4:59:a1:42:ef:83:8b:2d:00:a7: 13:2d:41:4e:cb:e4:59:a1:42:ef:83:8b:2d:00:a7: 13:2d:41:f6:a2:fb:16:6:a2:fb:02:a3:5e:ed: 05:61:61:62:7b:18:58:4a:a1:63:0d:ff:a2:ef:00:37:f7: 51:36:16:61:51:62:32:72:26:35:ef:2d:00:37:f7: 7b:53:61:da:53:71:60:ef:40:93:16:88:f1:a6:20:eb:11:91: 64:64:04:f9:7e:7e:7e:99:99:3a:a4:83:36:ef:e6: be:55:c8:4a:5b:00:64:40:9b:81:33:51:c6:eb:11:91: 64:64:04:f9:7e:7e:7e:99:99:3a:a4:80:46:b1:da: df:3c:10:ec:66:1f:93:61:f2:20:ed:45:87:98:7e:12: 4f:a9:a4:57:66:cc:09:d6:5e:63:67:29:90:eb:2b: 16:6d Exponent: 65:57 (0x10001) Signature Algorithm: sha256WIthRSAEncryption 62:cf:f5:fe:fb:0b:35:9b:fb:44:7:21:fe:44:64:a7:91:7d:7b: 53:fa:3d:66:52:7d:1a:27:48:49:3c:bd:62:33:80:7c:b2:26:de: 53:94:66:db:23:7d:1a:27:48:49:3c:bd:62:33:80:7c:b2:26:de: 53:94:66:db:23:7d:1a:27:48:49:3c:bd:62:33:80:76:1b:35:4a: df:fa:db:fa:4b:fb:46:f5:7a:a3:80:f5:1a:35:de:46:1a:a3:a3:a4:f5:1a:35:a4:a5:a4:f5:1a:35:a4:a5:a4:f5:1a:35:a4:a5:a4:f5:1a:35:a4:a5:a4:55:27:61:a5:35:62:a5:35:d1: b5:6f:ef:fb:0b:85:7d:1a:37:2a:65:21:35:ef:61:35:44: df:fa:db:fa:4d:6f:7a:d7:2a:38:87:7a:82:35:a4:a5:a5:35:d1: b5:6f:ef:7b:0F:85:9b:fb:48:72:fe:4a:64:79:1C:2:26:de: 53:94:96:eb:23:7d:1a:27:48:49:3c:bd:62:33:80:7:62:25:de: 53:94:96:eb:23:7d:1a:27:48:49:3c:bd:62:33:80:75:61:35:35:d1: b5:6f:ef:7b:ef:8b:db:66:97:2a:33:80:75:61:35:35:d1: b5:6f:ef:7b:75:8b:db:65:97:2a:38:85:</pre>                                                                                                    | Signature Algorithm: ShazoowithSaencryption                                                     |  |
| <pre>Windly<br/>Not Before: Aug 16 06:00:29 2019 GMT<br/>Not After : Aug 15 06:00:29 2020 GMT<br/>Subject Public Key Info:<br/>Public Key JGT California, L = Milpitas, O = Infineon, OU = DSS, CN = www.infineon.com<br/>Subject Public Key Info:<br/>Public Key Algorithm: rsaEncryption<br/>Public Key Lot 2005 Content of the set of the set</pre>                                                                                                    | $V_{aldiffu}$                                                                                   |  |
| <pre>Not After : Aug 15 06:00:29 2020 GMT Subject: C = US, ST = California, L = Milpitas, O = Infineon, OU = DSS, CN = www.infineon.com Subject Public Key Info: Public-Key: (2048 bit) Modulus:</pre>                                                                                                    | Not Refore: Aug 16 06:00:20 2010 GMT                                                            |  |
| <pre>Subject: C = US, ST = California, L = Milpitas, O = Infineon, OU = DSS, CN = www.infineon.com<br/>Subject Public Key Info:<br/>Public Key Ugorithm: rsaEncryption<br/>Public Key (2048 bit)<br/>Modulus:<br/>00:f4:36:84:25:27:20:bd:45:ff:6f:a2:fb:92:4f:<br/>19:dc:22:b6:42:bd:e0:a1:14:ec:68:c7:6d:39:13:<br/>97:8b:bl:6f:c2:94:cb:0c:a0:53:8b:2d:90:0d:a7:<br/>13:2d:41:4e:cb:e4:59:a1:42:1f:03:ab:cc:32:53:<br/>c9:26:30:2d:9d:0b:17:c3:4a:11:69:03:9a:35:eb:<br/>34:6d:77:b2:2a:8b:ad:c6:12:24:33:d0;77:<br/>51:36:b9:df:a0:79:67:a8:ea:96:32:27:89:06:ca:<br/>ac:16:97:0b:13:58:44:a1:a5:dd:ff:a6:29:0a:d7:e0:06:<br/>ac:be:90:bb:3b:ab:83:39:95:b9:41:42:00:37:77:<br/>7b:53:66:4d:55:13:4a:eb:15:8e:ff:a5:fe:e6:<br/>be:5c:d8:4a:5b:01:64:66:67:04:27:44:44:df:21:<br/>4f:a3:45:57:66:cd:36:65:63:07:29:29:0e:6b:<br/>b7:e2:8a:24:55:90:6e:4d:9b:81:35:57:0e:6b:19:<br/>64:64:46:19:7e:7e:7c:98:99:66:4b:19:<br/>64:64:46:19:7e:7e:7c:98:99:66:4b:<br/>b6:37:7e:13:61:46:55:97:81:aa:66:51:96:29:0e:6b:<br/>b7:e2:8a:24:55:90:6e:4d:9b:81:53:57:0e:6b:19:<br/>64:64:46:19:7e:7e:7c:98:99:66:4b:19:<br/>64:64:46:19:7e:7e:7c:98:99:66:4b:19:<br/>64:64:46:19:7e:7e:7c:98:99:66:4b:19:<br/>64:64:159:7e:7e:7c:98:99:66:4b:19:<br/>64:64:159:7e:7e:7c:98:99:66:4b:19:<br/>64:64:159:7e:7e:7c:98:99:66:4b:19:<br/>64:64:159:7e:7e:7c:98:99:66:4b:19:<br/>61:66<br/>Exponent: 65:37 (0x10001)<br/>Signature Algorithm: sha256WithRSAEncryption<br/>62:cf:5f:6f:fb:1b:10:51:9b:159:7b:143:72:fb:74:84:49:3c:160:<br/>15:5f:6d:32:7d:1a:27:48:49:3c:160:162:33:80:7c:12:26:161:<br/>55:19:40:66:15:32:36:19:44:93:31:7e:38:36:79:72:26:<br/>55:19:40:66:15:32:36:19:44:49:32:160:162:33:80:7c:12:26:161:<br/>55:19:40:66:15:32:36:19:44:35:36:19:44:35:19:44:85:49:<br/>65:19:40:66:15:32:74:18:27:48:49:32:10:46:16:33:80:7c:12:20:40:<br/>55:19:40:66:15:37:28:15:40:46:15:37:28:45:40:42:43:40:47:10:24:40:42:43:40:47:42:40:47:40:40:47:40:40:47:40:40:47:40:40:47:40:40:47:40:40:47:40:40:47:40:40:47:40:40:47:40:40:47:40:40:47:40:40:47:40:40:47:40:40:47:40:40:47:40:40:47:40:40:47:40:40:47:40:40:40:47:40:40:47:40:40:47:40:40:47:40:40:47:40:40:47:40:40:47:40:40:47:40:40:47:40:40:47:40:40:47:40:40:47:40:40:47:40:40:40:47:47:40:40:47:40:40:47:40:40:47:47:40:40</pre>                                 | Not before Aug 15 66/07/22 2013 GMT                                                             |  |
| Subject Public Key Info:<br>Public Key Algorithm: rsaEncryption<br>Public-Key: (2048 bit)<br>Modulus:<br>00:f4:36:84:25:27:20:bd:45:ff:6f:a2:fb:92:4f:<br>19:dc:22:b6:42:b6:42:b4:e6:35:8b:24:69:9d:a7:<br>13:2d:41:4e:cb:e4:59:a1:42:1f:03:ab:cc:32:53:<br>c9:26:39:2d:94:b5:1f:c3:44:11:69:03:9a:35:eb:<br>34:6d:77:D2:2a:8b:ad:c6:fa:2a:0b:56:34:d7:77:<br>51:36:b9:df:ab:79:67:a8:ea:96:23:27:89:ec:ca:<br>ac:1f:47:6b:a2:42:164:e3:5b:8b:44:44:e0:37:f7:<br>7b:53:68:da:53:fa:e0:eb:15:16:c3:44:df:e0:37:f7:<br>7b:53:68:da:53:fa:e0:eb:15:16:c3:44:df:21:<br>4f:a9:a4:57:66:cc:09:e1:38:15:41:44:e0:37:f7:<br>7b:53:68:da:53:fa:e0:eb:15:18:44:df:fa:21:<br>4f:a9:a4:57:66:cc:09:e1:38:14:35:fe:e6:<br>be:5c:18:44:35:90:66:dd:90:81:53:55:c6:11:19:<br>64:64:44:19:7e:7e:7c:98:98:13:35:ce:1b:12:<br>4f:a9:a4:67:06:cc:09:18:13:35:ce:1b:12:<br>64:64:44:19:7e:7e:7c:98:98:13:35:ce:1b:12:<br>16:6d<br>Exponent: 65:37 (0x10001)<br>Signature Algorithm: sha256WithRSAEncryption<br>62:cf:5f:ef:fb:1b:08:35:94:43:cd:c6:e8:03:5f:11:<br>1b:96:d5:27:14:12:74:84:36:15:67:16:12:12:<br>4f:a9:a4:42:55:67:10:12:26:de:<br>53:94:10:db:23:a8:10:44:14:a5:16:11:12:<br>65:16:14:44:49:77:27:79:31:cc:d4:ca:55:97:78:45:<br>16:6d<br>Exponent: 65:37 (0x10001)<br>Signature Algorithm: sha256WithRSAEncryption<br>62:cf:5f:ef:fb:1b:08:35:94:43:40:c6:16:19:31:19:c7:26:c6:<br>53:94:10:db:23:a8:10:49:32:10:c2:66:c1:39:19:c3:38:10:c1:26:10:19:<br>65:16:17:12:72:49:32:45:15:77:14:27:48:44:39:19:c7:26:12:<br>15:16:16:15:14:15:14:12:14:44:13:19:c8:aa:<br>ad:df:ae:5d:0e:ce:88:55:15:14:13:19:c8:aa:<br>ad:df:ae:5d:0e:ce:88:55:15:12:14:88:41:<br>65:16:1f:0e:d5:15:14:13:13:12:14:88:15:12:15:14:18:13:19:c8:aa:<br>ad:df:ae:5d:0e:ce:88:55:12:13:18:13:12:28:11:44:18:18:13:12:28:11:44:18:18:13:12:28:11:45:18:18:13:12:14:18:13:19:c8:13:19:c8:1                                                                                                    | Subject: $C = IIS_{ST} = California = L = Milnitas_O = Infineon_OU = DSS_CN = www.infineon_com$ |  |
| Public Key Algorith:: rsaEncryption<br>Public Key (2048 bit)<br>Modulus:<br>00:f4:36:84:25:27:20:bd:45:ff:6f:a2:fb:92:4f:<br>19:dc:02:b6:42:b6:e9:a1:14:ec:68:c7:6d:39:13:<br>97:8b:b1:6f:c2:94:cb:02:a0:53:8b:2d:90:de:a7:<br>11:2d:41:4e:cb:e1:45:9a:11:42:1f:03:a1:cc:32:53:<br>c9:26:30:2d:9d:b5:1f:c3:4a:11:69:03:9a:35:eb:<br>34:6d:27:b2:2a:8b:ad:c6:fa:2a:0b:5e:34:d7:77:<br>51:36:b9:df:ab:79:c7:a8:ea:96:23:27:89:0e:ca:<br>ac:1f:47:fb:a2:d2:d4:e7:72:2f:35:2e:1d:e5:4f:<br>b6:9f:18:55:4a:a1:a5:dd:ff:a6:29:0e:d6:<br>ac:be:90:bb:3b:ab:85:93:95:18:41:4c:00:37:f7:<br>7b:53:68:da:35:fa:e0:eb:15:88:ff:a5:fe:e6:<br>be:5c:d8:4a:95:09:6e:4d:90:81:53:5c:e6:b1:19:<br>64:64:04:f9:7e:7e:7c:98:9e:30:44:19:12:99:e6:b6:<br>b7:22:08:24:55:90:6e:4d:90:81:53:5c:e6:b1:19:<br>64:e4:04:f9:7e:7e:7c:98:9e:39:44:19:10:40:<br>f3:bb:a7:27:79:31:cc:d4:ca:5a:69:7a:8e:76:9c:<br>16:cd<br>Exponent: e5537 (0x10001)<br>Signature Algorithm: sha256MitRSAEncryption<br>62:cf:5f:ef:fb:b0:a5:9b:fb:48:72:fe:4a:64:a7:91:7d:76:<br>b6:18:da:b7:44:93:ab:18:51:53:65:26:11:<br>1b:06:ed:52:7d:1a:27:44:93:ab:16:55:26:16:<br>53:94:06:db:23:a8:19:40:44:ef:78:a8:19:76:22:66:<br>53:94:06:db:23:a8:19:40:44:ef:78:a8:19:78:22:66:<br>53:94:06:db:23:a8:19:40:44:ef:78:a8:19:78:22:26:de:<br>53:94:06:db:23:a8:19:40:44:65:78:43:38:07:c2:26:de:<br>53:94:06:db:23:a8:19:40:44:65:78:43:38:07:c2:26:de:<br>53:94:06:db:23:a8:19:40:44:65:78:43:38:07:c2:26:de:<br>53:94:06:db:23:a8:19:40:44:65:78:43:38:07:c2:26:de:<br>53:94:06:db:23:a8:19:40:44:65:78:43:38:07:c2:26:de:<br>53:94:06:db:23:a8:19:40:44:65:78:43:38:07:c2:26:de:<br>53:94:06:db:23:a8:19:40:44:65:78:43:38:07:c6:22:26:de:<br>53:94:06:db:23:a8:19:40:44:65:78:43:38:07:c6:22:26:de:<br>53:94:06:db:23:a8:19:40:44:65:78:43:38:07:65:26:15:65:26:15:78:<br>d5:67:67:67:69:63:67:09:28:43:58:77:78:48:41:49:32:08:78:78:71:45:78:64:41:49:32:08:78:84:41:49:32:08:78:84:41:49:32:08:78:84:41:49:32:08:78:84:41:49:32:08:78:84:41:49:32:08:78:84:41:49:32:08:78:84:41:49:32:08:78:84:41:49:32:08:78:84:41:49:32:08:78:84:41:49:32:08:78:84:41:49:32:08:78:84:41:49:32:08:78:45:78:45:41:49:32:49:28:84:41:49:32:49:28:84:41:49:32:49:28                                                                                                    | Subject Public Key Info:                                                                        |  |
| Public-Key: (2048 bit)<br>Modulus:<br>00:f4:36:84:25:27:20:bd:45:ff:6f:a2:fb:92:4f:<br>19:dc:02:b6:42:b6:49:a1:14:ec:68:c7:6d:39:13:<br>97:8b:b1:6f:c2:94:cb:0c:a0:53:8b:24:69:d0:a7:<br>13:2d:41:4e:cb:e4:59:a1:42:1f:03:ab:cc:32:53:<br>c9:26:30:2d:9d:b5:1f:c3:4a:11:69:03:9a:35:eb:<br>34:6d:27:b2:2a:8b:ad:c6:fa:2a:0b:5e:34:d7:77:<br>51:36:b9:df:ab:70:22:24:2b:cd:25:22:2d:e5:4f:<br>b6:9f:18:58:4a:a1:a5:dd:ff:a6:29:0a:d7:e0:06:<br>ac:be:96:bb:3b:ab:85:99:39:5b:84:14:c0:03:7f7:<br>7b:53:68:da:53:fa:e0:eb:eb:15:e8:fa:25:f0:e6:<br>be:5c:d8:4a:5b:01:64:66:f0:44:27:90:e6:bb:<br>b7:e2:0a:24:55:90:66:4d:9b:81:53:5c:e6:b1:19:<br>64:64:04:f0:r7:r7:99:31:ac:d4:c2:99:06:bb:<br>b7:e2:0a:24:55:90:66:4d:9b:81:53:5c:e6:b1:10:<br>64:64:04:f0:r7:r7:99:31:ac:d4:52:99:87:04:<br>f3:bb:a7:27:79:31:cc:d4:c5:80:7a:82:76:9c:<br>16:cd<br>Exponent: 65:57 (0x10001)<br>Signature Algorithm: sha2560H18:31:f6:23:01:7d:76:<br>b8:18:da:73:a8:99:40:44:e6:67:94:29:177:75:<br>b5:18:da:73:a8:99:40:44:e6:67:94:29:177:75:<br>b5:18:da:73:a8:99:40:44:e6:67:94:29:177:75:<br>b5:18:da:73:a8:99:40:44:e6:67:94:29:34:41:90:37:04:<br>f3:cb:a7:27:79:31:cc:d4:c5:80:7a:82:76:9c:<br>15:6d<br>Exponent: 65:57 (0x10001)<br>Signature Algorithm: sha2560H18:31:7c:e3:36:17:07:75:<br>b8:18:da:77:44:3e:31:80:d0:72:38:95:26:11:8b:d0:d2:<br>f3:e4:09:e2:38:99:40:44:e2:66:72:95:26:12:<br>b:6f:e3:fa:9d:09:e2:38:19:40:44:e2:33:80:77:10:22:6d:e1:<br>53:94:06:db:23:38:09:40:44:e2:33:80:77:10:22:6d:e1:<br>53:94:06:db:23:38:09:40:44:e2:33:80:77:10:22:6d:e1:<br>53:94:06:db:23:38:09:40:44:e2:33:80:77:10:22:6d:e1:<br>53:94:06:db:23:38:09:40:44:e2:33:80:75:10:22:6d:e1:<br>53:94:06:db:23:38:09:40:44:e2:33:26:75:10:22:6d:e1:<br>53:94:06:db:23:38:09:40:44:e2:33:26:75:10:22:6d:e1:<br>53:94:06:db:23:38:09:40:44:e2:33:26:25:10:55:26:11:8b:0b:da:<br>f5:ec:19:92:ee:3f:41:37:24:82:31:46:83:16:26:31:46:88:77:<br>71:34:6e:d0:17:db:28:8f:11:ee:75:81:23:27:12:20:71:<br>9b:10:dc:fd:69:10:12:20:86:45:77:22:20:71:<br>9b:10:dc:fd:69:10:12:20:86:45:77:22:20:71:<br>9b:10:dc:fd:69:10:12:20:86:45:77:22:20:71:<br>9b:10:dc:fd:69:10:12:20:30:64:45:78:12:20:71:<br>9b:10:dc:fd:68:10:10:21:20:27:31:20:37                                                                                                    | Public Key Algorithm: rsaEncryption                                                             |  |
| Modulus:<br>00:f4:36:84:25:27:20:bd:45:ff:6f:a2:fb:92:4f:<br>19:dc:20:b6:42:b4:09:a1:14:ec:68:c7:6d:39:13:<br>97:8b:b1:6f:c2:94:cb:0c:a0:53:8b:2d:69:00:a7:<br>13:2d:41:4e:cb:e4:59:a1:42:1f:03:ab:cc:32:53:<br>c9:26:30:2d:9d:b5:1f:c3:4a:11:69:03:9a:35:eb:<br>34:6d:27:b2:2a:8b:ad:c6:fa:2a:0b:5e:34:d7:77:<br>51:36:b9:df:ab:79:67:a8:ea:96:23:27:89:8e:ca:<br>ac:1f:47:6b:a2:42:d4:e7:72:2f:35:2e:1d:e5:4f:<br>b6:9f:18:58:4a:a1:a5:dd:ff:a6:29:0a:d7:e0:06:<br>ac:be:99:bb:3b:ab:59:39:55:88:41:4c:00:37:f7:<br>7b:53:68:da:55:1f:e0:c6:49:06:15:e3:4d:77:72:<br>51:36:b9:df:55:1f:e0:c6:47:06:15:e3:4d:77:72:<br>7b:53:68:da:55:1f:e0:c6:49:06:15:e3:44:d7:21:<br>4f:a9:a4:57:66:cc:d9:d6:55:e3:4d:d7:29:90:e6:b6:<br>b7:e2:0a:24:55:90:6e:4d:9b:13:35:ce:6b:119:<br>64:64:04:f9:7e:7e:7c:98:9e:3a:46:90:46:12:104:<br>f3:bb:a7:27:79:31:cc:d4:ca:5a:69:7a:8e:76:9c:<br>16:6d<br>Exponent: 65537 (0x10001)<br>Signature Algorithm: sha2560:thRSAEncryption<br>62:cf:5f:ef:fb:b0:fb:18:13:17e:ea:3d:65:c6:3:35:11:<br>1b:66:ed:52:7d:1a:27:48:49:3c:1b:62:33:80:7c:1b:22:6c:de:<br>53:94:06:cb:23:a8:19:44:49:3c:1b:62:33:80:7c:1b:22:6c:de:<br>53:94:06:cb:23:a8:19:44:49:3c:1b:62:33:80:7c:1b:22:6c:de:<br>53:94:06:cb:23:a8:19:44:49:3c:1b:62:33:80:7c:1b:22:6c:de:<br>53:94:06:cb:23:a8:19:44:49:3c:1b:62:33:80:7c:1b:22:6c:de:<br>53:94:06:cb:23:a8:19:44:49:3c:1b:62:33:80:7c:1b:22:6c:de:<br>53:94:06:cb:23:a8:19:44:49:3c:1b:62:33:80:7c:1b:22:6c:de:<br>53:94:06:cb:23:a8:19:44:49:3c:1b:62:33:80:7c:1b:22:6c:de:<br>53:94:06:cb:23:a8:19:44:49:3c:1b:62:33:80:7c:1b:22:6c:de:<br>53:94:06:cb:23:a8:19:44:49:3c:1b:62:33:80:7c:1b:22:6c:de:<br>53:94:06:cb:23:a8:19:44:49:3c:1b:62:33:80:7c:1b:22:6c:de:<br>53:94:06:cb:23:a8:19:44:49:3c:1b:62:33:80:7c:1b:22:6c:de:<br>53:94:06:cb:23:a8:19:44:49:3c:1b:62:33:80:7c:1b:22:6c:de:<br>53:94:06:cb:23:a8:19:44:49:3c:1b:62:45:76:12:20:fd:<br>61:87:6d:ff:02:10:00:21:84:60:37:23:80:55:20:fd:1b:7b:7b:<br>d0:ff:04:ff:02:10:02:88:f1:ea:87:17d:75:<br>61:87:6d:ff:02:10:02:88:f1:ea:87:17d:75:<br>d0:ff:04:ff:02:10:02:88:f1:ea:87:17d:75:<br>d0:ff:04:ff:07:99:80:44:43:79:03:63:27:00:20:75:<br>d0:cb:7c:79                                                                                                    | Public-Key: (2048 bit)                                                                          |  |
| <pre>00:f4:36:84:25:27:20:bd:45:ff:6f:a2:fb:92:4f:<br/>19:dc:02:b6:42:b6:e9:a1:14:ec:68:c7:b9:24:f;<br/>97:8b:b1:6f:c2:94:cb:0e:a0:33:8b:2d:09:d0:a7:<br/>13:2d:41:40:cb:e4:59:a1:42:1f:03:ab:cc:32:53:<br/>c9:26:30:2d!9d:b5:1f:c2:44:11:60:39:9a:35:eb:<br/>34:6d:27:b2:2a:8b:ad:c6:fa:2a:0b:5e:34:d7:77:<br/>51:36:b9:df:ab:79:67:a8:ea:96:23:27:89:0e:ca:<br/>ac:11:47:6b:a2:d2:d4:e7:72:2f:35:2e:1d:e5:4f:<br/>b6:9f:18:58:4a:a1:a5:dd:ff:a6:29:0a:d7:e0:06:<br/>ac:b9:0b:b1:ab:85:95:95:58:34:4c:00:37:f7:<br/>7b:53:68:da:53:fa:e0:eb:eb:15:e8:fa:a5:fe:e6:<br/>be:c5:d8:4a:51:fa:e0:eb:eb:15:e8:fa:a5:fe:e6:<br/>bf:c5:d8:4a:51:fa:0e:eb:eb:15:e8:fa:a5:fe:e6:<br/>bf:c3:d8:45:76:16:20:99:108:15:35:ca:e6:11:19:<br/>c64:64:04:f9:7e:7e:7c:29:99:e3:a4:45:39:70:44:<br/>df:3c:10:ec:6e:1f':93:e3:24:d4:52:39:70:44:<br/>df:3c:10:ec:6e:1f':93:e3:24:d4:52:39:70:44:<br/>df:3c:10:ec:6e:1f':93:e3:39:70:44:20:35:d1:<br/>b1:67:27:79:31:cc:d4:ca:53:70:20:11:10:10:10:10:10:10:10:10:10:10:10:10</pre>                                                                                                    | Modulus:                                                                                        |  |
| <pre>19:dc:02:b6:42:b4:e9:a1:14:ec:68:C7:6d:39:13:<br/>97:8b:b1:6f:c2:94:cb:0c:a0:53:8b:2d:69:d0:a7:<br/>13:2d:41:4e:cb:e4:59:a1:42:1f:03:ab:cc:32:53:<br/>c9:26:30:2d:9d:b5:1f:c3:4a:11:69:83:9a:35:eb:<br/>34:6d:27:b2:2a:8b:ad:c6:fa:2a:0b:5e:34:d7:77:<br/>51:36:b9:df:ab:79:67:a8:ea:96:23:27:89:0e:ca:<br/>ac:1f:47:6b:a2:d2:d4:e7:77:22f:35:2e:1d:e5:4f:<br/>b6:97:18:58:4a:a1:a1:3d:df:ff:a6:29:0a:d7:e0:06:<br/>ac:be:90:bb:3b:ab:85:93:95:b8:41:42:06:37:f7:<br/>7b:53:68:td:35:4a:e0:eb:15:1e:8f:a2:6b:15:e4:e6:<br/>be:5c:d8:4a:55:90:ed:16:4:66:67:04:27:4d:a4:df:21:<br/>4f:a9:a4:57:66:cc:d9:d6:56:30:f7:29:09:e6:b6:<br/>b7:2e:32:45:59:06:e4:d9:58:15:55:ce:61:19:<br/>64:64:04:f9:7e:7c:79:89:9e:3a:a4:69:46:b1:10:<br/>64:64:04:f9:7e:77:93:1cc:d4:c5:36:67:a8:e76:9c:<br/>16:6d<br/>Exponent: 65:57 (0x10001)<br/>Signature Algorithm: sha256WithRSAEncryption<br/>62:cf:57:ef:f5:f6:b0:23:a8:09:fb:04:83:17e:a8:3d:6c:5e:03:35:d1:<br/>1b:96:ed:52:7d:1a:27:48:49:3c:b1:26:cd:<br/>55:37:49:44:ed:65:f7:b0:23:48:00:26:cd:97:6c:<br/>b5:0f:e2:3a:8b:94:4e:c6:5f:7b:128:46:c3:97:6c:<br/>b5:0f:e2:3a:8b:94:4e:c6:5f:7b:128:46:c3:80:77:6c:<br/>b5:0f:e2:3a:8b:94:4e:c6:5f:7b:128:45:19:61:46:<br/>55:37:44:3f:1d:e5:a1:19:61:24:23:38:87:62:<br/>d5:0f:e2:3a:8b:94:4e:c6:5f:7b:18:34:39:61:82:44:<br/>07:65:fb:e7:0b:ed:5f:37:8e:35:19:4f:18:24:44:<br/>07:65:fb:e7:0b:ed:5f:37:8e:35:19:4f:18:24:44:<br/>07:65:fb:e7:0b:ed:5f:37:8e:45:19:19:61:44:24:20:71:<br/>95:b4:f:a1:41:a1:14:21:31:80:18:31:72:a8:31:66:31:96:94:<br/>82:c4:b1:a1:15:14f:8b:16:65:72:a2:85:22:07:12:<br/>95:b4:61:45:17:45:14:45:12:34:8b:94:44:55:57:8e:45:19:44:87:<br/>71:34:6e:d0:17:d0:22:84:19:31:38:05:15:22:07:12:<br/>95:b4:6f:45:17:d0:24:19:23:38:19:44:13:18:83:17:14:19:c8:a3:<br/>0f:18:16:d1:51:74:12:14:18:12:14:18:10:12:14:18:18:87:<br/>71:34:6e:d0:17:d0:22:83:19:94:13:37:94:6f:15:22:07:11:<br/>95:b4:6f:49:16:40:17:d0:22:83:19:44:85:15:22:07:11:<br/>95:b4:6f:49:16:40:17:d0:22:83:45:17:45:12:20:71:<br/>95:b4:6f:40:17:d0:22:83:45:17:45:12:20:71:<br/>95:b4:6f:40:17:d0:22:83:45:17:45:12:20:71:<br/>95:b4:6f:40:17:d0:22:83:45:17:45:12:20:71:<br/>95:b4:6f:40:17:d0:22:83:45:17:45:12:20:71:<br/>95:b4:6f:40:45:17:d0:22:83:45:17:45:12:20:71:<br/>95:b4:6f:40:45:17:d0:22:83:4</pre>             | 00:f4:36:84:25:27:20:bd:45:ff:6f:a2:fb:92:4f:                                                   |  |
| 97:8b:10:6f:c2:94:cb:0c:a9:3:8b:2d:69:d0:a7:<br>13:2d:41:4e:cb:e4:59:a1:42:1f:03:ab:cc:32:53:<br>c9:26:30:2d:9d:b5:1f:c3:4a:11:69:03:9a:35:eb:<br>34:6d:27:b2:2a:8b:ad:c6:fa:2a:70:55:eb:ca:<br>ac:1f:47:6b:a2:d2:d4:e7:72:2f:35:2a:1d:e5:4f:<br>b6:9f:18:58:4a:a1:a5:d0:ff:a2:00:37:f7:<br>7b:53:68:da:53:fa:e0:eb:eb:15:e8:fa:a5:fe:e6:<br>be:c:d8:t4:3b:01:64:f6:67:04:27:4d:a4:f1:21:<br>4f:a9:a4:55:90:6e:d4:9b:15:s5:ce:61:04:<br>c64:64:04:f9:7e:7e:7c:98:9e:3a:a4:69:46:b1:da:<br>df:3c:10:ec:6e:1f:93:61:f2:20:04:52:39:87:04:<br>f53:bb:a7:77:97:31:cc:d4:ca:5a:69:7a:8e:76:9c:<br>16:6d<br>Exponent: 65:37 (0x10001)<br>Signature Algorithm: sha256WithRSAEncryption<br>62:cf:5f:ef:fb:b6:18:18:18:18:16:c5:26:17:29:98:7b:04:<br>53:94:06:d0:23:a8:b9:16:14:22:26:d4:28:29:87:d1:<br>1b:96:ed:52:7d:1a:27:48:49:1cb:28:35:d1:<br>1b:96:ed:52:7d:1a:27:48:49:1cb:28:35:d1:<br>1b:96:ed:52:7d:1a:27:48:49:1cb:28:35:d1:<br>1b:96:ed:52:7d:1a:27:48:49:1cb:28:35:d1:<br>1b:96:ed:52:7d:1a:27:48:49:1cb:28:18:13:7c:65:16:<br>53:94:06:d0:23:a8:b9:16:14:37:26:26:16:18:18:18:17:65:26:16:<br>53:94:06:d0:23:a8:b9:16:14:37:26:26:de:<br>53:94:06:d0:23:a8:b9:16:14:37:26:26:de:<br>53:94:06:d0:23:a8:b9:16:14:37:2a:05:36:52:61:19:16:14:12:16:14:14:14:14:14:14:14:14:14:14:14:14:14:                                                                                                    | 19:dc:02:b6:42:b4:e9:a1:14:ec:68:c7:6d:39:13:                                                   |  |
| 13:2d1:41:4e:cb:e4:59:a1:42:1f:03:ab:cc:32:53:<br>c9:26:30:2d:9d:b5:1f:c3:4a:11:69:39:35:eb:<br>34:6d:27:b2:2a:8b:ad:c6:fa:2a:0b:5e:34:d7:77:<br>51:36:b9:df:ab:79:67:a8:ea:96:23:27:89:0e:ca:<br>ac:1f:47:fb:a2:d2:d4:e7:72:2f:35:2e:1d:e5:4f:<br>b6:9f:18:58:4a:a1:a5:dd:ff:a6:29:0a:d7:e0:06:<br>ac:be:90:bb:3b:ab:85:93:95:b8:41:4c:00:37:f7:<br>70:53:68:td:35:1f:ae:0e:be:bb:15:e8:fa:a5:fe:e6:<br>be:5c:d8:4a:55:1f:ae:0e:be:bb:15:e8:fa:a5:fe:e6:<br>be:5c:d8:4a:55:99:6e:4d:9b:81:53:5c:e6:b1:19:<br>64:64:04:f9:7e:7e:7c:98:99:3a:a4:69:46:b1:10a:<br>df:ac:10:ec:6e:1f:93:06:17:29:90:e6:b6:<br>b7:e2:0a:24:55:99:6e:4d:9b:81:53:5c:e6:b1:19:<br>64:64:04:f9:7e:7e:7c:98:99:3a:a4:69:46:b1:10a:<br>df:ac:10:ec:6e:1f:93:06:17:29:90:70:04<br>f3:bb:a7:27:79:31:cc:d4:ca:5a:69:7a:8e:76:9c:<br>16:6d<br>Exponent: 65:537 (0x10001)<br>Signature Algorithm: sha256MithRSAEncryption<br>62:cf:5f:ef:ef:bb:06:a5:9b:fb:48:72:fe:44:64:a7:91:7d:76:<br>b8:18:1a:b7:a4:39:31:80:18:31:7e:a8:3d:6c:5e:03:35:d1:<br>1b:96:ed:52:7d:1a:27:48:49:3c:bd:62:33:80:72:62:de:<br>53:94:06:db:23:a8:09:40:4e:c6:61:f1:93:19:c6:<br>df:ae:5d:0e:ce:89:56:2a:b5:55:78:ea5:19:4f:85:84:<br>07:65:fb:er:0b:0e:df:fi:37:2a:05:3b:65:2c:1f:8b:0b:da:<br>f5:ec:19:a9:ee:3f:4a:15:d5:72:a0:35:5b:2e:96:eb:<br>61:87:6d:fb:27:2a:03:20:71:a3:19:78:a3:19:78:a3:10:<br>1b:96:ed:52:77:1a:27:79:31:27:48:49:32:37:d3:80:66:d3:96:94:<br>82:cb:b1:a1:51:4f:8b:1b:0b:c9:71:23:80:35:5b:22:06:eb:<br>61:87:6d:fb:27:84:0d:61:53:78:e5:51:94:48:87:<br>71:44:6e:d0:17:a0:22:38:a5:51:29:46:82:47:80:18:e1:31:47:80:18:14:78:23:80:18:14:78:23:87:45:40:16:37:22:82:15:14:18:14:18:14:78:23:14:18:14:18:11:14:18:14:18:14:18:14:18:14:18:14:18:18:14:11:                                                                                                    | 97:8b:b1:6f:c2:94:cb:0c:a0:53:8b:2d:69:d0:a7:                                                   |  |
| <pre>c9:26:30:2d:9d:b5:1f:c3:4a:11:69:83:9a:35:eb:<br/>34:6d:27:b2:2a:8b:ad:c6:fa:2a:0b:5e:34:d7:77:<br/>51:36:b9:df:ab:79:67:a8:ea:96:23:27:89:0e:ca:<br/>ac:1f:47:6b:a2:d2:d4:e7:72:2f:35:2e:1d:e5:4f:<br/>b6:9f:18:88:4a:1a:5d:ef:fa:62:98:ad7:a0:06:<br/>ac:be:90:bb:3b:ab:85:93:95:b8:41:4c:00:37:f7:<br/>7b:53:68:da:55:1f:ae:0e:be:b1:5e:ef:fa:a5:fe:e6:<br/>be:5c:d8:4a:5b:01:64:66:67:04:27:4d:a4:df:21:<br/>4f:a9:a4:57:66:cc:d9:d6:5e:63:0f:29:90:e6:b6:<br/>b7:e2:0a:24:55:99:6e:4d:9b:81:53:5c:e6:b1:19:<br/>64:64:04:179:77:7e:77:79:89:e9:3a:44:69:46:b1:da:<br/>df:3c:10:ec:6e:1f:93:61:f2:20:d4:52:39:87:04:<br/>f3:bb:a7:27:79:31:cc:d4:ca:5a:69:7a:8e:76:9c:<br/>16:6d<br/>Exponent: 65537 (0x10001)<br/>Signature Algorithm: sha256WithRSAEncryption<br/>62:cf:5f:ef:fb:b0:a5:9b:fb:48:72:fe:4a:64:a7:91:7d:76:<br/>b8:18:da:b7:a4:3e:31:80:18:31:7e:a8:3d:6c:5e:08:35:d1:<br/>1b:56:d1:27:d1:a2:7d:1a:27:44:94:3c:16:28:40:ec:8e:79:6c:<br/>53:94:06:db:23:a8:b9:40:4e:c6:67:b0:28:40:0e:8e:79:6c:<br/>b5:61:39:ee:3f:4a:3f:1d:e5:fa:f6:76:b1:a3:19:e6:aa:<br/>ad:df:ae:5d:0e:ce:89:55:25:55:55:8e:a5:19:4f:85:84:<br/>07:65:fb:e7:0b:ed:ff:02:a1:5:55:57:8e:a5:19:4f:85:84:<br/>07:65:fb:e7:0b:ed:ff:02:a1:5:37:6e:c5:20:42:80:04:82:40:ec:8e:79:6c:<br/>b5:0d:a1:51:4f:8b:b6:05:55:75:8e:a5:19:4f:85:84:<br/>07:65:fb:e7:0b:ed:ff:02:a1:5:19:e5:25:78:ea:51:9:46:48:87:<br/>71:14:6e:d0:17:40:32:37:20:36:88:cf:38:19:64:82:40:ec:8e:79:6c:<br/>b5:0f:e7:0b:ed:ff:02:a1:50:55:57:8e:a5:19:4f:85:84:<br/>07:65:fb:e7:0b:ed:ff:02:a1:30:68:cf:38:19:64:48:87:<br/>71:14:6e:d0:17:40:28:11:51:4f:8b:12:16:16:7:15:23:19:e6:123:19:e7:12:39:e0:41:<br/>31:15:14f:8b:16b:16:57:2a:23:88:15:2e:19:6e:<br/>61:87:6d:ff:7f:54:cf:36:30:27:2a:23:88:35:52:2e:96:eb:<br/>61:87:6d:ff:7f:54:cf:36:36:27:2a:23:88:35:52:2e:96:eb:<br/>61:87:6d:ff:7f:54:cf:36:36:35:72:99:380:41:37:89:53:37:9d:cf:57:<br/>db:ff:d3:1c:44:e3:dc:7a:d7:38:46:80:13:19:df:57:<br/>db:ff:d3:1c:44:e3:dc:7a:d7:38:46:80:13:19:df:57:<br/>db:ff:d3:1c:44:e3:dc:7a:d7:38:46:80:13:19:df:57:<br/>db:ff:d3:1c:44:e3:dc:7a:d7:38:46:80:13:19:df:57:<br/>db:ff:d3:1c:44:e3:dc:7a:d7:38:46:80:13:19:df:57:<br/>db:ff:d3:1c:44:e3:dc:7a:d7:38:46:80:13:19:df:57:<br/>db:ff:d3:1c:44:e3:dc:7a:d7:38:46:80:13:10:</pre>                         | 13:2d:41:4e:cb:e4:59:a1:42:1f:03:ab:cc:32:53:                                                   |  |
| 34:6d:27:b2:2a:8b:ad:c6:fa:2a:0b:5e:34:d7:77:<br>51:36:b9:df:ab:79:67:a8:ea:96:23:27:89:0e:ca:<br>ac:1f:47:6b:a2:d2:d4:e7:72:2f:35:2e:1d:e5:4f:<br>b6:9f:18:58:4a:a1:a5:dd:ff:a6:29:0a:d7:e0:06:<br>ac:be:90:bb:3b:ab:85:93:95:b8:41:4c:060:37:f7:<br>7b:53:68:da:53:fa:e0:eb:eb:15:e8:fa:a5:fe:e6:<br>be:5c:d8:4a:5b:01:64:66:67:04:27:4d:a4:df:21:<br>4f:a9:a4:57:66:cc:09:66:26:30:97:29:90:e6:b6:<br>b7:e2:0a:24:55:90:6e:4d:9b:81:53:5c:e6:b1:19:<br>64:64:04:f9:7e:7e:7c:98:9e:3a:a4:69:46:b1:da:<br>df:3c:10:ec:6e:1f:93:61:f2:20:44:52:39:87:04:<br>f3:bb:a7:27:79:31:cc:d4:ca:5a:69:7a:8e:76:9c:<br>16:6d<br>Exponent: 65537 (0x10001)<br>Signature Algorithms: haz56WithRSAEnryption<br>62:cf:5f:ef:bb:05:a5:9b:fb:48:72:fe:4a:64:a7:91:7d:76:<br>b8:18:da:b7:a4:3e:31:80:18:31:7e:a8:3d:6c:5e:03:35:d1:<br>1b:96:ed:52:7d:1a:27:48:49:3c:bd:62:38:80:7c:b2:26:de:<br>53:94:06:db:23:a8:109:40:4e:c6:7b:10:28:46:0e:8e:79:6c:<br>b5:0f:e3:fa:9d:0e:db:16:37:2a:e5:1b:55:26:1f:8b:0b:da:<br>f5:cc:19:9i:ee:3f:44:3f:1d:05:15:27:8e:a5:19:1f:8b:0b:da:<br>f5:cc:19:9i:ee:3f:44:3f:1d:05:15:57:8e:a5:19:1f:8b:80:da:<br>f5:cc:19:9i:ee:3f:44:3f:1d:05:15:57:8e:a5:19:1f:8b:80:da:<br>f5:cc:19:9i:ee:3f:44:3f:1d:05:15:57:8e:a5:19:4f:88:84:<br>07:05:fb:e7:0b:ed:ff:02:e1:a6:37:23:80:25:52:96:eb:<br>61:87:6d:f9:7f:55:c0:36:32:70:03:80:8c:f5:81:1d:8e:87:<br>71:34:6e:d0:17:db:12:88:ff:8e:1d:38:87:<br>71:34:6e:d0:17:db:12:88:ff:8e:1d:38:87:<br>71:34:6e:d0:17:db:12:88:ff:8e:1d:8e:87:<br>71:34:6e:d0:17:db:12:88:ff:8e:1d:8e:87:<br>71:34:6e:d0:17:db:12:88:ff:8e:1d:8e:87:<br>71:34:6e:d0:17:db:12:88:ff:8e:1d:8e:87:<br>71:34:6e:d0:17:db:12:88:ff:8e:1d:8e:87:<br>71:34:6e:d0:17:db:12:88:ff:8e:1d:8e:87:<br>71:34:6e:d0:17:db:12:88:ff:8e:1d:8e:87:<br>71:34:6e:d0:17:db:12:88:ff:8e:1d:8e:87:<br>db:ff:d8:1c:4d:e2:dc:7a:d7:38:46:88:18:b0:21:16:7e:51:<br>db:ff:d8:1c:4d:e2:dc:7a:d7:38:46:88:18:b0:21:16:7e:51:<br>dd:c6:4:68:d3:b7:d9:e1:9e:7c:7a:a9:39:64:3f:b4:85:95:<br>6d:eb:7c:79                                                                                                    | c9:26:30:2d:9d:b5:1f:c3:4a:11:69:03:9a:35:eb:                                                   |  |
| <pre>51:36:b9:df:ab:79:67:a8:ae:96:23:27:89:0e:ca:<br/>ac:1f:47:6b:a2:d2:d4:e7:72:2f:35:2e:1d:e5:4f:<br/>b6:9f:18:58:4a:a1:a5:dd:ff:a6:29:0a:d7:e0:06:<br/>ac:be:90:bb:3b:ab:85:93:95:b8:41:4c:00:37:f7:<br/>7b:53:68:tad:53:fa:e0:eb:eb:15:e8:fa:a5:fe:e6:<br/>be:5c:d8:4a:5b:01:64:66:67:04:27:4d:a4:df:21:<br/>4f:a9:a4:57:66:cc:d9:d6:5e:63:0f:29:90:e6:b6:<br/>b7:22:0a:24:55:90:6e:4d:9b:81:53:5c:e6:b1:19:<br/>64:64:04:f9:7e:7e:7c:98:9e:3a:a4:69:46:b1:da:<br/>df:3c:10:ec:6e:1f:93:61:f2:20:d4:52:39:87:04:<br/>f3:bb:a7:27:79:31:cc:d4:ca:5a:69:7a:8e:76:9c:<br/>16:6d<br/>Exponent: 65537 (0x10001)<br/>Signature Algorithm: sha256WithRSAEncryption<br/>62:cf:5f:ef:fb:b0:a5:9b:fb:48:72:fe:4a:64:a7:91:7d:76:<br/>b8:18:da:b7:a4:3e:31:80:18:31:7e:a8:3d:66:5e:03:76:12:26:de:<br/>53:94:06:db:23:a8:b9:40:4e:c6:67:b0:28:46:0e: 28:77:6c:<br/>b5:0f:e3:fa:ed:db:12:a8:b9:e4:26:33:80:7c:b2:26:de:<br/>53:94:06:db:23:a8:b9:40:4e:c6:67:b0:28:46:0e: 28:79:6c:<br/>b5:0f:e3:fa:ed:db:12:a3:b9:40:4e:c6:75:b0:a5:96:f4:a0:e3:e7:96:c1<br/>b5:0f:e3:fa:ed:db:12:a3:b9:f4:a4:f1:d::5fa:f6:76:b1:a3:19:c6:aa:<br/>ad:df:ae:5d:0e:cc:89:56:2a:b5:c5:57:8e:a5:19:4f:85:84:<br/>07:55:fb:e7:0b:ed:ff:02:e1:06:23:74:f8:86:46:e6:8e:79:6c:<br/>b5:0f:e3:fa:ed:db:12:a3:b9:62:a3:b5:2e:96:eb:<br/>61:87:0d:19:7f:55:79:93:80:41:37:88:16d:8e:87:<br/>71:34:6e:d0:17:db:28:f1:ee:79:ed:23:74:45:82:12:71:47:45:84:<br/>07:55:fb:e7:0b:ed:df:f1:22:17:48:19:12:37:43:80:18:17:<br/>9b:bd:c7:d9:1e:bf:25:79:93:80:41:37:80:b3:37:9d:cf:57:<br/>db:ff:d8:12:d4:e3:dc:7a:d7:38:46:80:17:b0:28:17:40:20:71:<br/>9b:bd:c7:d9:1e:bf:25:79:93:80:41:37:80:b3:37:9d:cf:57:<br/>db:ff:d8:12:d4:e3:dc:7a:d7:38:46:80:18:00:21:16:7e:51:<br/>0d:cf:46:48:d5:d5:7d:12:37:80:23:7d:11:67:75:<br/>0d:cf:46:48:d5:d5:7d:12:37:80:23:7d:11:67:75:<br/>0d:cf:46:81:d5:d5:7d:12:37:80:23:7d:11:67:75:<br/>0d:cf:46:81:d5:d5:7d:12:37:80:23:7d:11:67:75:<br/>0d:cf:46:81:d5:d5:7d:12:37:80:23:7d:11:67:75:<br/>0d:cf:46:81:d5:d5:7d:32:90:44:48:18:00:21:16:75:51:<br/>0d:cf:46:48:d5:d5:7d:32:90:44:48:48:18:00:21:16:75:51:<br/>0d:cf:46:48:d5:d5:7d:73:37:80:45:75:51:<br/>0d:cf:46:48:d5:d5:7d:73:37:80:45:75:51:<br/>0d:cf:46:48:d5:d5:7d:73:37:80:45:75:51:<br/>0d:cf:47:79</pre>                                                      | 34:6d:27:b2:2a:8b:ad:c6:fa:2a:0b:5e:34:d7:77:                                                   |  |
| ac:1f:47.6b:a2:d2:d4:e7:72:2f:35:2e:1d:e5:4f:<br>b6:9f:18:58:4a:a1:a5:dd:ff:a6:29:0a:d7:e0:06:<br>ac:be:90:bb:3b:ab:85:93:95:b8:41:4c:00:37:f7:<br>7b:53:68:da:53:fa:e0:eb:eb:15:e8:fa:a5:fe:e6:<br>be:5c:d8:4a:5b:01:64:66:67:04:27:4d:a4:df:21:<br>4f:a9:a4:57:66:cc:d9:d6:5e:63:0f:29:90:e6:b6:<br>b7:e2:0a:24:55:90:6e:4d:9b:81:53:5c:e6:b1:19:<br>64:64:04:f9:7e:7c:98:9e:3a:a4:69:46:b1:da:<br>df:3c:10:ec:6e:1f:93:61:f2:20:d4:52:39:87:04:<br>f3:bb:a7:27:79:31:cc:d4:ca:5a:69:7a:8e:76:9c:<br>16:6d<br>Exponent: 65537 (0x10001)<br>Signature Algorithm: sha256WithRSAEncryption<br>62:cf:5f:ef:fb:b0:a5:9b:fb:48:72:fe:4a:64:a7:91:7d:76:<br>b8:18:da:b7:a4:39:180:18:31:7e:a8:3d:6c:5e:03:35:d1:<br>1b:96:ed:52:7d:1a:27:48:49:3c:b6:22:61:ff:Bb:0b:da:<br>f5:ec:19:a9:ee:3f:4a:3f:1d:e5:fa:f6:76:b1:a3:19:c8:aa:<br>ad:df:ae:5d:0e:ce:89:56:2a:55:26:1f:Bb:0b:da:<br>df:3e:19:a9:ee:3f:4a:3f:1d:e5:fa:f6:76:b1:a3:19:c8:aa:<br>ad:df:ae:5d:0e:ce:89:56:2a:55:27:8e:a5:19:4f:85:48:<br>df:ae:6d:0f:7:2a:23:8c:a5:55:2e:96:eb:<br>61:87:6d:f9:7f:54:e0:36:a2:70:a3:60:85:21:96:94:<br>82:db:b1:a1:51:4f:Bb:bd:b6:97:2a:23:8c:a5:55:2e:96:eb:<br>61:87:6d:f9:7f:54:e0:36:a2:70:a3:60:88:1d:8e:87:<br>71:34:6e:d0:17:db:2e:88:f1:ae:e7:9b:ca:45:7e:12:20:71:<br>9b:bd:c7:d9:1e:bf:25:79:38:84:137:89:b3:37:9d:cf:57:<br>db:ff:d8:1c:44:e3:dc:7a:d7:38:46:80:18:b0:21:16:75:<br>db:ff:d8:1c:44:e3:dc:7a:d7:38:46:30:18:b0:21:16:75:<br>db:ff:d8:1c:44:e3:dc:7a:d7:38:46:30:18:b0:21:16:75:<br>db:ff:d8:1c:44:e3:dc:7a:d7:38:46:30:18:b0:21:16:75:<br>db:ff:d8:1c:44:e3:dc:7a:d7:38:46:30:18:b0:21:16:75:<br>db:ff:d8:1c:44:e3:dc:7a:d7:38:46:30:18:b0:21:16:75:<br>db:ff:d8:1c:44:e3:dc:7a:d7:38:46:30:18:b0:21:16:75:<br>db:ff:d8:1c:44:e3:dc:7a:d7:38:46:30:18:b0:21:16:75:<br>db:ff:d8:1c:44:e3:dc:7a:d7:38:46:39:16:75:<br>db:ff:d8:1c:44:e3:dc:7a:d7:38:46:39:16:75:<br>db:ff:d8:1c:44:e3:dc:7a:d7:38:46:39:16:75:<br>db:ff:d8:1c:44:e3:dc:7a:d7:38:46:39:16:75:<br>db:ff:d8:1c:44:e3:dc:7a:d7:38:46:39:16:75:<br>db:ff:d8:1c:44:e3:dc:7a:d7:38:46:39:16:75:<br>db:ff:d8:1c:44:e3:dc:7a:d7:38:46:39:16:75:<br>db:ff:d8:1c:44:e3:dc:7a:d7:38:46:39:16:75:<br>db:ff:d8:1c:44:e3:dc:7a:d7:38:46:39:16:75:<br>db:ff:d8:1c:44:e3:dc:7a:d7:38:46:35:55:25                                                              | 51:36:b9:df:ab:79:67:a8:ea:96:23:27:89:0e:ca:                                                   |  |
| b:9f:18:58:4a:a1:a5:dd:ff:a6:29:0a:d7:e0:66:<br>ac:be:90:bb:3b:ab:85:93:95:b8:41:4C:00:37:f7:<br>7b:53:68:da:53:fa:e0:eb:b5:15:e8:fa:a5:fe:e6:<br>be:5c:d8:4a:5b:01:64:66:67:04:27:4d:a4:df:21:<br>4f:a9:a4:57:66:cc:d9:d5:E6:30:ff:29:90:e6:b6:<br>b7:e2:0a:24:55:90:6e:4d:9b:81:53:5c:e6:b1:19:<br>64:64:04:f9:7e:7e:7c:79:89:9e:3a:a4:69:46:b1:1da:<br>df:3c:10e:cc:e6:1f:22:04:d4:52:39:87:04:<br>f3:bb:a7:27:79:31:cc:d4:ca:5a:69:7a:8e:76:9c:<br>16:6d<br>Exponent: 65537 (0x10001)<br>Signature Algorithm: sha256WithRSAEncryption<br>62:cf:5f:ef:fb:b0:a5:9b:fb:48:72:fe:4a:64:a7:91:7d:76:<br>b8:18:da:b7:a4:3e:31:80:18:31:7e:a8:3d:6c:5e:03:35:d1:<br>1b:96:ed:52:7d:1a:27:48:49:3c:bd:62:33:80:7c:b2:26:de:<br>53:94:06:db:16:337:a4:3e:31:96:18:31:9c:28:46:0c:8e:79:6c:<br>b5:ff:e3:fa:9d:0e:db:16:37:a3:19:28:46:10:28:47:66:<br>b5:ff:e3:fa:9d:0e:db:16:37:a3:19:28:46:39:6:94:<br>ad:df:ae:5d:0c:ce:89:56:2a:b5:c5:f7:8e:a5:19:4f:88:48:<br>07:65:fb:e7:b0:ed:16:37:13:68:e6:13:19:c8:aa:<br>ad:df:ae:5d:0c:ce:89:56:2a:b5:c5:78:e3:19:4f:88:48:<br>07:65:fb:e7:b0:ed:16:32:13:68:e6:39:6:94:<br>82:db:b1:a1:51:4f:8b:bd:66:97:2a:23:8:c5:52:29:66:eb:<br>61:87:6d:f9:7f:54:c0:36:a2:70:03:b8:8c:f5:81:10:8e:78:<br>71:34:6e:d0:17:db:2e:8f:f1:ea:e7:9b:c3:f5:81:12:20:71:<br>9b:bd:c7:d9:1e:bf:25:79:38:04:41:37:89:b3:37:9d:cf:57:<br>db:ff:d8:1c:4d:e3:dc:7a:07:38:46:80:18:b0:21:16:7e:51:<br>dd:cf:44:e3:dc:7a:07:38:46:80:18:b0:21:16:7e:51:<br>dd:cf:44:e3:dc:7a:07:38:46:80:18:b0:21:16:7e:51:<br>dd:cf:44:e3:dc:7a:07:38:46:80:18:b0:21:16:7e:51:<br>dd:cf:44:e3:dc:7a:07:38:46:80:18:b0:21:16:7e:51:<br>dd:cf:44:e3:dc:7a:07:38:46:80:18:b0:21:16:7e:51:<br>dd:cf:44:e3:dc:7a:07:38:46:80:18:b0:21:16:7e:51:<br>dd:cf:44:e3:dc:7a:07:38:46:80:18:b0:21:16:7e:51:<br>dd:cf:44:e3:dc:7a:07:38:46:80:18:b0:21:16:7e:51:<br>dd:cf:44:e3:dc:7a:07:38:46:80:18:b0:21:16:7e:51:<br>dd:cf:44:e3:dc:7a:07:38:46:80:18:b0:21:16:7e:51:<br>dd:cf:44:e3:dc:7a:07:38:46:80:18:b0:21:16:7e:51:<br>dd:cf:44:e3:dc:7a:07:38:46:80:18:b0:21:16:7e:51:<br>dd:cf:44:e3:dc:7a:07:38:46:80:18:b0:21:16:7e:51:<br>dd:cf:44:e3:dc:7a:07:38:46:80:18:b0:21:16:7e:51:<br>dd:cf:40:e3:dc:7a:07:38:46:80:18:b0:21:16:7e:51:<br>dd:cf:40:e3:dc:7a:07:38:46:80                                                                 | ac:1f:47:6b:a2:d2:d4:e7:72:2f:35:2e:1d:e5:4f:                                                   |  |
| ac:be:90:bb:3b:ab:85:39:55:b8:41:4c:00:37:f7:<br>7b:53:68:da:53:fa:e0:eb:eb:15:e8:fa:a5:fe:e6:<br>be:5c:d8:4a:5b:01:64:66:67:04:27:4d:a4:df:21:<br>4f:a9:a4:57:66:cc:d9:d6:5e:63:06f:29:90:e6:b6:<br>b7:e2:0a:24:55:90:6e:4d:9b:81:53:5c:e6:b1:19:<br>64:64:04:f9:7e:7e:7c:98:9e:3a:a4:69:46:b1:1da:<br>df:3c:10:ec:6e:1f:93:61:f2:20:d4:52:39:87:04:<br>f3:bb:a7:27:79:31:cc:d4:ca:5a:69:7a:8e:76:9c:<br>16:6d<br>Exponent: 65537 (0x10001)<br>Signature Algorithm: sha256WithRSAEncryption<br>62:cf:5f:ef:fb:b0:a5:9b:fb:48:72:fe:4a:64:a7:91:7d:76:<br>b8:18:da:b7:a4:3e:31:80:18:31:7e:a8:3d:6c:5e:03:35:d1:<br>1b:96:ed:52:7d1:a:27:48:49:3c:bd:62:33:80:7c:b2:26:de:<br>53:94:06:db:23:a8:10:ec:6f:fb:02:8e:79:6c:<br>b5:0f:e3:fa:9d:0e:db:16:37:2a:05:3b:65:26:1f:8b:0b:da:<br>f5:ec:19:a9:ee:3f:4a:3f:1d:e5:fa:f6:7b:131:19:c8:aa:<br>ad:df:ae:5d:0c:ce:89:56:2a:15:55:78:a5:19:4f:85:84:<br>07:65:fb:e7:0b:ed:ff:02:e1:0a:32:37:d3:68:e6:d3:96:94:<br>82:db:1b:13:15:14f:8b:bd:66:79:2a:23:8e:d5:55:29:eb:<br>61:87:6d:f7:f5:4c:03:6a:27:03:80:4f:37:2a:95:ab:c6:57:<br>71:34:6e:d0:17:db:28:8e:f1:ea:e7:9b:ca:45:7e:12:20:71:<br>9b:bd:c7:d9:1e:bf:25:79:38:04:41:37:89:b3:37:9d:cf:57:<br>db:ff:d8:1c:4d:e3:dc:7a:d7:38:46:80:18:b0:21:16:7e:51:<br>dd:dc:64:68:d3:17:d9:e1:9e:7c:7a:a9:93:64:3f:b4:85:95:<br>6d:eb:7c:79                                                                                                    | b6:9f:18:58:4a:a1:a5:dd:ff:a6:29:0a:d7:e0:06:                                                   |  |
| 7b:53:68:da:53:fa:e0:eb:eb:15:e8:fa:a5:fe:e6:<br>be:5c:d8:4a:55:90:16:46:66:70:427:4d:a4:df:21:<br>4f:a9:a4:57:66:cc:d9:d6:5e:63:061:29:90:e6:b6:<br>b7:e2:0a:24:55:90:6e:4d:9b:81:53:5c:e6:b1:19:<br>64:64:04:f9:7e:7e:7c:98:9e:3a:a4:69:46:b1:da:<br>df:3c:10:ec:6e:1f:93:61:1f:21:20:4d:52:39:87:04:<br>f3:bb:a7:27:79:31:cc:d4:ca:5a:69:7a:8e:76:9c:<br>16:6d<br>Exponent: 65537 (0x10001)<br>Signature Algorithm: sha256WithRSAEncryption<br>62:cf:5f:ef:fb:b0:a5:9b:fb:48:72:fe:4a:64:a7:91:7d:76:<br>b8:18:da:b7:a4:3e:31:80:18:31:7e:a8:3d:6c:5e:03:35:d1:<br>1b:96:ed:52:7d:1a:27:48:49:3c:bd:62:33:80:7c:b2:26:de:<br>53:94:06:db:23:a8:b9:40:4e:c6:67:b0:28:46:0c:8e:79:6c:<br>b5:0f:e3:fa:9d:0e:db:137:2a:05:10:48:35:48:<br>f5:ec:19:a9:ee:3f:4a:3f:1d:e5:fa:f6:7b:19:a3:19:c8:aa:<br>ad:df:ae:5d:0c:ce:89:56:2a:b5:c5:77:8e:a5:10:4f:85:84:<br>07:65:fb:e7:0b:ed:ff:02:e1:0a:32:37:d3:68:e6:d3:90:94:<br>82:db:b1:a1:51:4f:8b:bd:b6:97:2a:23:8b:f5:2e:96:eb:<br>61:87:6d:f9:7f:54:c0:36:a2:70:03:6b:88:cf:58:1d:8e:87:<br>71:34:6e:d0:17:db:2e:88:f1:ea:e7:9b:ca:45:7e:12:20:71:<br>9b:bd:c7:d9:1e:bf:25:79:93:80:41:37:89:b3:37:9d:cf:57:<br>db:ff:d8:1c:4d:e3:dc:7a:d7:38:46:80:18:b0:21:16:7e:51:<br>0d:dc:64:68:d3:b7:d9:e1:9e:7c:7a:a9:93:64:3f:b4:85:95:<br>6d:eb:7c:79                                                                                                    | ac:be:90:bb:3b:ab:85:93:95:b8:41:4c:00:37:f7:                                                   |  |
| be:5c:d8:4a:5b:01:64:66:67:04:27:4d:a4:f21:<br>4f:a9:a4:57:66:cc:d9:d6:5e:63:0f:29:90:e6:b6:<br>b7:e2:0a:24:55:90:6e:4d:9b:81:53:5c:e6:b1:19:<br>64:64:04:f91?e7:7e:7c:7e:98:99:3a:a4:69:46:b1:da:<br>df:3c:10:ec:6e:1f:93:61:f2:20:d4:52:39:87:04:<br>f3:bb:a7:27:79:31:cc:d4:ca:5a:69:7a:8e:76:9c:<br>16:6d<br>Exponent: 65537 (0x10001)<br>Signature Algorithm: sha256WithRSAEncryption<br>62:cf:5f:ef:fb:b0:a5:9b:fb:48:72:fe:4a:64:a7:91:7d:76:<br>b8:18:da:b7:a4:3e:31:80:18:31:7e:a8:3d:6c:5e:03:35:d1:<br>1b:96:ed:52:7d:1a:27:48:49:3c:bd:62:33:80:7c:b2:26:de:<br>53:94:06:db:23:a8:b9:40:4e:c6:67:bb:28:46:02:8e:79:6c:<br>b5:06f:e3:fa:9d:0e:db:16:37:2a:05:3b:65:26:1f:8b:0b:da:<br>f5:ec:19:a9:ee:3f:4a:3f:1d:e5:fa:ef:fb:10:a3:19:c8:aa:<br>ad:df:ae:5d:0c:ce:89:56:2a:b5:c5:78:ea:51:19:c4:88:ef:88:44:<br>07:65:fb:e7:0b:ed:ff:02:e1:0a:32:37:d3:68:e6:d3:96:94:<br>82:db:b1:a1:51:4f:8b:bd:b5:97:2a:23:8c:a5:b5:2e:90:eb:<br>61:87:6d:19:7:fb:4:0:36:a2:71:08:a5:b1:44:7e:12:20:71:<br>9b:bd:c7:d9:1e:bf:25:79:93:80:41:37:89:b3:37:9d:cf:57:<br>db:ff:d8:1c:4d:e3:dc:7a:d7:38:46:80:18:b0:21:16:7e:51:<br>0d:dc:64:68:d3:b7:d9:e1:9e:7c:7a:a9:93:64:3f:b4:85:95:<br>6d:eb:7c:79                                                                                                    | 7b:53:68:da:53:fa:e0:eb:eb:15:e8:fa:a5:fe:e6:                                                   |  |
| <pre>4+:a9:a4:57:66:cc:d9:d6:5e:63:d9:29:90:6e:4d:90:81:53:5c:e6:b1:19:<br/>64:64:04:f9:7e:7e:7c:98:9e:3a:a4:69:46:b1:da:<br/>df:3c:10:ec:6e:1f:93:61:f2:20:d4:52:39:87:04:<br/>f3:bb:a7:27:79:31:cc:d4:ca:5a:69:7a:8e:76:9c:<br/>16:6d<br/>Exponent: 65537 (0x10001)<br/>Signature Algorithm: sha256WithRSAEncryption<br/>62:cf:5f:ef:fb:b0:a5:9b:fb:48:72:fe:4a:64:a7:91:7d:76:<br/>b8:18:da:b7:a4:3e:31:80:18:31:7e:a8:3d:6c:5e:08:35:d1:<br/>1b:96:ed:52:7d:1a:27:48:49:3c:bd:62:33:80:7c:b2:26:de:<br/>53:94:06:db:23:a8:19:40:44:c6:67:b0:28:46:0c:88:79:6c:<br/>b5:0f:e3:fa:9d:0e:db:16:37:2a:05:3b:65:26:1f:8b:0b:da:<br/>f5:ec:19:a9:ee:3f:4a:3f:1d:e5:fa:f6:76:b1:a3:19:c8:aa:<br/>ad:df:ae:5d:0e:ce:89:56:2a:b5:c5:57:8e:a5:19:4f:85:84:<br/>07:65:fb:e7:0b:ed:ff:02:e1:0e:32:37:d3:68:e6:d3:96:94:<br/>82:db:b1:a1:51:4f:8b:bd:b6:97:2a:23:8c:a5:b5:2e:96:eb:<br/>61:87:6d:19:7f:54:c0:36:a2:77:08:61:51:24:96:eb:<br/>61:87:6d:19:7f:54:c0:36:a2:77:08:36:19:24:71:220:71:<br/>9b:bd:c7:d9:1e:bf:25:79:93:80:41:37:89:b3:37:9d:cf:57:<br/>db:ff:d8:1c:4d:e3:dc:7a:d7:38:46:80:18:b0:21:16:7e:51:<br/>0d:dc:64:68:d3:b7:d9:e1:9e:7c:7a:a9:93:64:3f:b4:85:95:<br/>6d:eb:7c:79</pre>                                                                                                    | be:5c:d8:4a:5b:01:64:66:67:04:27:4d:a4:df:21:                                                   |  |
| b/ie2i9ai24i55i90i6ei40i90i81i53i5cie6i51i39i<br>64:64:04:04:f9:7e:7c:98:92:3a:a4:69:46:10:4a:<br>df:3c:10:ec:6e:1f:93:61:f2:20:d4:52:39:87:04:<br>f3:bb:a7:27:79:31:cc:d4:ca:5a:69:7a:8e:76:9c:<br>16:6d<br>Exponent: 65537 (0x10001)<br>Signature Algorithm: sha256WithRSAEncryption<br>62:cf:5f:ef:fb:b0:a5:9b:fb:48:72:fe:4a:64:a7:91:7d:76:<br>b8:18:da:b7:a4:3e:31:80:18:31:7e:a8:3d:ec:5e:03:35:d1:<br>10:96:ed:52:7d:1a:27:48:49:3c:bd:62:33:80:7c:b2:26:de:<br>53:94:06:db:23:a8:b9:40:4e:c6:67:b0:28:46:0c:8e:79:6c:<br>b5:0f:e3:fa:9d:0e:db:16:37:2a:05:3b:65:26:1f:8b:0da:<br>f5:ec:19:a9:ee:3f:4a:3f:1d:e5:fa:f6:76:b1:a3:19:c8:aa:<br>ad:df:ae:5d:0c:ce:89:56:2a:b5:c5:78:ea:51:91:4f:85:84:<br>07:65:fb:e7:0b:ed:ff:02:e1:0a:32:37:d3:68:e6:d3:96:94:<br>82:db:b1:a1:51:4f:8b:bd:b6:97:2a:23:8c:a5:b5:2e:96:eb:<br>61:87:6d:f9:7f:54:c0:36:a2:79:03:6b:88:cf:58:1d:8e:87:<br>71:34:6e:d0:17:db:2e:88:f1:ea:e7:9b:ca:45:7e:12:20:71:<br>90:bd:c7:d0:1e:bf:25:79:93:80:41:37:80:b3:37:9d:cf:57:<br>db:ff:d8:1c:44:e5:dc:ra:07:38:46:88:1b:20:16:7e:57:<br>db:ff:d8:1c:44:e5:d7:d7:38:46:88:1b:20:16:7e:57:<br>db:ff:d8:1c:44:e5:d7:d7:38:46:88:1b:20:16:7e:57:<br>db:ff:d8:1c:44:e5:d7:a0:73:84:68:81:bb:20:16:7e:57:<br>db:ff:d8:1c:44:e5:d7:a0:73:84:68:81:bb:20:16:7e:57:<br>db:ff:d8:1c:44:e5:d7:a0:73:84:68:81:bb:20:16:7e:57:<br>db:ff:d8:1c:44:e5:d7:a0:73:84:68:81:bb:20:16:7e:57:<br>db:ff:d8:1c:44:e5:d7:a0:73:84:68:81:bb:20:16:7e:57:<br>db:ff:d8:1c:44:e5:d7:a0:72:79:93:64:3f:b4:85:95:<br>6d:eb:7c:79                                                                                                    | 4+:a9:a4:57:66:cc:d9:d6:5e:63:04:29:90:e6:b6:                                                   |  |
| bit bit bit bit bit bit bit bit bit bit                                                                                                    | b/:22:0a:24:55:90:6e:4d:9b:81:55:5C:66:b1:19:                                                   |  |
| <pre>ditisticite:e:1::9::0::0::2::9::0::0::2::9::0::0::0::0::0::0::0::0::0::0::0::0:</pre>                                                                                                    | 64:64:64:79:7/e:7/e:7/e:98:99:33:34:59:46:01:03:                                                |  |
| 16:60         Exponent:       65537 (0x10001)         Signature Algorithm:       sha256WithRSAEncryption         62:cf:5f:ef:fb:b0:a5:9b:fb:48:72:fe:4a:64:a7:91:7d:76:         b8:18:da:b7:a4:3e:31:80:18:31:7e:a8:3d:6c:5e:03:35:d1:         1b:96:ed:52:7d:1a:27:48:49:3c:bd:62:33:80:7c:b2:26:de:         53:94:106:db:23:a8:09:40:4e:c6:67:b0:28:46:00:88:79:6c:         b5:0f:e3:fa:9d:0e:db:16:37:2a:05:3b:65:26:1f:8b:0b:da:         f5:ec:19:a9:ee:3f:4a:3f:1d:e5:fa:f6:76:b1:a3:19:c8:aa:         ad:df:ae:5d:0e:ce:89:56:2a:2b5:c5:57:8e:a5:19:4f:85:84:         07:65:fb:e7:0b:ed:ff:02:e1:0a:32:37:d3:68:e6:d3:96:94:         82:db:b1:a1:51:4f:8b:bd:b6:97:2a:23:8c:a5:b5:2e:96:eb:         61:87:6d:f9:7f:54:c0:36:a2:70:03:6b:88:cf:58:1d:8e:87:         71:34:6e:d0:17:db:2e:88:f1:ea:e7:9b:ca:45:7e:12:20:71:         9b:bd:c7:d9:1e:bf:25:79:93:80:41:37:89:b3:37:9d:cf:57:         db:ff:d8:1c:4d:e3:dc:7a:d7:38:46:80:18:b0:21:16:7e:51:         0d:dc:64:68:d3:b7:d9:e1:9e:7c:7a:a9:93:64:3f:b4:85:95:         6d:eb:7c:79                                                                                                    | ut:sc:D0:ec:D0:L1:95:D1:T2:20:04:52:59:87:04:                                                   |  |
| Exponent: 65537 (0x10001)<br>Signature Algorithm: sha256WithRSAEncryption<br>62:cf:5f:ef:fb:b0:a5:9b:fb:48:72:fe:44:64:a7:91:7d:76:<br>b8:18:da:b7:a4:38:18:31:7e:a8:3d:6c:5e:03:35:d1:<br>1b:96:ed:52:7d:1a:27:48:49:3c:bd:62:33:80:7c:b2:26:de:<br>53:94:06:db:23:a8:b9:40:4e:c6:67:b0:28:46:0c:8e:79:6c:<br>b5:0f:e3:fa:9d:0e:db:16:37:2a:05:3b:65:26:1f:8b:0b:da:<br>f5:ec:19:a9:ee:3f:4a:3f:1d:e5:fa:f6:76:b1:a3:19:c8:aa:<br>ad:df:ae:5d:0c:ce:89:56:2a:b5:c5:57:8e:a5:19:4f:85:84:<br>07:65:fb:e7:0b:ed:ff:02:e1:0a:32:37:d3:68:e6:d3:96:94:<br>82:db:b1:a1:51:4f:8b:bd:b6:97:2a:23:8c:a5:b5:2e:96:eb:<br>61:87:6d:f9:7f:54:c0:36:a2:70:03:6b:88:cf:58:1d:8e:87:<br>71:34:6e:d0:17:db:2e:88:f1:ea:e7:9b:ca:45:7e:12:20:71:<br>9b:bd:c7:d9:1e:bf:25:79:93:80:41:37:89:b3:37:9d:cf:57:<br>db:ff:d8:1c:44:e3:d7:d7:38:46:88:18:b0:21:16:7e:51:<br>0d:dc:64:68:d3:b7:d9:e1:9e:7c:7a:a9:93:64:3f:b4:85:95:<br>6d:eb:7c:79                                                                                                    | 15:00:a7:27:79:51:00:04:0a:5a:09:7a:00:70:90:                                                   |  |
| Signature Algorithm: 5325(WithRSAEncryption<br>62:cf:5f:ef:fb:b0:a5:9b:fb:48:72:fe:4a:64:a7:91:7d:76:<br>b8:18:da:b7:a4:3e:31:80:18:31:7e:a8:3d:6c:5e:03:35:d1:<br>1b:96:ed:52:7d:1a:27:48:49'3c:bd:62:33:80'7c:b2:26:de:<br>53:94:06:db:23:a8:b9:40:4e:c6:67:b0:28:46:0c:8e:79:6c:<br>b5:0f:e3:fa:9d:0e:db:16:37:2a:05:3b:65:26:1f:8b:0b:da:<br>f5:ec:19:a9:ee:3f:4a:3f:1d:e5:fa:f6:76:b1:a3:19:c8:aa:<br>ad:df:ae:5d:0c:ce:89:55:2a:b5:c5:57:8e:a5:19:4f:85:84:<br>07:65:fb:e7:0b:ed:ff:02:e1:0a:32:37:d3:68:e6:d3:96:94:<br>82:db:b1:a1:51:4f:8b:bd:b6:b6:72:a2:38:ca5:b5:2e:96:eb:<br>61:87:6d:f9:7f:54:c0:36:a2:70:03:6b:88:cf:58:1d:8e:87:<br>71:34:6e:d0:17:db:2e:88:f1:ea:e7:9b:ca:45:7e:12:20:71:<br>9b:bd:c7:d9:1e:bf:25:79:93:80:41:37:89:b3:37:9d:cf:57:<br>db:ff:d8:1c:4d:e3:dc:7a:d7:38:46:80:18:b0:21:16:7e:51:<br>0d:dc:64:68:d3:b7:d9:e1:9e:7c:7a:a9:93:64:3f:b4:85:95:<br>6d:eb:7c:79                                                                                                    | Exponent: 65537 (0x10001)                                                                       |  |
| Signed a Light Time Singer Signed and Signed a Light Construction of the Light Construction of the Light Constructing the Light Constructing the Light Construction of th                                                                                                    | Signature (sho)555 (WithRSAF)                                                                   |  |
| b8:18:da:b7:a4:3e:31:80:18:31:7e:a8:3d:6c:5e:03:35:d1:<br>1b:96:ed:52:7d:1a:27:48:49:3c:bd:62:33:80:7c:b2:26:de:<br>53:94:06:db:23:a8:bb:40:4e:c6:67:bb:28:46:0c:8e:79:6c:<br>b5:06:e3:fa:9d:0e:0b:16:37:2a:05:3b:65:26:1f:8b:0b:da:<br>f5:ec:19:a9:ee:3f:4a:3f:1d:e5:fa:f6:76:b1:a3:19:c8:aa:<br>ad:df:ae:5d:0c:ce:89:56:2a:b5:c5:57:8e:a5:19:4f:85:84:<br>07:65:fb:e7:0b:ed:ff:02:e1:0a:32:37:d3:68:e6:d3:96:94:<br>82:db:b1:a1:51:4f:8b:bd:b6:97:2a:23:8c:a5:b5:2e:96:eb:<br>61:87:6d:f9:7f:54:c0:36:a2:70:03:6b:88:cf:58:1d:8e:87:<br>71:34:6e:d0:17:db:2e:88:f1:ea:e7:9b:ca:45:7e:12:20:71:<br>9b:bd:c7:d9:1e:bf:25:79:93:80:41:37:89:b3:37:9d:cf:77:<br>db:ff:d8:1c:44:e3:dc:7a:d7:38:46:80:18:b0:21:16:7e:51:<br>0d:dc:64:68:d3:b7:d9:e1:9e:7c:7a:a9:93:64:3f:b4:85:95:<br>6d:eb:7c:79                                                                                                    | 62:cf:Sf:af:lh:h0:a5:9h:h1:42:77:fe:4a:f4:a7:91:7d:76:                                          |  |
| 1b:96:ed:52:7d:1a:27:48:49:3c:bd:62:33:80:7c:b2:26:de:<br>53:94:06:db:23:a8:b9:40:4e:c6:67:b0:28:46:0c:8e:79:6c:<br>b5:0f:e3:fa:9d:0e:db:16:37:2a:05:3b:65:26:1f:8b:0b:da:<br>f5:ec:19:a9:ee:3f:4a:3f:1d:e5:fa:f6:76:b1:a3:19:c8:aa:<br>ad:df:ae:5d:0c:ce:89:56:2a:b5:c5:57:8e:a5:19:4f:85:84:<br>07:65:fb:e7:0b:ed:ff:02:e1:0a:32:37:d3:68:e6:d3:96:94:<br>82:db:b1:a1:51:4f:8b:bd:b6:97:2a:23:8c:a5:b5:2e:96:eb:<br>61:87:6d:f9:7f:54:c0:36:a2:70:03:6b:88:cf:158:1d:8e:87:<br>71:34:6e:d0:17:db:2e:88:f1:ea:e7:9b:ca:45:7e:12:20:71:<br>9b:bd:c7:d9:1e:bf:25:79:93:80:41:37:89:b3:37:9d:cf:57:<br>db:ff:d8:1c:44:e3:dc:7a:d7:38:46:88:18:b0:21:16:7e:51:<br>0d:dc:64:68:d3:b7:d9:e1:9e:7c:7a:a9:93:64:3f:b4:85:95:<br>6d:eb:7c:79                                                                                                    | b8:18:da:b7:a4:3e:31:80:18:31:7e:a8:3d:6c:5e:03:35:d1:                                          |  |
| 53:94:06:db:23:a8:b9:40:4e:c6:67:b0:28:46:0c:8e:79:6c:<br>b5:0f:e3:fa:9d:0e:db:16:37:2a:05:3b:65:26:1f:8b:0b:da:<br>f5:ec:19:a9:ee:3f:4a:3f:1d:e5:fa:f6:76:b1:a3:19:c8:aa:<br>ad:df:ae:5d:0c:ce:89:56:2a:b5:c5:57:8e:a5:19:4f:85:84:<br>07:65:fb:e7:0b:ed:ff:02:e1:0a:32:37:d3:68:e6:d3:96:94:<br>82:db:b1:a1:51:4f:8b:bd:b6:97:2a:23:8c:a5:b5:2e:96:eb:<br>61:87:6d:f9:7f:54:c0:36:a2:70:03:6b:88:cf:58:1d:8e:87:<br>71:34:6e:d0:17:db:2e:88:f1:ea:e7:9b:ca:45:7e:12:20:71:<br>9b:bd:c7:d9:1e:bf:25:79:93:80:41:37:89:b3:37:9d:cf:57:<br>db:ff:d8:1c:4d:e3:dc:7a:d7:38:46:80:18:b0:21:16:7e:51:<br>0d:dc:64:68:d3:b7:d9:e1:9e:7c:7a:a9:93:64:3f:b4:85:95:<br>6d:eb:7c:79                                                                                                    | 1b:96:ed:52:7d:1a:27:48:49:3c:bd:62:33:80:7c:b2:26:de:                                          |  |
| b5:0f:e3:fa:9d:0e:db:16:37:2a:05:3b:65:26:1f:8b:0b:da:<br>f5:ec:19:a9:ee:3f:4a:3f:1d:e5:fa:f6:76:b1:a3:19:c8:aa:<br>ad:df:ae:5d:0c:ce:89:56:2a:05:c5:57:78:ea:51:91:4f:85:84:<br>07:65:fb:e7:0b:ed:ff:02:e1:0a:32:37:d3:68:e6:d3:96:94:<br>82:db:b1:a1:51:4f:8b:bd:b6:97:2a:23:8c:a5:b5:2e:96:eb:<br>61:87:6d:f9:7f:54:c0:36:a2:70:03:6b:88:cf:58:1d:8e:87:<br>71:34:6e:d0:17:db:2e:88:f1:ea:e7:9b:ca:45:7e:12:20:71:<br>9b:bd:c7:d9:1e:bf:25:79:93:80:41:37:89:b3:37:9d:cf:57:<br>db:ff:d8:1c:4d:e3:dc:7a:d7:38:46:80:18:b0:21:16:7e:51:<br>0d:dc:64:68:d3:b7:d9:e1:9e:7c:7a:a9:93:64:3f:b4:85:95:<br>6d:eb:7c:79                                                                                                    | 53:94:06:db:23:a8:b9:40:4e:c6:67:b0:28:46:0c:8e:79:6c:                                          |  |
| f5:ec:19:a9:ee:3f:4a:3f:1d:e5:fa:f6:76:b1:a3:19:c8:aa:<br>ad:df:ae:5d:0c:ce:89:56:2a:b5:c5:57:8e:a5:19:4f:85:84:<br>07:65:fb:e7:0b:ed:ff:02:e1:0a:32:37:d3:68:e6:d3:96:94:<br>82:db:b1:a1:51:4f:8b:bd:b6:97:2a:23:8c:a5:b5:2e:96:eb:<br>61:87:6d:f9:7f:54:c0:36:a2:70:03:6b:88:cf:58:1d:8e:87:<br>71:34:6e:d0:17:db:2e:88:f1:ea:e7:9b:ca:45:7e:12:20:71:<br>9b:bd:c7:d9:1e:bf:25:79:93:80:41:37:89:b3:37:9d:cf:57:<br>db:ff:d8:1c:4d:e3:b7:d9:e1:9e:7c:7a:a9:93:64:3f:b4:85:95:<br>6d:eb:7c:79                                                                                                    | b5:0f:e3:fa:9d:0e:db:16:37:2a:05:3b:65:26:1f:8b:0b:da:                                          |  |
| ad:df:ae:5d:0c:ce:89:56:2a:b5:c5:57:8e:a5:19:4f:85:84:<br>07:65:fb:e7:0b:ed:ff:02:e1:0a:32:37:d3:68:e6:d3:96:94:<br>82:db:b1:a1:51:4f:8b:bd:b6:97:2a:23:8c:a5:b5:2e:96:eb:<br>61:87:6d:f9:7f:54:c0:36:a2:70:03:6b:88:cf:58:1d:8e:87:<br>71:34:6e:d0:17:db:2e:88:f1:ea:e7:9b:ca:45:7e:12:20:71:<br>9b:bd:c7:d9:1e:bf:25:79:93:80:41:37:89:b3:37:9d:cf:57:<br>db:ff:d8:1c:44:e3:dc:7a:d7:38:46:88:18:b0:21:16:7e:51:<br>0d:dc:64:68:d3:b7:d9:e1:9e:7c:7a:a9:93:64:3f:b4:85:95:<br>6d:eb:7c:79                                                                                                    | f5:ec:19:a9:ee:3f:4a:3f:1d:e5:fa:f6:76:b1:a3:19:c8:aa:                                          |  |
| 07:65:fb:e7:0b:ed:ff:02:e1:0a:32:37:d3:68:e6:d3:96:94:<br>82:db:b1:a1:51:4f:80:bd:b6:97:2a:23:8c:a5:b5:2e:96:eb:<br>61:87:6d:f9:7f:54:c0:36:a2:70:03:6b:88:cf:58:1d:8e:87:<br>71:34:6e:d0:17:db:2e:88:f1:ea:e7:9b:ca:45:7e:12:20:71:<br>9b:bd:c7:d9:1e:bf:25:79:93:80:41:37:89:b3:37:9d:cf:57:<br>db:ff:d8:1c:4d:e3:dc:7a:d7:38:46:80:18:b0:21:16:7e:51:<br>0d:dc:64:68:d3:b7:d9:e1:9e:7c:7a:a9:93:64:3f:b4:85:95:<br>6d:eb:7c:79                                                                                                    | ad:df:ae:5d:0c:ce:89:56:2a:b5:c5:57:8e:a5:19:4f:85:84:                                          |  |
| 82:db:b1:a1:51:4f:8b:bd:b6:97:2a:23:8c:a5:b5:2e:96:eb:<br>61:87:6d:f9:7f:54:c0:36:a2:70:03:6b:88:cf:58:1d:8e:87:<br>71:34:6e:d0:17:db:2e:88:f1:ea:e7:9b:ca:45:7e:12:20:71:<br>9b:bd:c7:d9:1e:bf:25:79:93:80:41:37:89:b3:37:99:cf:57:<br>db:ff:d8:1c:4d:e3:dc:7a:d7:38:46:80:18:b0:21:16:7e:51:<br>0d:dc:64:68:d3:b7:d9:e1:9e:7c:7a:a9:93:64:3f:b4:85:95:<br>6d:eb:7c:79                                                                                                    | 07:65:fb:e7:0b:ed:ff:02:e1:0a:32:37:d3:68:e6:d3:96:94:                                          |  |
| 61:87:6d:f9:7f:54:c0:36:a2:70:03:6b:88:cf:58:1d:88:87:<br>71:34:6e:d0:17:db:2e:88:f1:ea:e7:9b:ca:45:7e:12:20:71:<br>9b:bd:c7:d9:1e:bf:25:79:93:80:41:37:89:b3:37:9d:cf:57:<br>db:ff:d8:1c:4d:e3:dc:7a:d7:38:46:80:18:b0:21:16:7e:51:<br>0d:dc:64:68:d3:b7:d9:e1:9e:7c:7a:a9:93:64:3f:b4:85:95:<br>6d:eb:7c:79                                                                                                    | 82:db:b1:a1:51:4f:8b:bd:b6:97:2a:23:8c:a5:b5:2e:96:eb:                                          |  |
| 71:34:6e:d0:17:db:2e:88:f1:ea:e7:9b:ca:45:7e:12:20:71:<br>9b:bd:c7:d9:1e:bf:25:79:93:80:41:37:89:b3:37:9d:cf:57:<br>db:ff:d8:1c:4d:e3:dc:7a:d7:38:46:80:18:b0:21:16:7e:51:<br>0d:dc:64:68:d3:b7:d9:e1:9e:7c:7a:a9:93:64:3f:b4:85:95:<br>6d:eb:7c:79                                                                                                    | 61:87:6d:f9:7f:54:c0:36:a2:70:03:6b:88:cf:58:1d:8e:87:                                          |  |
| 9b:bd:c7:d9:1e:bf:25:79:93:80:41:37:89:b3:37:9d:cf:57:<br>db:ff:d8:1c:4d:e3:dc:7a:d7:38:46:80:18:b0:21:16:7e:51:<br>0d:dc:64:68:d3:b7:d9:e1:9e:7c:7a:a9:93:64:3f:b4:85:95:<br>6d:eb:7c:79                                                                                                    | 71:34:6e:d0:17:db:2e:88:f1:ea:e7:9b:ca:45:7e:12:20:71:                                          |  |
| db:ff:d8:1c:4d:e3:dc:7a:d7:38:46:80:18:b0:21:16:7e:51:<br>0d:dc:64:68:d3:b7:d9:e1:9e:7c:7a:a9:93:64:3f:b4:85:95:<br>6d:eb:7c:79                                                                                                    | 9b:bd:c7:d9:1e:bf:25:79:93:80:41:37:89:b3:37:9d:cf:57:                                          |  |
| 0d:dc:64:68:d3:b7:d9:e1:9e:7c:7a:a9:93:64:3f:b4:85:95:<br>6d:eb:7c:79                                                                                                    | db:ff:d8:lc:4d:e3:dc:7a:d7:38:46:80:18:b0:21:16:7e:51:                                          |  |
| 6d:eb:/c:/9                                                                                                    | 0d:dc:64:68:d3:b7:d9:e1:9e:7c:7a:a9:93:64:3f:b4:85:95:                                          |  |
|                                                                                                    | 6d:eb:/c:/9                                                                                     |  |

Figure 18 Client/Endpoint Certificate

The just created certificate will be used as part of the TLS handshake process by the client to authenticate the server.

# 2.5.8 Creating Server Certificate

Now that we have created our Client/Endpoint key pair and certificate using SLx 9670 TPM2.0, we will replicate the process to create the needed certificate for the server.

#### **Code Listing 19**

```
001 tpm2tss-genkey -a rsa -s 2048 ./tpm2/tpm_wrapped_keys/server.key
    -p abc
002 openssl req -keyform engine -engine tpm2tss -config
    ./pki/openssl.cnf -key ./tpm2/tpm_wrapped_keys/server.key -new -out
    ./tpm2/csr/server.csr
003 openssl x509 -req -days 365 -in ./tpm2/csr/server.csr -CA
    ./pki/private/intCA.crt -CAkey ./pki/private/intCA.key -CAcreateserial
    -out ./tpm2/certs/server.crt
004 openssl x509 -in ./tpm2/certs/server.crt -noout -text
```

**Reading Server Certificate** 

# OPTIGA<sup>™</sup> TPM Application Note

#### Integration of TLS Functionality for OPTIGA<sup>™</sup> TPM SLx 9670 TPM 2.0

#### TLS Hardening by OPTIGA<sup>™</sup> SLx 9670 TPM2.0

| <pre>pi@raspberrypi-os:~/tpm_hardened_tls \$ openssl x509 -in ./tpm2/certs/server.crt -noout -text</pre> |
|----------------------------------------------------------------------------------------------------|
| Certificate:                                                                                             |
| Data:                                                                                                    |
| Version: 1 (0x0)                                                                                         |
| Serial Number:                                                                                           |
| ae:cb:a0:21:a1:9d:43:5a                                                                                  |
| Signature Algorithm: sha256WithRSAEncryption                                                             |
| Issuer: C = US, ST = California, L = Milpitas, O = Infineon, OU = DSS, CN = www.infineon.com             |
| Validity                                                                                                 |
| Not Before: Aug 16 06:21:23 2019 GMT                                                                     |
| Not After : Aug 15 06:21:23 2020 GMT                                                                     |
| Subject: C = US, ST = California, L = Milpitas, O = Infineon, OU = DSS, CN = www.infineon.com            |
| Subject Public Key Info:                                                                                 |
| Public Key Algorithm: rsaEncryption                                                                      |
| Public-Key: (2048 bit)                                                                                   |
| Modulus:                                                                                                 |
| 00:ba:45:99:4a:b5:23:b5:05:2d:01:c1:5a:37:e3:                                                            |
| 17:9b:eb:4e:98:dc:36:63:bb:e9:9b:14:9f:76:88:                                                            |
| 9d:15:25:8e:74:3e:b6:68:07:c1:e2:d8:31:55:82:                                                            |
| b5:c2:b5:43:c9:4e:f1:82:f4:fe:82:a7:30:f8:2f:                                                            |
| 65:dc:0f:89:5a:87:58:35:69:4f:73:cb:89:46:98:                                                            |
| e2:25:de:05:75:63:31:61:e4:6e:5e:11:a6:a5:1b:                                                            |
| f9:46:7c:06:e3:95:f8:df:39:5a:6d:28:37:0c:94:                                                            |
| 63:bf:c5:e3:1e:75:4f:9f:e2:a2:cb:3e:d0:bf:0c:                                                            |
| 36:4f:22:60:20:90:62:2e:c9:d4:8e:4f:26:5f:5e:                                                            |
| a6:10:5a:f2:9b:9c:5a:a4:c0:25:d5:c0:88:cd:8f:                                                            |
| 18:10:e1:32:9d:c3:d1:46:6f:41:c4:ef:be:f0:e9:                                                            |
| 94:79:32:ae:51:27:9c:c4:69:5d:1e:4e:0c:fb:bb:                                                            |
| 01:be:cc:72:5a:63:e5:53:3d:04:ef:02:e3:39:66:                                                            |
| 07:be:87:4a:b9:17:5d:f7:ab:84:dc:d3:73:4b:06:                                                            |
| 03:96:c5:e5:ff:a0:73:d6:04:4e:d1:9d:bb:d1:3e:                                                            |
| b0:3e:91:cd:77:82:27:7d:c0:9b:21:47:a7:0d:59:                                                            |
| 18:ab:eb:1b:4d:f2:f7:eb:ef:40:bb:08:83:28:37:                                                            |
| 10:1d                                                                                                    |
| Exponent: 65537 (0x10001)                                                                                |
| Signature Algorithm: sha256WithRSAEncryption                                                             |
| a+:97:ac:2b:20:d0:6e:+2:23:e0:c1:+b:+a:+1:bd:21:92:9c:                                                   |
| +8:40:d9:+a:33:38:90:/a:55:62:94:/e:69:8a:63:6C:8d:be:                                                   |
| 84:00:34:14:74:49:26:88:dd:09:0217b:87:59:14:02                                                          |
| 1a:69:ef:d3:e8:/b:3f:62:b/:c5:a2:65:1e:39:44:44:d1:c3:                                                   |
| 50:23:53:62:62:62:60:60:11:60:96:63:08:48:63:75:13:88:07:                                                |
| 12:0/:ea:a5:51:94:20:cb:66:35:34:da:96:1d/:4:18:09:5b:                                                   |
| c3:tD:61:dt:dc:1D:5c:4c:ct:dc:34:DD:9D:5d:38:D4:98:c9:                                                   |
| 47:16:07:53:00:41:68:40:33:76:C2:52:e4:D7:58:30:03:C7:                                                   |
| 45:10:11:00:00:70:55:08:20:87:04:55:07:40:45:87:04:57:44:58:01:                                          |
| 50:a0:TE:00:02:31:01:/C:08:59:TT:C5:08:03:09:28:12:1/:                                                   |
| 85:01:02:/0:08:48:95:82:04:04:0/17/108:6/196:51:14:56:                                                   |
| ca:cu:2u:00:00:90:1T:DD:Ce:94:4C:a1:a0:DU:SD:a9:81:7/2:                                                  |
| TC: 49: UQ: 44: ET: U2: T3: 44 / 20: 72: 30: 3D: EE: C5: T2: V0: 3C: GT:                                 |
| Lu.Le./0:00.41:00:35:42:00:DC:45:28:54:94:21:00:                                                         |
| 18:10:25:80                                                                                              |

Figure 19 Server Certificate

Verifying the Certificate chain

#### Code Listing 20

```
001 openssl verify -CAfile ./pki/private/rootCA.crt -untrusted
./pki/private/intCA.crt ./tpm2/certs/server.crt
```

pi@raspberrypi-os:~/tpm\_hardened\_tls \$ openssl verify -CAfile ./pki/private/rootCA.crt -untrusted ./pki/private/intCA.crt ./tpm2/certs/server.crt ./tpm2/certs/server.crt: OK

#### Figure 20 Client Certificate Chain verification

### 2.6 Creating an OpenSSL S\_Server

We will create now an OpenSSL server. For this purpose, we are using the local host capabilities to run this example on the same Linux machine.

Create an openssl S\_Server instance using a terminal window session.

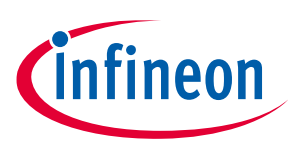

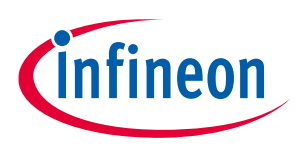

#### Code Listing 21 OpenSSL S\_Server terminal window

```
001 openssl s_server -www -Verify 1 -cert ./tpm2/certs/server.crt -
key ./tpm2/tpm_wrapped_keys/server.key -keyform engin -engine tpm2tss -
accept 127.0.0.1:8444
```

*Note:* When ask for the password to use the key, input the set password during key creation "abc".

```
pi@raspberrypi-os:~/tpm_hardened_tls $ openssl s_server -www -Verify 1 -cert ./tpm2/certs/server.crt -key ./tpm2/tpm_wra
pped_keys/server.key -keyform engin -engine tpm2tss -accept 127.0.0.1:8444
verify depth is 1, must return a certificate
engine "tpm2tss" set.
Enter password for user key:
Using default temp DH parameters
ACCEPT
```

Figure 21 OpenSSL S\_Server

### 2.7 Creating an OpenSSL S\_Client

We will create an OpenSSL S\_Client and connect through a TLS session with OpenSSL S\_Server (The two terminal windows and services running on the same Linux machine).

Open a new terminal window and go to our root directory for this exercise (tpm\_hardened\_tls) and run the following command.

Create an OpenSSL S\_Client.

#### Code Listing 22 OpenSSL S\_Client terminal window

```
001 openssl s_client -cert ./tpm2/certs/client.crt -key
./tpm2/tpm_wrapped_keys/client.key -keyform engine -engine tpm2tss -
connect localhost:8444
```

Note:

Note that both S\_Server and S\_Client will be using TPM2-TSS Engine alongside SLx 9670 TPM2.0 to interact and establish a TLS session.

The output of the connection is divided in two parts

- a) The TLS handshake
- b) TLS Cipher

```
Note: When using self-signed certificates in OpenSSL, as a precaution it will give a warning stated as an "error": Verification error: self-signed certificate in certificate chain.
```

To verify that our certificate chain is valid we can run the following commands

As shown in Figure 22 and Figure 23 the complete TLS handshake process was successful, and the encrypted channel established.

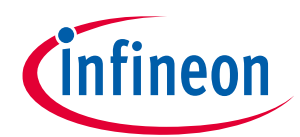

#### TLS Hardening by OPTIGA™ SLx 9670 TPM2.0

| pi@raspberrypi-os:~/tpm_hardened_tls    \$ openssl s_client -cert ./tpm2/certs/client.crt -key ./tpm2/tpm_wrapped_keys/client.key -keyf<br>orm engine -engine tpm2tss -connect localhost:8444                                                                                                    |
|----------------------------------------------------------------------------------------------------|
| engine "tom2tss" set.                                                                                                    |
| Enter password for user kev:                                                                                                    |
| CONNECTED(00000004)                                                                                                    |
| depth=0 C = US. ST = California, L = Milpitas, O = Infineon, OU = DSS, CN = www.infineon.com                                                                                                    |
| verify error:num=18:self signed certificate                                                                                                    |
| verify return 1                                                                                                    |
| denthe C = US ST = California L = Milnitas O = Infineon OL = DSS (N = WWW infineon com                                                                                                    |
| venify return 1                                                                                                    |
|                                                                                                    |
| Centificate chain                                                                                                    |
| Certificate chain                                                                                                    |
| i./C-US/ST-California/L-Milpitas/O-Infineon/OU-DSS/CN-uww.infineon.com                                                                                                    |
| $1.7 \times 10^{-10}$                                                                                                    |
|                                                                                                    |
| Server certificate                                                                                                    |
|                                                                                                    |
| MIIDXJCCAKYCCQCuy6AhoZIDwJANBgKqhKIG9MøBAQsFADBXMQsWCQYDVQQGEWJV                                                                                                    |
| UZE IMBEGAIDECAWKQ2FsaWZvcm5pYIERMA8GAIDEBWWIIWISCGI0YXMXEIAPBgNV                                                                                                    |
| BAOMCE1u2m1u2W9uMQwwcgYDVQQLDANEU1MxGIAXBgNVBAMMEHd3dy5pbm2pbmVv                                                                                                    |
| bi5jb20wHhcNMTkwODE2MDYyMTIzWhcNMjAwODE1MDYyMTIzWjBxMQswCQYDVQQG                                                                                                    |
| EwJVUZETMBEGA1UECAwKQ2FsaWZvcm5pYTERMA8GA1UEBwwITW1scG10YXMxETAP                                                                                                    |
| BgNVBAoMCE1uZm1uZW9uMQwwCgYDVQQLDANEU1MxGTAXBgNVBAMMEHd3dy5pbmZp                                                                                                    |
| bmVvbi5jb20wggEiMA0GCSqGSIb3DQEBAQUAA4IBDwAwggEKAoIBAQC6RZ1KtSO1                                                                                                    |
| BS0BwVo34xeb606Y3DZju+mbFJ92iJ0VJY50PrZoB8Hi2DFVgrXCtUPJTvGC9P6C                                                                                                    |
| pzD4L2XcD4lah1g1aU9zy4lGmOII3gV1YzFh5G5eEaalG/lGfAbjlfjf0VptKDcM                                                                                                    |
| 1G0/xeMedU+f4qLLPtC/DDZPImAgkGIuydSOTyZfXqYQWvKbnFqkwCXVwIjNjxgQ                                                                                                    |
| 4TKdw9FGb0HE777w6ZR5Mq5RJ5zEaV0eTgz7uwG+zHJaY+VTPQTvAuM5Zge+h0q5                                                                                                    |
| F133q4Tc03NLBg0WxeX/oHPWBE7RnbvRPrA+kc13gid9wJshR6cNWRir6xtN8vfr                                                                                                    |
| 70C7CIMoNxAdAgMBAAEwDQYJKoZIhvcNAQELBQADggEBAK+XrCsg0G7yI+DB+/rx                                                                                                    |
| vSGSnPhA2fozOJt6VWKUfmmKY2yNvoQANPR0SSbI3cnCe4e3h1kUwhpp79Poez9i                                                                                                    |
| t8WiZR45RETRw1AiU9LSa9ARu5a1CEij9R00D/IH6aVf1CDLZiU02pYddPzJW8P7                                                                                                    |
| Yd/cG1xMz9w0u5td0LSYyU8cB1Pb0WhLo37CUuS/WbyTz0MdEW7gfVNoLY/kw+/U                                                                                                    |
| X6RY0VCm/ggCMWE8aEn/xdia2SgSE4XR3nDoSJWCBN0H97hn]]EIJNsrNK2hgkB+7                                                                                                    |
| znRMoaawhamRcvvvn3llrv4vvHII X19g+268go83830doCh7hkI kØTEvElloV10h7Rgh                                                                                                    |
|                                                                                                    |
| END_CERTIFICATE                                                                                                    |
| subjects/C=LS/ST=California/L=Milnitas/O=Tofingon/OLEDSS/CN=WWW infingon com                                                                                                    |
| Subject ( ) costs of end to the first action of the second second s |
|                                                                                                    |
| No client contificate CA names cont                                                                                                    |
| No citeric Certificate CA names sent                                                                                                    |
| CTIENT CERTIFICATE TYPES: NOA SIGN, DOA SIGN, ECDAA SIGN<br>Deguesta General General Deguesta Deguesta Contra Contra Contra Contra Contra Contra Contra Contra Contra Contra<br>Deguesta Contra Contra Contra Contra Contra Contra Contra Contra Contra Contra Contra Contra Contra Contra Contr                                                                                                    |
|                                                                                                    |
|                                                                                                    |
| <pre>Sharea kequested signature aigorithms: KSA+SHAS12:DSA+SHAS12:ECDSA+SHA384:DSA+SHA384:ECDSA+SHA384:RSA+SHA256:DSA+SHA256:<br/>CSCA+CCDSA+CCD2A+CCD2A+CSCA2A+CSCA2A+CSCA2A+SHA312:ECDSA+SHA384:DSA+SHA384:ECDSA+SHA384:RSA+SHA256:DSA+SHA256:</pre>                                                                                                    |
| ECUSA+SHAZ30; KSA+SHAZ24; USA+SHAZ24; ECUSA+SHAZ24; KSA+SHA1; USA+SHA1; ECUSA+SHA1                                                                                                    |
| Peer signing algest: SHA512                                                                                                    |
| Server Lemp Key: X25549, 255 DITS                                                                                                    |
|                                                                                                    |

Figure 22 OpenSSL S\_Client and S\_Server TLS Handshake hardened by OPTIGA<sup>™</sup> SLx 9670 TPM2.0

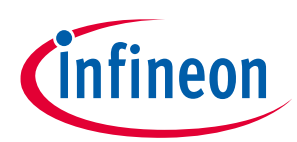

#### TLS Hardening by OPTIGA<sup>™</sup> SLx 9670 TPM2.0

| No client certificate CA names sent<br>Client Certificate Types: RSA sign, DSA sign, ECDSA sign<br>Requested Signature Algorithms: RSA+SHA512:DSA+SHA512:ECD<br>HA256:RSA+SHA224:DSA+SHA224:ECDSA+SHA512:DSA+SHA1:DSA+SHA<br>Shared Requested Signature Algorithms: RSA+SHA512:DSA+SHA<br>ECDSA+SHA256:RSA+SHA224:DSA+SHA224:ECDSA+SHA224:RSA+SHA1:<br>Peer signing digest: SHA512<br>Server Temp Key: X25519, 253 bits<br><br>SSL handshake has read 2418 bytes and written 1419 bytes<br>Verification error: self signed certificate                                                                                                    | SA+SHA512:RSA+SHA384:DSA+SHA384:ECDSA+SHA384:RSA+SHA256:DSA+SHA256:ECDSA+S<br>1:ECDSA+SHA1<br>512:ECDSA+SHA512:RSA+SHA384:DSA+SHA384:ECDSA+SHA384:RSA+SHA256:DSA+SHA256:<br>DSA+SHA1:ECDSA+SHA1                                                                                                    |
|----------------------------------------------------------------------------------------------------|----------------------------------------------------------------------------------------------------|
| <pre>New, TLSv1.2, Cipher is ECDHE-RSA-AES256-GCM-SHA384 Server public key is 2048 bit Secure Renegotiation IS supported Compression: NONE Expansion: NONE No ALPN negotiated SSL-Session:     Protocol : TLSv1.2     Cipher : ECDHE-RSA-AES256-GCM-SHA384     Session-ID: 4823FB3B980D967741E0542880122ABDBF8D9522B     Session-ID-ctx:     Here Free Content and the second second</pre> | F49002CF020AE05FAFB2AF8                                                                                                    |
| PSK identity: None<br>PSK identity hint: None<br>SRP username: None<br>TLS session ticket lifetime hint: 7200 (seconds)<br>TLS session ticket:<br>0000 - 17 al 5e d5 f4 aa 9b 8a-4f 3a ac 85 4l 5l 99 6<br>0010 - ca f6 96 bb 25 55 ee f3-78 2c 1d 45 74 cf d7 5<br>0020 - 66 9f cd al cd fa 35 2l-0a 6b e3 4d a8 d3 c6 2<br>0030 - 92 c2 5f 1b b3 97 e3 cc-36 a5 2f 6a 1l 79 bb b<br>0040 - 89 9l 4b 9a 6a e4 el 88-14 04 93 7a 3f b0 d3 9<br>0050 - 3l 18 87 18 4a al 1b ad-fa bf ba 85 05 55 c6 5<br>0060 - 6f 3c 15 17 33 c8 6b a3-db 4l c8 2f 1a 34 82 2<br>0070 - ec 78 3e bf 5d 77 ff c5-13 37 da fe 88 ec 84 b<br>0080 - 63 5e 65 28 a8 39 13 a0-b1 2e d0 fe 6c 6a 60 c<br>0090 - 27 a5 5c 2e 4l 89 ca 9b-b4 fc 52 54 3c dc 7a 0<br>00a0 - 10 f0 8a c8 10 2e 8f ae-49 73 65 5l 66 dd 23 5<br>00b0 - b1 81 86 bd 27 4a 2c dd-cd 6f 08 bc c6 7l 96<br>00c0 - b9 1b f2 24 12 ab 27 5f-d7 ca ac 5d 10 8b fd 4<br>00d0 - d3 38 97 d7 6f 04 7l 06-35 54 7d 7l 3e 5c e6 1<br>00e0 - 5e 97 f6 7f 17 1a 32 af-be 9a fl 82 5l 1b dd 6<br>00f0 - ca d7 77 e4 0a dc 9c cd-12 3c 1c 74 1a 3d 5e f<br>0100 - 6e de a2 80 cb 16 f3 f7-7f 22 7d 72 02 98 5a 5<br>0110 - 9d 86 94 72 2l be 9f 9a-27 ff 37 2f 69 37 d3 3<br>0120 - cd 9l c6 de 57 55 a0 1b-d7 8a 3f 85 00 d6 8l 2<br>0130 - 38 56 16 7d e2 63 c7 a6-9c 92 ac 3a 69 ec b3 7<br>0140 - cc 90 ba fd 5f 0b 80 42-40 c7 48 ed 8c b5 65<br>0150 - 61 8b ab f4 fc 95 2a ac-2a df 74 74 29 c2 25 25<br>0150 - 61 8b ab f4 fc 95 2a ac-2a df 74 74 29 c2 25 27<br>0160 - f3 3 39 46 cf 2c 48 e0-4d 17 86 93 4f bd 60 0<br>0170 - ae fe 7a 77 9e 07 7c 3a-32 54 f9 0c 2e 7d 46 5<br>0180 - 18 06 2b d8 e2 ff 65 af-4b 4e eb el 23 07 a8 5<br>0190 - 0f 8f 5a 8e f4 c3 cd d0-50 56 11 ec 02 c6 0c d<br>01a0 - c9 f4 db e9 b 2f 8 d5 94-4d 08 9e e8 2a 9e 1c 0<br>01a0 - c9 f4 db e9 b 2f 8 d5 94-4d 08 9e e8 2a 9e 1c 0<br>01a0 - c9 f4 db e9 b 2f 8 d5 94-4d 08 9e e8 2a 9e 1c 0<br>01a0 - c9 f4 db e9 b 2f 8 d5 94-4d 08 9e e8 2a 9e 1c 0<br>01a0 - c9 f4 db e9 cf 8 f3 e7 6c-55 53 fb bd 56 11 d<br>01c0 - e0 b9 fa 1f b7 34 5a 3a-e3 bb 4b 5e 17 14 5f 4                             | <pre>e^0:AQ.n<br/>4%U.x,Et.T<br/>f f5!.k.M/<br/>56./j.y.<br/>6K.jz?<br/>b 1JU.[<br/>d o&lt;3.k.A./.4<br/>6 .x&gt;.]w7<br/>a c^e(.91j`.<br/>1 '.\ART&lt;.z.<br/>3IseQf.#S<br/>a'J,.ooj<br/>4\$'Q.e<br/>ew<t.t=^.<br>e nYr.Z^<br/>2r!'.7/i7.2<br/>5WU?%<br/>b 8V.J.ci{<br/>fB@.H<br/>8 a**.ttJ.R.<br/>c &gt;9F.,H.MO.`.<br/>aYr<br/>d</t.t=^.<br></pre> |
| 0100       - e0       FT       8a       57       51       85       84       91-29       7c       0c       DT       05       42       65       D         01e0       - a2       a9       ca       9e       02       18       de       3e-14       d2       e8       84       fb       f3       73       3         01f0       - 93       98       8e       70       a7       dd       52       94-1a       35       5c       f6       34       27       18       c         0200       -       25       45       76       a6       10       c1       8a       d4-c7       2d       4c       33       48       a9       d6       f                                                                                                    | 0>                                                                                                    |

### Figure 23 OpenSSL S\_Client and S\_Server TLS Cipher

As a summary, this was the process that followed the TLS session.

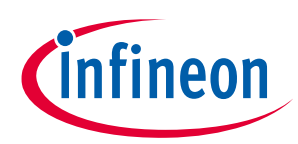

#### TLS Hardening by OPTIGA<sup>™</sup> SLx 9670 TPM2.0

|                                                    | lient                                                      |                                                                      | Server                                                         |
|----------------------------------------------------|------------------------------------------------------------|----------------------------------------------------------------------|----------------------------------------------------------------|
| 1 Client Hello<br>5<br>Client Key Exchange Message | Supported Ciphers     Random Number     Session ID     SMI | • Select Ciphers<br>• Random Number<br>• Session ID<br>• SMI (empty) | Server Hello 2<br>Server Certificates 3<br>Server Hello Done 4 |
| 6 Key Generation                                   | Premaster Key Generation                                   |                                                                      | Key Generation 6                                               |
| 7 Cipher Spec. Exchange<br>8 Finish                |                                                            |                                                                      | 7<br>Cipher Spec. Exchange                                     |
| Hand-Shake Protocol                                | <                                                          |                                                                      | Finish 9                                                       |
| Record Protocol Application Data                   |                                                            |                                                                      | Application Data                                               |

Figure 24 OpenSSL S\_Client and S\_Server TLS session flow

- **Client Hello**: The Client Hello is the first message in the TLS handshake from the client to the server. The Client Hello message includes the highest version of the TLS protocol the client supports, a random number generated by the client, cipher suites and the compression algorithm supported by the client, and an optional session identifier.
- Server Hello message is the response from the Server once it receives the Client Hello. The Server Hello is the first message from the server to the client. To be precise, the Server Hello is the first message from the server to the client, which is generated at the TLS layer. The Server Hello message includes the highest version of TLS protocol that both the client and the server can support, a random number generated by the server, the strongest cipher suite, and the compression algorithm that both the client and the server can support. The Server can use the TPM as source of entropy, that is, use TPM to generate the random number.
- **Server Certificates**: After the Server Hello message is sent to the client, the server sends its public certificate, along with other certificates, up to the root certificate authority (CA) in the certificate chain. The client must validate these certificates to accept the identity of the server.
- **Key Generation**: At this point, the client and the server have exchanged all the required materials to generate the master secret. The master secret is generated using the client random number, the server random number, and the premaster secret.
- **Change Cipher Spec:** Message to the server to indicates that all messages generated from here onward are protected with the keys already established.

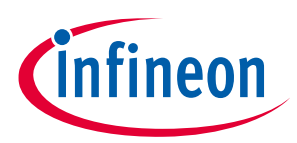

TLS Hardening by OPTIGA<sup>™</sup> SLx 9670 TPM2.0

- Client Finish Message: Last message from the client to the server. It's the hash of the complete
  message flow in the TLS handshake encrypted by the already-established keys. Once the server
  receives the Finished message from the client, it responds back with the Change Cipher
  Spec Message. This indicates to the client that the server is ready to start communicating with the
  secret keys already established.
- **Server Finish Message**: This is like the Finished message generated by the client and includes the hash of the complete message flow in the handshake encrypted by the generated cryptographic keys. This completes the TLS handshake and here onward both the client and the server can send data over an encrypted channel.
- *Note:* When the server demands TLS mutual authentication, then the server will request the client certificate. The client certificate request message from the server includes a list of certificate authorities trusted by the server and the type of the certificate. After that, the server sends the Server Hello Done message to the client. This is an empty message that only indicates to the client that the server has completed its initial phase in the handshake.

If the server demands the client certificate, now the client sends its public certificate along with all other certificates in the chain up to the root certificate authority (CA) required to validate the client certificate.

• **Client Key Exchange Message**: After the Server Hello message is sent to the client, the server sends its public certificate, along with other certificates, up to the root certificate authority (CA) in the certificate chain. The client must validate these certificates to accept the identity of the server.

In the next section will use TShark as a sniffer to capture and log the TLS session. This tool will enable us to see the actual process that is followed as described in Figure 24.

Decoding SSL/TLS Traffic using TShark

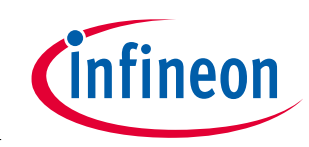

# 3 Decoding SSL/TLS Traffic using TShark

TShark is a network protocol analyzer. It lets the capture of data packets from a live network or read packets from a previously save captured.

TShark native format of captured files is "pcapng", which is also the format used by WireShark[8].

We will be using TShark to decode the traffic between the S\_Server and S\_Client. This will allow to monitor and follow the TLS handshake exchange.

# 3.1 Installing TShark

Execute the following commands to install TShark on Raspberry Pi<sup>®</sup> 3B+/4 and verify that it installed correctly.

#### Code Listing 23

```
001 sudo apt-get update
002 sudo apt-get install tshark -y
003 tshark -v
```

```
pi@raspberrypi-os:~/tpm_sserver $ tshark -v
TShark (Wireshark) 2.6.7 (Git v2.6.7 packaged as 2.6.7-1~deb9u1)
```

Figure 25 TShark Install

# 3.2 Available Network Interfaces to use with TShark

Displaying available network interfaces that TShark can use

#### Code Listing 24

001 sudo tshark -D

```
pi@raspberrypi-os:~/tpm_sserver $ sudo tshark -D
Running as user "root" and group "root". This could be dangerous.
1. eth0
2. wlan0
3. any
4. lo (Loopback)
5. bluetooth0
6. nflog
7. nfqueue
8. usbmon1
9. ciscodump (Cisco remote capture)
10. randpkt (Random packet generator)
11. sshdump (SSH remote capture)
12. udpdump (UDP Listener remote capture)
```

#### Figure 26 Network Interface detected in Raspberry Pi<sup>®</sup> 3B+/4

**Decoding SSL/TLS Traffic using TShark** 

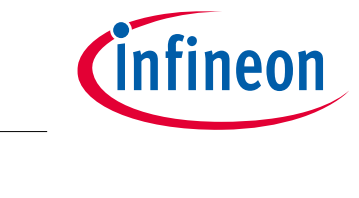

# 3.3 Testing the Capture of Network Traffic with TShark

To test that all is working before moving on, we will capture a loopback transaction using the available Local Host: 127.0.0.1.

Open an additional terminal window (additional to the one we are using for TShark)

#### Code Listing 25 TShark terminal window

| 001 | tshark -i 4 |  |  |
|-----|-------------|--|--|
|     |             |  |  |

#### Code Listing 26 Terminal window 2

| 001 | ning 127 0 0 1 |  |
|-----|----------------|--|
| 001 | ping 127.0.0.1 |  |
|     |                |  |

To escape the capturing by TShark and the ping sequence use Linux terminal escape sequence "**ctrl + c**"

| pi@ra | spberrypi-os:~/ | <pre>tpm_sserver \$ tshark -i -</pre> |                                                                       |   |
|-------|-----------------|---------------------------------------|-----------------------------------------------------------------------|---|
| Captu | ring on 'Loopba | ck'                                   |                                                                       |   |
| 1     | 0.00000000      | 127.0.0.1 → 127.0.0.1                 | ICMP 98 Echo (ping) request id=0x04b2, seq=1/256, ttl=64              |   |
| 2     | 0.000113953     | 127.0.0.1 → 127.0.0.1                 | ICMP 98 Echo (ping) reply id=0x04b2, seq=1/256, ttl=64 (request in 1) |   |
| 3     | 1.043414058     | 127.0.0.1 → 127.0.0.1                 | ICMP 98 Echo (ping) request id=0x04b2, seq=2/512, ttl=64              |   |
| 4     | 1.043463379     | 127.0.0.1 → 127.0.0.1                 | ICMP 98 Echo (ping) reply id=0x04b2, seq=2/512, ttl=64 (request in 3) |   |
| 5     | 2.083403746     | 127.0.0.1 → 127.0.0.1                 | ICMP 98 Echo (ping) request id=0x04b2, seq=3/768, ttl=64              |   |
| 6     | 2.083453379     | 127.0.0.1 → 127.0.0.1                 | ICMP 98 Echo (ping) reply id=0x04b2, seq=3/768, ttl=64 (request in 5) |   |
| 7     | 3.123400772     | 127.0.0.1 → 127.0.0.1                 | ICMP 98 Echo (ping) request id=0x04b2, seq=4/1024, ttl=64             |   |
| 8     | 3.123447176     | 127.0.0.1 → 127.0.0.1                 | ICMP 98 Echo (ping) reply id=0x04b2, seq=4/1024, ttl=64 (request in 7 | ) |
| 9     | 4.163401855     | 127.0.0.1 → 127.0.0.1                 | ICMP 98 Echo (ping) request id=0x04b2, seq=5/1280, ttl=64             |   |
| 10    | 4.163446227     | 127.0.0.1 → 127.0.0.1                 | ICMP 98 Echo (ping) reply id=0x04b2, seq=5/1280, ttl=64 (request in 9 | ) |
| ^C10  | packets capture | d                                     |                                                                       |   |

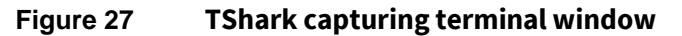

At the end of the capture TShark will indicate the number of packets that were captured. In this case 10.

```
pi@raspberrypi-os:~ $ ping 127.0.0.1
PING 127.0.0.1 (127.0.0.1) 56(84) bytes of data.
64 bytes from 127.0.0.1: icmp_seq=1 ttl=64 time=0.194 ms
64 bytes from 127.0.0.1: icmp_seq=2 ttl=64 time=0.122 ms
64 bytes from 127.0.0.1: icmp_seq=3 ttl=64 time=0.113 ms
64 bytes from 127.0.0.1: icmp_seq=4 ttl=64 time=0.112 ms
64 bytes from 127.0.0.1: icmp_seq=5 ttl=64 time=0.102 ms
^C
--- 127.0.0.1 ping statistics ---
5 packets transmitted, 5 received, 0% packet loss, time 4163ms
rtt min/avg/max/mdev = 0.102/0.128/0.194/0.035 ms
```

Figure 28 Terminal window 2

Decoding SSL/TLS Traffic using TShark

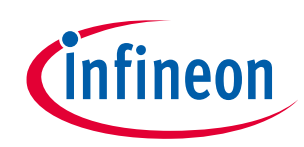

# 3.4 Capturing a TLS Session using TShark

Within the working directory (tpm\_hardened\_tls), create a new directory name for example "tls\_log".

Additionally, we will open three terminal windows:

- 1. TShark terminal window
- 2. S\_Server terminal window
- 3. S\_Client terminal window

#### Code Listing 27 TShark terminal window

| 001 | mkdir tls log |  |
|-----|---------------|--|
| 002 | cd tls_log    |  |

Open the S\_Server as previously demonstrated [Code Listing 21].

*Note: Remember that we are using TPM password policy to secure the use of the private key. The password is "abc"* 

#### Code Listing 28 S\_Server terminal window

001 openssl s\_server -www -Verify 1 -cert ./tpm2/certs/server.crt key ./tpm2/tpm\_wrapped\_keys/server.key -keyform engine -engine tpm2tss -accept 127.0.0.1:8444

```
pi@raspberrypi-os:~/tpm_hardened_tls/tls_log $ openssl s_server -www -Verify 1 -cert ../tpm2/certs/server.crt -key ../tp
m2/tpm_wrapped_keys/server.key -keyform engin -engine tpm2tss -accept 127.0.0.1:8444
verify depth is 1, must return a certificate
engine "tpm2tss" set.
Enter password for user key:
Using default temp DH parameters
ACCEPT
```

#### Figure 29 **Opening S\_Server**

On the TShark terminal window we need to start the capturing task.

Tls.pcap will be the log file created by TShark

#### Code Listing 29 TShark terminal window

001 tshark -s0 -w tls.pcap -i 4

pi@raspberrypi-os:~/tpm\_sserver/tls\_log \$ tshark -s0 -w tls.pcap -i 4 Capturing on 'Loopback'

#### Figure 30Start of TShark capture task

# OPTIGA<sup>™</sup> TPM Application Note Integration of TLS Functionality for OPTIGA<sup>™</sup> TPM SLx 9670 TPM 2.0 Decoding SSL/TLS Traffic using TShark

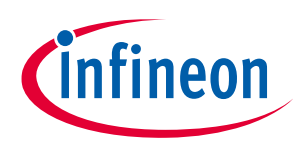

In our workspace root directory (where OpenSSL conf file and self-signed certificate are located). Open the S\_Client as previously demonstrated [Code Listing 22]

#### Code Listing 30 S\_Client terminal window

```
001 openssl s_client -cert ./tpm2/certs/client.crt -key
./tpm2/tpm_wrapped_keys/client.key -keyform engine -engine tpm2tss -
connect localhost:8444
```

We will get the same interaction as in our previous section [Code Listing 22]

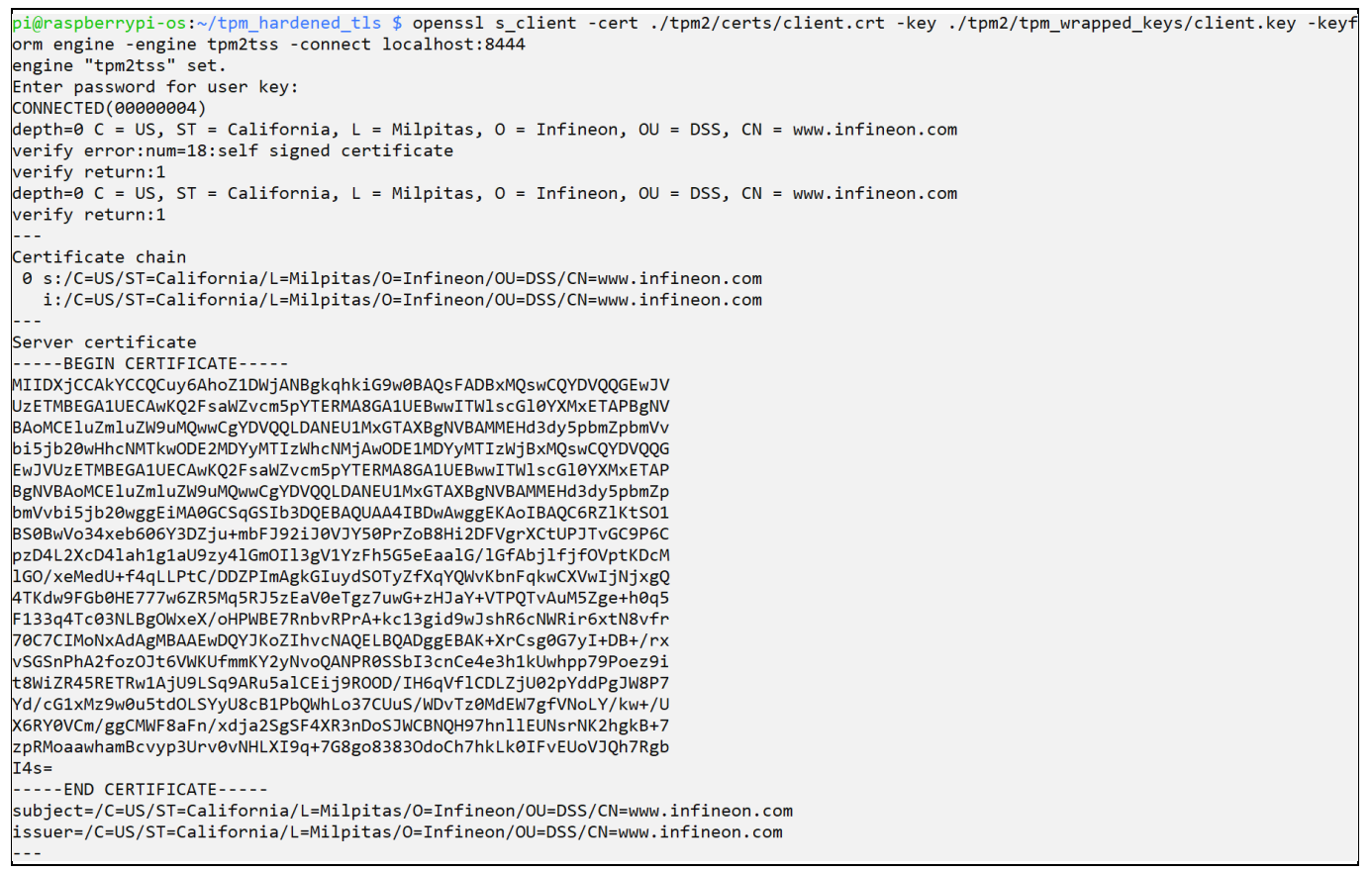

#### Figure 31 S\_Client transaction

On the TShark window we will see that 13 packages were captured. Stop the TShark task as we will work with the captured file

```
pi@raspberrypi-os:~ $ tshark -s0 -w tls.pcap -i 4
Capturing on 'Loopback'
13 _
```

#### Figure 32 TShark captured packets

On the **tls\_log** directory we will work with the captured file to get the information we want. For this we will use TShark as well.

OPTIGA<sup>™</sup> TPM Application Note Integration of TLS Functionality for OPTIGA<sup>™</sup> TPM SLx 9670 TPM 2.0 Decoding SSL/TLS Traffic using TShark

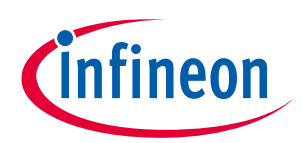

#### Code Listing 31 TShark terminal window

```
001 tshark -r tls.pcap -V -x -o "ssl.debug_file:ssldebug.log" -o
   "ssl.desegment_ssl_records: TRUE" -o
   "ssl.desegment_ssl_application_data: TRUE" -o
   "ssl.keys list:127.0.0.1,8444,http,server.pem" >> TLS HandShake.log
```

What the above command did is that it read the captured file with TLS handshake process and saved it to TLS\_HandShake.log. The reason we do this is that the file format used by TShark is not readable by normal means.

pi@raspberrypi-os:~/tpm\_hardened\_tls/tls\_log \$ tshark -r tls.pcap -V -x -o "ssl.debug\_file:ssldebug.log" -o "ssl.desegment\_ssl\_records: TRUE" -o "ssl. desegment\_ssl\_application\_data: TRUE" -o "ssl.keys\_list:127.0.0.1,8444,http,server.pem" >> TLS\_HandShake.log

#### Figure 33 Reading tls.pcap file using TShark

Now that we have the transaction between the S\_Server and S\_Client in a workable form we will filter the "**Secure Socket Layer**" interactions which are the ones of interest to us.

#### Code Listing 32 TShark terminal window

| 001 grep -A70 "Secure Sockets Layer" TLS_HandShake.log |
|--------------------------------------------------------|
|--------------------------------------------------------|

These are the different steps that happened during the S\_Server and S\_Client TLS handshake process.

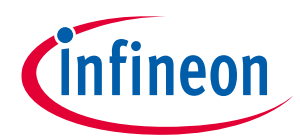

Decoding SSL/TLS Traffic using TShark

| pi@raspberrypi-os:~/tpm_hardened_tls/tls_log \$ grep -A70 "Secure Sockets Layer" TLS_HandShake.log                                 |  |
|----------------------------------------------------------------------------------------------------|--|
| Secure Sockets Layer                                                                                                    |  |
| ILSVI Record Layer: Handshake Protocol: Client Hello                                                                               |  |
| Version: TLS 1.0 (0x0301)                                                                                                    |  |
| Length: 171                                                                                                    |  |
| Handshake Protocol: Client Hello                                                                                                   |  |
| length: 167                                                                                                    |  |
| Version: TLS 1.2 (0x0303)                                                                                                    |  |
| Random: fbe25a2b781d5993b5edfe79968a01f91f93093e74383b1c                                                                           |  |
| GMT Unix Time: Oct 24, 1967 11:55:39.000000000 PDT<br>Bandem Butes: 781d5003b5edfe70068a01f01f02003e74282b1ca882bdf0               |  |
| Session ID Length: 0                                                                                                    |  |
| Cipher Suites Length: 56                                                                                                    |  |
| Cipher Suites (28 suites)                                                                                                    |  |
| Cipher Suite: ILS_ECDHE_ECDSA_WITH_AES_256_GCM_SHA384 (0XC02c)<br>Cipher Suite: ILS_ECDHE_RSA_WITH_AES_256_GCM_SHA384 (0Xc030)     |  |
| Cipher Suite: TLS DHE RSA WITH AES 256 GCM SHA384 (0x009f)                                                                         |  |
| Cipher Suite: TLS_ECDHE_ECDSA_WITH_CHACHA20_POLY1305_SHA256 (0xcca9)                                                               |  |
| Cipher Suite: TLS_ECDHE_RSA_WITH_CHACHA20_POLY1305_SHA256 (0xcca8)                                                                 |  |
| Cipher Suite: TLS_DHE_RSA_WITH_CHACHA20_POLY1305_SHA256 (0xcCdd)<br>Cipher Suite: TLS_ECDHE_ECDSA_WITH_AES_128_GCM_SHA256 (0xcCdd) |  |
| Cipher Suite: TLS_ECDHE_RSA_WITH_AES_128_GCM_SHA256 (0xc02f)                                                                       |  |
| Cipher Suite: TLS_DHE_RSA_WITH_AES_128_GCM_SHA256 (0x009e)                                                                         |  |
| Cipher Suite: TLS_ECDHE_ECDSA_WITH_AES_256_CBC_SHA384 (0xc024)<br>Cipher Suite: TLS_ECDHE_PSA_WITH_AES_256_CBC_SHA384 (0xc028)     |  |
| Cipher Suite: TLS_DHE_RSA_WITH_AES_256_CBC_SHA256 (0x006b)                                                                         |  |
| Cipher Suite: TLS_ECDHE_ECDSA_WITH_AES_128_CBC_SHA256 (0xc023)                                                                     |  |
| Cipher Suite: TLS_ECDHE_RSA_WITH_AES_128_CBC_SHA256 (0xc027)                                                                       |  |
| Cipher Suite: TLS_DHE_RSA_WITH_AES_128_CBC_SHA256 (0x0007)<br>Cipher Suite: TLS ECDHE ECDSA WITH AES 256 CBC SHA (0xc00a)          |  |
| Cipher Suite: TLS_ECDHE_RSA_WITH_AES_256_CBC_SHA (0xc014)                                                                          |  |
| Cipher Suite: TLS_DHE_RSA_WITH_AES_256_CBC_SHA (0x0039)                                                                            |  |
| Cipher Suite: TLS_ECOHE_ECOSA_WITH_AES_128_CBC_SHA (0xc009)<br>Cipher Suite: TLS_ECOHE RSA WITH AES_128_CBC_SHA (0xc013)           |  |
| Cipher Suite: TLS_DHE_RSA_WITH_AES_128_CBC_SHA (0x0033)                                                                            |  |
| Cipher Suite: TLS_RSA_WITH_AES_256_GCM_SHA384 (0x009d)                                                                             |  |
| Cipher Suite: TLS_RSA_WITH_AES_128_GCM_SHA256 (0x009c)<br>Ciphen Suite: TLS_RSA_WITH_AES_266_CRC_SHA266 (0x009c)                   |  |
| Cipher Suite: TLS RSA WITH AES 128 CBC SHA256 (0x005d)                                                                             |  |
| Cipher Suite: TLS_RSA_WITH_AES_256_CBC_SHA (0x0035)                                                                                |  |
| Cipher Suite: TLS_RSA_WITH_AES_128_CBC_SHA (0x002f)                                                                                |  |
| Compression Methods Length: 1                                                                                                    |  |
| Compression Methods (1 method)                                                                                                    |  |
| Compression Method: null (0)                                                                                                    |  |
| Extensions Length: 70<br>Extension: ec point formats (len=4)                                                                       |  |
| Type: ec_point_formats (11)                                                                                                    |  |
| Length: 4                                                                                                    |  |
| EC point formats Length: 3                                                                                                    |  |
| EC point format: uncompressed (0)                                                                                                  |  |
| EC point format: ansiX962_compressed_prime (1)                                                                                     |  |
| EC point format: ansiX962_compressed_char2 (2)                                                                                     |  |
| Type: supported_groups (10)                                                                                                    |  |
| Length: 10                                                                                                    |  |
| Supported Groups List Length: 8                                                                                                    |  |
| Supported Groups (4 groups)<br>Supported Group: x25519 (0x001d)                                                                    |  |
| Supported Group: secp256r1 (0x0017)                                                                                                |  |
| Supported Group: secp521r1 (0x0019)                                                                                                |  |
| Supported Group: secp384r1 (0x0018)                                                                                                |  |
| Type: SessionTicket TLS (35)                                                                                                    |  |
| Length: 0                                                                                                    |  |
| Data (0 bytes)                                                                                                    |  |
| Extension: encrypt_then_mac (len=0)                                                                                                |  |
| Length: 0                                                                                                    |  |
|                                                                                                    |  |

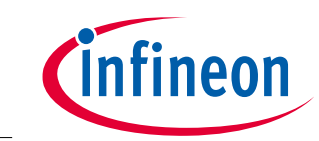

# Decoding SSL/TLS Traffic using TShark

| Secure Sockets Layer                                                                                                    |
|----------------------------------------------------------------------------------------------------|
| TLSv1.2 Record Layer: Handshake Protocol: Server Hello                                                                             |
| Content Type: Handshake (22)                                                                                                    |
| Version: TLS 1.2 (0x0303)                                                                                                    |
| Length: 65                                                                                                    |
| Handshake Protocol: Server Hello                                                                                                   |
| Handshake Type: Server Hello (2)                                                                                                   |
| Length: 61                                                                                                    |
| Version: TLS 1.2 (0x0303)                                                                                                    |
| Random: f8ed6856138131c3a65aedb96810759531ff217fac1781f5                                                                           |
| GMT Unix Time: Mar 29, 1966 07:10:14.000000000 PST                                                                                 |
| Random Bytes: 138131C3a65aedD96810/59531t+21/tac1/815829e96bc                                                                      |
| Session ID Length: 0                                                                                                    |
| Comparts Mitte: ILS_CLUME_NSA_WIH_AES_256_GCM_SHA384 (0XC030)                                                                      |
| Compression leader : 21                                                                                                    |
| Extension: repeatiation info (len=1)                                                                                               |
| Type: renegotiation_info (65/21)                                                                                                   |
| length: 1                                                                                                    |
| Renegotiation Info extension                                                                                                    |
| Renegotiation info extension length: 0                                                                                             |
| Extension: ec_point_formats (len=4)                                                                                                |
| Type: ec_point_formats (11)                                                                                                    |
| Length: 4                                                                                                    |
| EC point formats Length: 3                                                                                                    |
| Elliptic curves point formats (3)                                                                                                  |
| EC point format: uncompressed (0)                                                                                                  |
| EC point format: ansiX962_compressed_prime (1)                                                                                     |
| EC point format: ansiX962_compressed_char2 (2)                                                                                     |
| Extension: SessionTicket TLS (len=0)                                                                                               |
| Type: SessionTicket TLS (35)                                                                                                    |
| Length: 0                                                                                                    |
| Data (0 bytes)                                                                                                    |
| The extended master_secret (1919)                                                                                                  |
| length 0                                                                                                    |
| TISV1 2 Record Laver: Handshake Protocol: Certificate                                                                              |
| Content Type: Handshake (22)                                                                                                    |
| Version: TLS 1.2 (0x0303)                                                                                                    |
| Length: 876                                                                                                    |
| Handshake Protocol: Certificate                                                                                                    |
| Handshake Type: Certificate (11)                                                                                                   |
| Length: 872                                                                                                    |
| Certificates Length: 869                                                                                                    |
| Certificates (869 bytes)                                                                                                    |
| Certificate Length: 866                                                                                                    |
| Certificate: 3082035e30820246020900aecba021a19d435a300d06092a (id-at-commonName=www.infineon.com,id-at-organizationalUnitName=DSS, |
| d-at-organizationName=Infineon,id-at-localityName=Milpitas,id-at-stateOrProvinceName=California,id-at-cou                          |
| signedCertificate                                                                                                    |
| serialNumper: 12595358491/75/130                                                                                                   |
| Algorithm Id: 1 2 940 113CB(1 1 11 (cha)CGUithBCAEncryntion)                                                                       |
| Algorithm 10. 1.2.040.115345.1.1.11 (ShazSowithKSAEhCryption)                                                                      |
| rdsequence 6 items (id-at-commonName=www infineon com id-at-organizationalUnitName=DSS id-at-organizationName=Infineon i           |
| d-at-localitvName=Milpitas.id-at-stateOrProvinceName=California.id-at-countrvName=US)                                              |
| RDNSequence item: 1 item (id-at-countrvName=US)                                                                                    |
| RelativeDistinguishedName item (id-at-countryName=US)                                                                              |
| Id: 2.5.4.6 (id-at-countryName)                                                                                                    |
| CountryName: US                                                                                                    |
| RDNSequence item: 1 item (id-at-stateOrProvinceName=California)                                                                    |
| RelativeDistinguishedName item (id-at-stateOrProvinceName=California)                                                              |
| Id: 2.5.4.8 (id-at-stateOrProvinceName)                                                                                            |
| DirectoryString: uTF8String (4)                                                                                                    |
| uTF8String: California                                                                                                    |
| RDNSequence item: 1 item (11-ar-localityName=Milpitas)                                                                             |
| RelativeDistinguishedName item (id-at-localityName=Milpitas)                                                                       |
| 10: 2.5.4./ (10-8T-10CalltyName)                                                                                                   |
| UIFECTOFYSTEINE: UIF8STEINE (4)                                                                                                    |
| UIFOSTINE, "Hitplids<br>DDNSequence item (ideat.organizationName_Infingen)                                                         |
| Nonsequence item: i item (iteratorganizationName=InfileOn)<br>RelativeDistinguistendName item (iteratorganizationName=Infineon)    |
| Id: 2.5.4.10 (id-at-organizationName)                                                                                              |
| DirectoryString: uTF8String (4)                                                                                                    |
|                                                                                                    |

Figure 35 TLS Server Hello

# OPTIGA<sup>™</sup> TPM Application Note

# Integration of TLS Functionality for OPTIGA<sup>™</sup> TPM SLx 9670 TPM 2.0

### Decoding SSL/TLS Traffic using TShark

| Secure Sockets Layer                                                                                                    |
|----------------------------------------------------------------------------------------------------|
| TLSv1.2 Record Layer: Handshake Protocol: Certificate                                                                             |
| Content Type: Handshake (22)                                                                                                    |
| Version: TLS 1.2 (0x0303)                                                                                                    |
| Length: 876                                                                                                    |
| Handshake Protocol: Certificate                                                                                                   |
| Handshake Type: Certificate (11)                                                                                                  |
| Length: 872                                                                                                    |
| Certificates Length: 869                                                                                                    |
| Certificates (869 bytes)                                                                                                    |
| Certificate Length: 866                                                                                                    |
| Certificate: 3082035530820246020900aecba021a1944359300406092a (id-at-commonName=www.infineon.com.id-at-organizationalUnitName=DSS |
| d-at-organizationName_Infineon_id-at-localityName_Milnitas_id-at-stateOrProvinceName_California_id-at-cou                         |
| signal artificata                                                                                                    |
| carialNumber: 125053369/0177577120                                                                                                |
| set adjudinet : 12555566951/52/125                                                                                                |
| Signature (Shazowithosaenci yptun)                                                                                                |
| Argorithm 10. 1.2.040.115549.1.1.11 (Sha256withKSAEhtryption)                                                                     |
| Issuer: runsequence (0)                                                                                                    |
| ransequence: 6 items (id-at-commonwame=www.intineon.com,id-at-organizationatunitwame=uss,id-at-organizationwame=intineon,         |
| d-at-localityName=Milpitas,id-at-stateOrProvinceName=California,id-at-countryName=US)                                             |
| RDNSequence item: 1 item (id-at-countryName=US)                                                                                   |
| RelativeDistinguishedName item (id-at-countryName=US)                                                                             |
| Id: 2.5.4.6 (id-at-countryName)                                                                                                   |
| CountryName: US                                                                                                    |
| RDNSequence item: 1 item (id-at-stateOrProvinceName=California)                                                                   |
| RelativeDistinguishedName item (id-at-stateOrProvinceName=California)                                                             |
| Id: 2.5.4.8 (id-at-stateOrProvinceName)                                                                                           |
| DirectoryString: uTF8String (4)                                                                                                   |
| uTF8String: California                                                                                                    |
| RDNSequence item: 1 item (id-at-localityName=Milpitas)                                                                            |
| RelativeDistinguishedName item (id-at-localityName=Milpitas)                                                                      |
| Id: 2.5.4.7 (id-at-localityName)                                                                                                  |
| DirectoryString: uTF8String (4)                                                                                                   |
| uTF8String: Milpitas                                                                                                    |
| RDNSequence item: 1 item (id-at-organizationName=Infineon)                                                                        |
| RelativeDistinguishedName item (id-at-organizationName=Infineon)                                                                  |
| Id: 2.5.4.10 (id-at-organizationName)                                                                                             |
| DirectoryString: uIESString (A)                                                                                                   |
|                                                                                                    |
| Gillost Ing. InternitionalUnitName.CS)                                                                                            |
| Notsequence item. I item (id a constitutional distributions)                                                                      |
| relativeDistinguisheuwame item (du-dc-0 gaizdatunidunitumme=DSS)                                                                  |
| 10: 2.5.4.11 (1-4-0)ganizationatonitivame)                                                                                        |
| Directorystring (4)                                                                                                    |
|                                                                                                    |
| RUNSequence item: 1 item (id-at-commonName=WWW.infineon.com)                                                                      |
| RelativeDistinguishedName item (id-at-commonName=www.infineon.com)                                                                |
| Id: 2.5.4.3 (id-at-commonName)                                                                                                    |
| DirectoryString: uTF8String (4)                                                                                                   |
| uTF8String: www.infineon.com                                                                                                    |
| validity                                                                                                    |
| notBefore: utcTime (0)                                                                                                    |
| utcTime: 19-08-16 06:00:29 (UTC)                                                                                                  |
| notAfter: utcTime (0)                                                                                                    |
| utcTime: 20-08-15 06:00:29 (UTC)                                                                                                  |
| subject: rdnSequence (0)                                                                                                    |
| rdnSequence: 6 items (id-at-commonName=www.infineon.com,id-at-organizationalUnitName=DSS,id-at-organizationName=Infineon,         |
| d-at-localityName=Milpitas,id-at-stateOrProvinceName=California,id-at-countryName=US)                                             |
| RDNSequence item: 1 item (id-at-countryName=US)                                                                                   |
| RelativeDistinguishedName item (id-at-countryName=US)                                                                             |
| Id: 2.5.4.6 (id-at-countryName)                                                                                                   |
| CountryName: US                                                                                                    |
| RDNSequence item: 1 item (id-at-stateOrProvinceName=California)                                                                   |
| RelativeDistinguishedName item (id-at-stateOrProvinceName=California)                                                             |
| Td-2548 (id-at-stateOrProvinceName)                                                                                               |
| Directorystring (JERString (4)                                                                                                    |
| ultestring (alifornia                                                                                                    |
| RDNSequence item (id.at.localityName_Milnites)                                                                                    |
| NUNSequence item, i item (iterativeaticywanterniiten)                                                                             |
| Tdt J C A Z (d at localityland)                                                                                                   |
| IG: 2.5.4./ (Id-at-IOCALLYNAME)                                                                                                   |
| UlrectoryString; UlrsString (4)                                                                                                   |
| UI-PSSTring: Milpitas                                                                                                    |
| KUNSequence item: 1 item (id-at-organizationName=Infineon)                                                                        |
| RelativeDistinguishedName item (id-at-organizationName=Infineon)                                                                  |
| Id: 2.5.4.10 (1d-at-organizationName)                                                                                             |
|                                                                                                    |

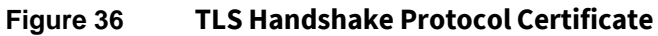

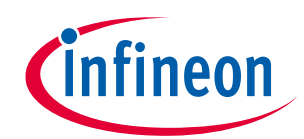

# OPTIGA<sup>™</sup> TPM Application Note

# Integration of TLS Functionality for OPTIGA<sup>™</sup> TPM SLx 9670 TPM 2.0

Decoding SSL/TLS Traffic using TShark

| Secure                     | e So      | ocke     | ets        | Lay       | /er      |                |                |            |           |          |                |          |           |          |          |           |                                 |
|----------------------------|-----------|----------|------------|-----------|----------|----------------|----------------|------------|-----------|----------|----------------|----------|-----------|----------|----------|-----------|---------------------------------|
| TL                         | Sv1       | 1.2      | Rec        | oro       | d La     | iyer           | r: ⊦           | land       | lsha      | ake      | Pro            | toc      | ol        | : Ne     | ew S     | Sessio    | on Ticket                       |
|                            | 0         | Cont     | tent       | : Ty      | /pe:     | На             | ands           | hak        | (e (      | (22)     |                |          |           |          |          |           |                                 |
|                            | ۱         | /ers     | sior       | 1: 1      | ΓLS      | 1.2            | 2 (0           | )x03       | 303)      | )        |                |          |           |          |          |           |                                 |
|                            | L         | eng      | gth:       | 10        | 950      |                |                |            |           |          |                |          |           |          |          |           |                                 |
|                            | H         | land     | lsha       | ake       | Pro      | otoc           | :ol:           | Ne         | ew S      | Sess     | ior            | n Ti     | icke      | et       |          |           |                                 |
|                            |           |          | Har        | ndsł      | nake     | е Ту           | /pe:           | Ne         | ew S      | Sess     | ior            | n Ti     | icke      | et (     | (4)      |           |                                 |
|                            |           |          | Ler        | ngtł      | n: 1     | 1046           | 5              |            |           |          |                |          |           |          |          |           |                                 |
|                            |           |          | TLS        | SSE       | essi     | lon            | Tic            | ket        |           |          |                |          |           |          |          |           |                                 |
|                            |           |          |            | Se        | essi     | lon            | Tic            | ket        | : Li      | fet      | ime            | e Hi     | int       | : 72     | 200      | secor     | nds (2 hours)                   |
|                            |           |          |            | Se        | essi     | on             | Tic            | ket        | : Le      | engt     | :h:            | 104      | 10        |          |          |           |                                 |
|                            |           |          |            | Se        | essi     | lon            | Tic            | :ket       | :: f      | 979      | 9e8            | d8b      | 08c8      | 3f19     | 9d19     | afd2e     | e70f880fc151d125c0cead678       |
| TL                         | .Sv1      | 1.2      | Red        | oro       | d La     | aver           | ·: 0           | har        | ige       | Cir      | her            | Sp       | bec       | Pro      | otod     | col: C    | Change Cipher Spec              |
|                            | C         | Cont     | tent       | : T)      | /pe:     | Ċ              | nang           | e (        | Cipł      | ner'     | Spe            |          | 20        | )        |          |           | <b>o</b> 1 1                    |
|                            | \         | /ers     | sior       | n: 1      | LS       | 1.2            | 2 (            | x03        | 303)      | )        | 1              |          |           |          |          |           |                                 |
|                            | Length: 1 |          |            |           |          |                |                |            |           |          |                |          |           |          |          |           |                                 |
| Change Cipher Spec Message |           |          |            |           |          |                |                |            |           |          |                |          |           |          |          |           |                                 |
| TL                         | .Sv1      | 1.2      | Red        | ord       | d La     | aver           | •: ⊢           | land       | lsha      | ake      | Pro            | too      | :01:      | : Er     | ncrv     | /pted     | Handshake Message               |
|                            | C         | Cont     | tent       | : Ty      | /pe:     | На             | ands           | hak        | (e (      | (22)     |                |          |           |          |          |           | -                               |
|                            | \         | /ers     | sior       | 1: 1      | LS       | 1.2            | 2 (0           | )x03       | 303)      |          |                |          |           |          |          |           |                                 |
|                            | L         | eng      | gth:       | 40        | 3        |                |                |            |           |          |                |          |           |          |          |           |                                 |
|                            | H         | land     | İsha       | ake       | Pro      | otoc           | :ol:           | Er         | ncry      | pte      | ed ⊦           | land     | lsha      | ake      | Mes      | ssage     |                                 |
|                            |           |          |            |           |          |                |                |            |           |          |                |          |           |          |          |           |                                 |
| 0000                       | 00        | 00       | 00         | 00        | 00       | 00             | 00             | 00         | 00        | 00       | 00             | 00       | 08        | 00       | 45       | 00        | E.                              |
| 0010                       | 04        | 86       | e0         | 00        | 40       | 00             | 40             | 06         | 58        | 6f       | 7f             | 00       | 00        | 01       | 7f       | 00        | @.@.Xo                          |
| 0020                       | 00        | 01       | 20         | fc        | db       | 0a             | 4f             | 85         | 61        | 3f       | 36             | 45       | 7f        | b9       | 80       | 18        | O.a?6E                          |
| 0030                       | 05        | 5d       | 02         | 7b        | 00       | 00             | 01             | 01         | 08        | 0a       | b4             | 6c       | c2        | f6       | b4       | 6c        | .].{11                          |
| 0040                       | c2        | b5       | 16         | 03        | 03       | 04             | 1a             | 04         | 00        | 04       | 16             | 00       | 00        | 1c       | 20       | 04        |                                 |
| 0050                       | 10        | f9       | 79         | 9e        | 8d       | 8b             | 8c             | 8f         | 19        | d1       | 9a             | fd       | 2e        | 70       | f8       | 80        | yp                              |
| 0060                       | fc        | 15       | 1d         | 12        | 5c       | 0c             | ea             | d6         | 78        | c4       | 7d             | 36       | 60        | 36       | b8       | 51        | \x.}6`6.Q                       |
| 0070                       | a1        | 98       | 7f         | 04        | са       | e7             | 82             | 59         | cd        | 33       | 81             | 4c       | 8c        | f8       | c9       | 4b        | Y.3.LK                          |
| 0080                       | 7d        | b3       | fb         | 94        | 2f       | cb             | c7             | 23         | ee        | 87       | с3             | cb       | ab        | f6       | 4a       | c9        | }/#J.                           |
| 0090                       | c7        | 2c       | 06         | 23        | 6d       | 9a             | ed             | 83         | fc        | f4       | 90             | e4       | ef        | ba       | 94       | 14        | .,.#m                           |
| 00a0                       | 0b        | 32       | 7d         | 40        | сс       | f9             | 4f             | 22         | 5b        | ce       | e5             | 64       | 25        | 66       | 35       | be        | .2}@O"[d%f5.                    |
| 00b0                       | 90        | 4e       | 78         | 4c        | b7       | 46             | 88             | 93         | fb        | a9       | 98             | 36       | 3f        | bd       | 89       | 44        | .NxL.F6?D                       |
| 00c0                       | 90        | d5       | 61         | b3        | f4       | a8             | b4             | 53         | 0a        | 8a       | 4e             | da       | b0        | 26       | 62       | c3        | aSN&b.                          |
| 00d0                       | a7        | 87       | 53         | 82        | ec       | a4             | 68             | e8         | e6        | Ød       | ce             | 54       | 35        | 1f       | d7       | 3d        | ShT5=                           |
| 00e0                       | fc        | 71       | 86         | 5f        | 7a       | cb             | 11             | b8         | db        | 4d       | 3e             | 20       | a4        | d3       | 07       | b3        | .qzM>                           |
| 00f0                       | 73        | 65       | 8e         | 41        | 3b       | 7c             | 2a             | c8         | 1c        | e8       | bd             | c4       | c7        | 3f       | dd       | ad        | se.A; *?                        |
| 0100                       | e5        | 5e       | 2a         | 3b        | d8       | f6             | <b>0</b> 6     | 30         | 02        | са       | 2e             | 8e       | 5c        | 03       | 05       | e4        | .^*;0\                          |
| 0110                       | 7f        | 13       | 63         | 6a        | 7d       | 39             | 88             | 4a         | f0        | 94       | 36             | fc       | 0d        | 13       | 8e       | 2f        | cj}9.J6/                        |
| 0120                       | 7d        | 5b       | 47         | a9        | 1f       | 68             | <b>0</b> 8     | 8d         | 07        | 97       | bf             | 33       | 38        | f4       | 83       | d5        | }[Gh38                          |
| 0130                       | <b>c6</b> | c5       | 46         | fc        | 2f       | 5c             | 10             | d7         | bf        | 16       | 9c             | 56       | e1        | 74       | b3       | 27        | F./\V.t.'                       |
| 0140                       | 2d        | d5       | 6d         | c4        | 9c       | 5c             | a0             | с3         | 16        | 6c       | 1a             | fa       | 9b        | df       | eb       | 26        | m\1&                            |
| 0150                       | f2        | ec       | 90         | df        | 39       | c2             | 55             | 88         | 94        | 90       | 3d             | 6a       | 77        | b2       | 1f       | 16        | 9.U=jw                          |
| 0160                       | 25        | 9f       | c4         | 74        | 82       | 32             | 09             | 31         | 4d        | 53       | b3             | 37       | 7c        | d4       | 29       | 7b        | %t.2.1MS.7 .){                  |
| 0170                       | 8e        | bd       | b6         | 98        | 8e       | 56             | 3f             | f4         | 06        | 7c       | fc             | e8       | d5        | 6d       | 09       | 4f        | V? m.O                          |
| 0180                       | d1        | f8       | 3c         | 79        | d7       | 4f             | 80             | 2a         | 3b        | 70       | bd             | сс       | 32        | ab       | de       | 6f        | <y.0.*;p2o< td=""></y.0.*;p2o<> |
| 0190                       | 1b        | 01       | 36         | e7        | 2b       | <del>1</del> 5 | 74             | b2         | 69        | 26       | <del>1</del> 9 | 76       | a6        | df       | 26       | 9d        | 6.+.t.1&.v&.                    |
| 01a0                       | 5d        | 16       | 5c         | +1        | 67       | 6†             | <del>1</del> 9 | 0b         | 8†        | 54       | bd             | 90       | a3        | 72       | Ød       | 04        | ].\.goTr                        |
| 0100                       | 63        | bb       | 88         | 5e        | 51       | 40             | ae             | 30         | 13        | 25       | 90             | 8a       | 60        | †4       | 80       | C5        | C^QK.<.%m                       |
| 0100                       | 12        | 0a       | ec         | 52        | aa       | a9             | 37             | 29         | 42        | 61       | C1             | 28       | D1        | 52       | 20       | 20        | R/)BO.(.R ,                     |
| 0100                       | 58        | ab       | 0e         | 65        | a2       | 98             | †3             | <b>a</b> 6 | /5        | 41       | e9             | 01       | 80        | a2       | 4e       | CT        | xeu0N.                          |
| 0160                       | 22        | ±3       | C4         | 20        | a4       | ac             | be             | ee         | DD        | 67       | ca             | 22       | 95        | †4       | DC<br>To | a3        | ,                               |
| 0110                       | 21        | 18       | 30         | 72<br>25  | 04       | TT<br>L        | 15             | 81         | 1e        | 60       | C/             | 20       | T/        | 2a       | /C       | 60        | /.=                             |
| 0200                       | e/        | 99       | 20         | 21        | 60<br>47 | та             | 27             | 10         | a9        | a2<br>   | 85             | 20       | 00        | 2T       | 29       | C4        | ···/·· p···&·/).                |
| 0210                       | 38        | 20       | 30         | 95        | т/       | 08<br>-£1      | er<br>er       | 19         | 80        | TT       | от             | 00       | 61        | 12       | ac       | 9a        | 8.<                             |
| 0220                       | 44        | 5d<br>66 | /3         | 4u        | 0a       | TI             | a4             | 57<br>Fh   | 50        | 50       | a9             | 54       | 04        | 12       | cu<br>hc | a8<br>1-£ |                                 |
| 0230                       | 1/        | 00       | 84         | 61        | 02       | 94             | a5             | 50         | ac<br>Ze  | T3       | 24             | 79       | 55        | 50       | 00       | TT        | a[\$yu\                         |
| 0240                       | 75        | 48       | 28         | 4C        | 00       | ec             | be<br>0e       | 95         | 70        | 89       | 44<br>40       | 80       | 37        | aı       | a0       | ad        | aH(Ln. /                        |
| 0250                       | /T        | TD<br>ha | 94         | 70        | e4       | T9             | 80             |            | 20        | 20       | 48             | 49       | 40        | 70       | 60       | 50        |                                 |
| 0200                       | 41<br>47  | 02       | 91         | 20        | re<br>£1 | 70             | 00             | 60<br>fo   | ud<br>Zd  | uT<br>c2 | 10             | 40<br>74 | 52        | 2a       | 63       | 59        | A                               |
| 0270                       | de        | 00       | 9/         | 30        | TT<br>FC | 5ð             | 20             | r d        | 70<br>f0  | e2       | 72             | /4       | ري<br>اري | 17       | dT       | 22        |                                 |
| 0200                       | uC<br>AC  | 20       | 44<br>28   | dC<br>E c | 250      | Da<br>AA       | 22             | 00         | 10        | 9T       | a 5<br>01      | ee<br>or | ud<br>ef  | u3<br>07 | 5e       | a2<br>07  |                                 |
| 0290                       | 40<br>6 h | 50<br>96 | Fe         | 5d        | ZT<br>Ed | 4u             | 16             | Co<br>ed   | e5        | 24       | 14             | 62<br>fc | eT<br>b0  | 0/       | 4e<br>£1 | 67        | L 1 2                           |
| 0200                       | 00        | do       | 50         | 24        | ba       | CT 20          | 10             | eu         | ED        | 24       | 14<br>0        | 06       | 00        | ou<br>e0 | 11       | 20        | - 043 *                         |
| 0200                       | 12        | he       | 20         | ∠u<br>fo  | 62       | 64             | 52             | 0T         | 57<br>-£1 | Oh       | es<br>EE       | 20       | 61        | 69       | ar       | 2a<br>10  |                                 |
| 0200                       | 12        | 96       | 20         | 20        | 12       | 44             | 55<br>1-F      | 24         | 52        | 75       | 22             | 24       | 00        | 57<br>6f | 10       | +9        | 9B 7U - OTW                     |
| 0200                       | 10        | 55       | 06         | 56        | 42       | 22             | 25             | co         | 90        | 66       | 7f             | 5u       | 77        | 30       | 49       | 67        |                                 |
| 02E0                       | 16        | 62       | 74         | 62        | 50       | 20             | 44             | 22         | 62        | h/       | 44             | 90       | 47        | h/       | e/       | h7        |                                 |
| 5210                       | 10        | -22      | <i>,</i> u | ca        | Ju       | 20             | uu             | ud         | 00        | 0+       | +              | 26       | /         | 0+       | C+       | 07        |                                 |

Figure 37

#### TLS Creation of Session Ticket : All communication are encrypted at this point

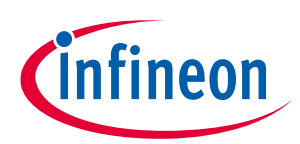

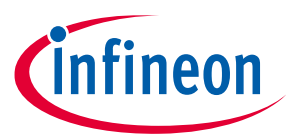

TShark is a useful tool that enables engineers and hackers to monitor transactions in a network. The important fact of using OPTIGA<sup>™</sup> SLx 9670 TPM 2.0 as hardening element of a TLS session is that the private key used to enable the session is guarded by OPTIGA<sup>™</sup> SLx 9670 TPM 2.0. The use of the Private Key is also protected by a TPM 2.0 password policy. More complex policies can be created around TPM 2.0 objects. These are out of the scope of this application note.

As we have mentioned the TLS layer sits on top of the Transport Layer and provides the means of encrypting the communication channel between two entities. Additionally, TLS is a point to point transaction and not end to end. In other words, the TLS channel is established between two parties.

A higher level of security can be achieved by implementing Token Binding which is an extension to TLS. Token Binding Protocol is established by the user-agent generating a Private Key-Public Key pair (managed by TPM) per target server, and proving possession of the private key on every TLS connection to the target server.

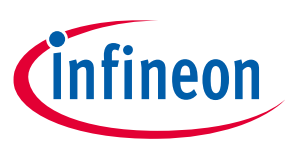

# 4 References

- [1] http://www.infineon.com/tpm
- [2] <u>https://github.com/tpm2-software</u>
- [3] https://www.openssl.org/
- [4] <u>https://trustedcomputinggroup.org/work-groups/trusted-platform-module/</u>
- [5] https://trustedcomputinggroup.org/work-groups/software-stack/
- [6] https://trustedcomputinggroup.org/wp-content/uploads/TSS\_ESAPI\_Version-0.9\_Revision-04\_reviewEND030918.pdf
- [7] https://www.raspberrypi.org/downloads/raspbian/
- [8] <u>https://www.wireshark.org/</u>
- [9] <u>https://www.rfc-editor.org/rfc/rfc8472.txt</u>
- [10] https://www.globalsign.com/en/

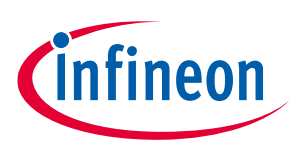

# **Revision history**

| Document<br>version | Date of release | Description of changes |
|---------------------|-----------------|------------------------|
| 1.0                 | 27.04.2020      | Initial version        |
|                     |                 |                        |
|                     |                 |                        |

#### Trademarks

All referenced product or service names and trademarks are the property of their respective owners.

Edition 2020-04-27

Published by

Infineon Technologies AG

81726 Munich, Germany

© 2020 Infineon Technologies AG. All Rights Reserved.

Do you have a question about this document? Email:

dsscustomerservice@infineon.com

#### **IMPORTANT NOTICE**

The information contained in this application note is given as a hint for the implementation of the product only and shall in no event be regarded as a description or warranty of a certain functionality, condition or quality of the product. Before implementation of the product, the recipient of this application note must verify any function and other technical information given herein in the real application. Infineon Technologies hereby disclaims any and all warranties and liabilities of any kind (including without limitation warranties of noninfringement of intellectual property rights of any third party) with respect to any and all information given in this application note.

The data contained in this document is exclusively intended for technically trained staff. It is the responsibility of customer's technical departments to evaluate the suitability of the product for the intended application and the completeness of the product information given in this document with respect to such application. For further information on the product, technology, delivery terms and conditions and prices please contact your nearest Infineon Technologies office (www.infineon.com).

#### WARNINGS

Due to technical requirements products may contain dangerous substances. For information on the types in question please contact your nearest Infineon Technologies office.

Except as otherwise explicitly approved by Infineon Technologies in a written document signed by authorized representatives of Infineon Technologies, Infineon Technologies' products may not be used in any applications where a failure of the product or any consequences of the use thereof can reasonably be expected to result in personal injury.